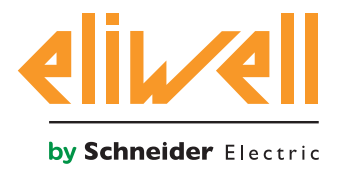

# **EWSense Gate & Temp**

Sensori di temperatura wireless con punto di accesso.

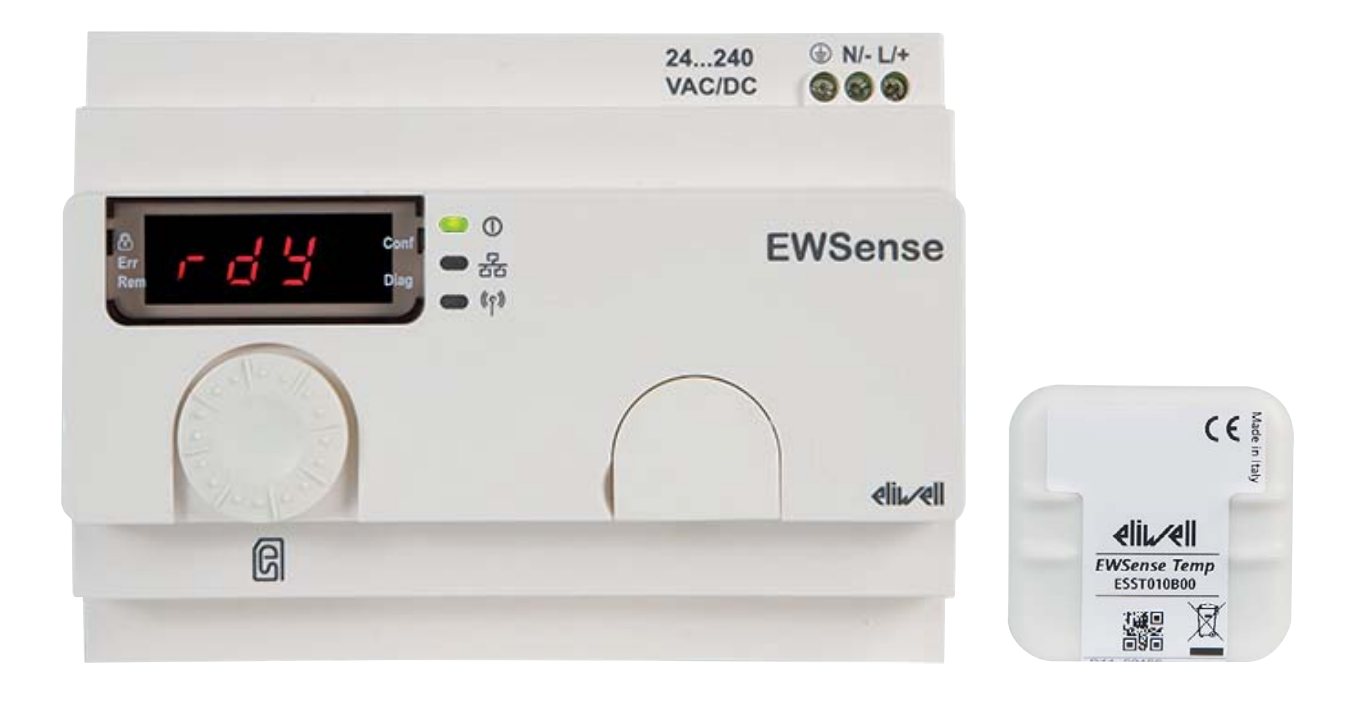

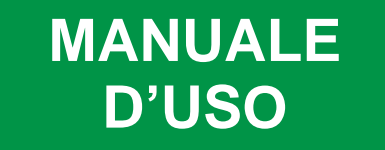

Le informazioni fornite nella presente documentazione contengono descrizioni generali e/o caratteristiche tecniche delle prestazioni dei prodotti in esso contenuti. La presente documentazione non intende sostituire e non deve essere utilizzata per la determinazione dell'idoneità o dell'affidabilità di tali prodotti per le specifiche applicazioni degli utenti. Spetta ad ognuno di tali utenti o integratori eseguire l'analisi dei rischi, la valutazione e il collaudo appropriati e completi dei prodotti con riferimento alla specifica applicazione del caso o del relativo impiego. Né Eliwell né alcuna delle sue società affiliate o controllate devono essere responsabili legalmente ed economicamente dell'eventuale uso scorretto delle informazioni contenute nella presente documentazione.

Qualora si abbiano suggerimenti per l'apporto di migliorie o modifiche o si riscontrassero errori nella presente pubblicazione, si prega di comunicarcelo.

Nessuna parte del presente documento può essere riprodotta in alcuna forma o con alcun mezzo, elettronico o meccanico, compresa la copia fotostatica, senza il permesso esplicito dichiarato per iscritto di Eliwell.

Quando si installa o si adopera questo prodotto, devono essere rispettate tutte le norme statali, regionali e locali in materia di sicurezza del caso. Per motivi di sicurezza e per una maggiore garanzia di conformità ai dati del sistema documentati, le riparazioni dei componenti dovrebbero essere eseguite esclusivamente dal costruttore.

Quando si utilizzano dispositivi per applicazioni con requisiti tecnici di sicurezza, si devono seguire le istruzioni pertinenti.

Il mancato utilizzo del software Eliwell o del software approvato da Eliwell con i nostri prodotti hardware può essere causa di infortuni, danni oppure risultati operativi errati.

La mancata osservanza delle presenti informazioni può provocare infortuni o danni alle apparecchiature.

© 2017 Eliwell Controls s.r.l. Tutti i diritti riservati

### **SOMMARIO**

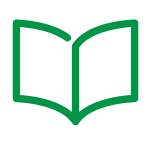

|          | INFORMAZIONI SUL LIBRO                                | 5  |
|----------|-------------------------------------------------------|----|
|          | INFORMAZIONI SULLA SICUREZZA                          | 6  |
| CAPITOLO | 1. INTRODUZIONE                                       | 11 |
|          | 1.1. Descrizione generale                             | 11 |
|          | 1.1.1. Specifiche tecniche                            | 12 |
|          | 1.1.2. Caratteristiche principali                     | 12 |
| CAPITOLO | 2. MONTAGGIO MECCANICO                                | 13 |
|          | 2.1. Prima di iniziare                                | 13 |
|          | 2.2. Scollegamento dell'alimentazione                 | 13 |
|          | 2.3. Ambiente di funzionamento                        | 14 |
|          | 2.4. Considerazioni relative all'installazione        | 15 |
|          | 2.5. Montaggio EWSense Gate su guida DIN              | 16 |
|          | 2.6. Montaggio EWSense Gate a pannello                | 18 |
|          | 2.7. Montaggio EWSense Temp                           | 19 |
|          | 2.8. Posizionamento EWSense Temp                      | 20 |
|          | 2.9. Distanze massime                                 | 21 |
| CAPITOLO | 3. CONNESSIONI ELETTRICHE                             |    |
|          | 3.1. Prassi ottimali di cablaggio                     | 22 |
|          | 3.1.1. Linee guida per il cablaggio                   | 22 |
|          | 3.1.2. Regole per morsettiera a vite                  | 23 |
|          | 3.1.3. Considerazioni specifiche per la manipolazione | 24 |
|          | 3.2. Schemi elettrici                                 | 25 |
|          | 3.2.1. EWSense Gate                                   | 25 |
| CAPITOLO | 4. DATI TECNICI                                       |    |
|          | 4.1. Specifiche tecniche generali                     | 27 |
|          | 4.1.1. EWSense Gate                                   | 27 |
|          | 4.1.2. EWSense Temp                                   | 28 |
|          | 4.2. Caratteristiche dispositivo                      | 29 |
|          | 4.2.1. Seriali                                        | 29 |
|          | 4.2.2. Dimensioni meccaniche                          |    |

| CAPITOLO | 5. INTERFACCIA UTENTE                                                | 30 |
|----------|----------------------------------------------------------------------|----|
|          | 5.1. Tasti                                                           | 30 |
|          | 5.2. LED e Display                                                   | 31 |
|          | 5.2.1. LED                                                           | 31 |
|          | 5.2.2. LED di potenza del segnale radio                              | 32 |
|          | 5.3. Prima accensione                                                | 32 |
|          | 5.4. Accesso alle cartelle - Struttura a menu                        | 32 |
|          | 5.5. Menu CONFIGURAZIONE (label ConF)                                | 32 |
|          | 5.5.1. Struttura del menu                                            | 33 |
|          | 5.6. Menu DIAGNOSTICA (label dIAg)                                   | 38 |
|          | 5.6.1. Struttura del menu                                            |    |
|          | 5.7. Menu SD Card (label SD)                                         | 39 |
|          | 5.7.1. Struttura del menu                                            |    |
| CAPITOLO | 6. SCHEDA SD                                                         | 40 |
|          | 6.7.1. Funzioni                                                      | 41 |
|          | 6.7.2. Gestione dei file e diagnostica                               | 42 |
| CAPITOLO | 7. ACCOPPIAMENTO CON EWSense Temp                                    | 43 |
| CAPITOLO | 8. CONFIGURAZIONE TRAMITE DEVICE MANAGER                             | 45 |
|          | 8.1. Accoppiamento con EWSense Temp da Device Manager                | 45 |
|          | 8.2. Cartella PARAMETRI                                              | 51 |
|          | 8.2.1. Commissioning                                                 | 52 |
|          | 8.3. Cartella RISORSE                                                | 53 |
|          | 8.3.1. Visualizzazione della potenza del segnale di ricezione (RSSI) | 53 |
|          | 8.3.2. Comandi                                                       | 54 |
| CAPITOLO | 9. PARAMETRI (PAR)                                                   | 55 |
|          | 9.3.1. Tabella parametri                                             | 55 |
| CAPITOLO | 10. COMUNICAZIONE MODBUS                                             | 56 |
|          | 10.1. Configurazione con Modbus RTU                                  | 56 |
|          | 10.1.1. Formato dei dati (RTU)                                       | 56 |
|          | 10.1.2. Porte seriali                                                | 57 |
|          | 10.2. Impostazioni Modbus e funzioni supportate                      | 59 |
|          | 10.3. Mappatura della memoria                                        | 60 |
|          |                                                                      |    |

### **INFORMAZIONI SUL LIBRO**

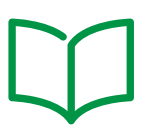

### Ambito del documento

Il presente documento descrive i sensori di temperatura wireless **EWSense Temp,** i punti di accesso **EWSense Gate** e i relativi accessori, comprese le informazioni sull'installazione e il cablaggio.

Utilizzare il presente documento per:

- Installare e utilizzare i punti di accesso EWSense Gate.
- Installare e utilizzare i sensori di temperatura wireless EWSense Temp.
- Collegare i punti di accesso EWSense Gate a un dispositivo di programmazione dotato del software Device Manager.
- Acquisire dimestichezza con le funzioni i punti di accesso EWSense Gate.

**NOTA**: Leggere attentamente il presente documento e i documenti ad esso correlati prima di installare, porre in funzione o sottoporre a manutenzione il controllore.

### Nota sulla validità

Il presente documento è valido per Device Manager (v.6.1.10 o versione successiva).

Le caratteristiche tecniche dei dispositivi descritti nel presente manuale sono consultabili anche on line.

Le caratteristiche illustrate nel presente manuale dovrebbero essere identiche a quelle consultabili on line. In linea con la nostra politica di costante miglioramento, in seguito potremmo revisionare il contenuto per migliorarne la chiarezza e l'accuratezza.

Se si ravvisano discrepanze tra il manuale e le informazioni consultabili on line, utilizzare queste ultime come riferimento.

### Documenti correlati

| Titolo della documentazione        | Codice del documento di riferimento |  |  |
|------------------------------------|-------------------------------------|--|--|
| Scheda istruzioni EWSense Gate 8L  | 9IS54564                            |  |  |
| Scheda istruzioni EWSense Temp 8L  | 9IS54565                            |  |  |
| Manuala d'usa EW/Sanas Tamp & Cata | 9MA00281 (IT)                       |  |  |
| Manuale d uso Ewsense temp & Gale  | 9MA10281 (EN)                       |  |  |

È possibile scaricare queste pubblicazioni tecniche e altre informazioni tecniche dal nostro sito Web all'indirizzo: <u>www.eliwell.com</u>

### **INFORMAZIONI SULLA SICUREZZA**

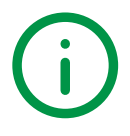

### Informazioni importanti

Leggere attentamente le presenti istruzioni ed esaminare visivamente l'apparecchiatura per acquisire dimestichezza con il dispositivo prima di provare a installarlo, porlo in funzione o effettuarne la manutenzione. I seguenti messaggi speciali possono comparire ovunque nella presente documentazione o sull'apparecchiatura per informare su potenziali pericoli o richiamare l'attenzione su informazioni che chiarificano o semplificano una procedura.

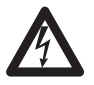

L'aggiunta di questo simbolo a un'etichetta di sicurezza di segnalazione di Pericolo indica che esiste un pericolo di natura elettrica che sarà causa di lesioni personali in caso di mancata osservanza delle istruzioni.

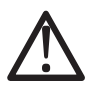

Questo è il simbolo di allarme di sicurezza. Si utilizza per avvisare l'utente di potenziali pericoli di lesioni personali.

Rispettare tutti i messaggi di sicurezza che seguono questo simbolo al fine di evitare possibili infortuni con esiti anche fatali.

## PERICOLO

**PERICOLO** indica una situazione prossimamente pericolosa che, se non evitata, **ha conseguenze** fatali o provoca gravi infortuni.

# AVVERTIMENTO

**AVVERTIMENTO** indica una situazione potenzialmente pericolosa che, se non evitata, **può avere conseguenze** fatali o provocare gravi infortuni.

### **ATTENZIONE**

**ATTENZIONE** indica una situazione potenzialmente pericolosa che, se non evitata, **può provocare infortuni** di lieve o moderata entità.

### **AVVISO**

AVVISO si utilizza per fare riferimento a prassi non connesse con lesioni fisiche.

#### NOTA BENE

Le apparecchiature elettriche devono essere installate, usate e riparate solo da personale qualificato.

Eliwell non assume nessuna responsabilità per qualunque conseguenza derivante dall'uso di questo materiale.

Una persona qualificata è una persona che ha le competenze e le conoscenze relative alla struttura e al funzionamento delle apparecchiature elettriche e alla loro installazione e ha ricevuto una formazione concernente la sicurezza atta a riconoscere ed evitare i pericoli implicati.

### **Uso consentito**

Questi prodotti vengono impiegati per il rilevamento della temperatura e la trasmissione wireless dei dati rilevati.

Ai fini della sicurezza, il dispositivo deve essere installato e usato secondo le istruzioni fornite e, in particolare, in condizioni normali, non dovranno essere accessibili parti a tensione pericolosa.

Il dispositivo deve essere adeguatamente protetto dall'acqua e dalla polvere in ordine all'applicazione e dovrà altresì essere accessibile solo con l'uso di un utensile (ad eccezione del frontale).

Il dispositivo è inoltre idoneo ad essere incorporato in un apparecchio per uso domestico e commerciale e/o similare nell'ambito della refrigerazione ed è stato verificato in relazione agli aspetti riguardanti la sicurezza sulla base delle norme armonizzate europee di riferimento.

### Uso non consentito

Qualsiasi uso diverso da quello indicato nel precedente paragrafo Uso consentito è rigorosamente vietato.

### Responsabilità e rischi residui

La responsabilità di Eliwell è limitata all'uso corretto e professionale del prodotto secondo le direttive contenute nel presente e negli altri documenti di supporto, e non è estesa a eventuali danni causati da quanto segue (in via esemplificativa ma non esaustiva):

- installazione/uso diverso da quelli previsti e, in particolare, difforme dai requisiti di sicurezza previsti dalle normative vigenti e/o prescritti nel presente documento;
- uso su apparecchi che non garantiscono adeguata protezione contro la folgorazione elettrica, l'acqua e la polvere nelle condizioni di montaggio realizzate;
- uso su apparecchi che permettono l'accesso a parti pericolose senza l'ausilio di specifici utensili;
- installazione/uso in apparecchi non conformi alle disposizioni di legge e alle norme tecniche vigenti.

#### **Smaltimento**

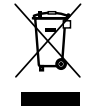

L'apparecchiatura (o il prodotto) deve essere oggetto di raccolta separata in conformità alle vigenti normative locali in materia di smaltimento dei rifiuti.

### Informazioni relative al prodotto EWSense Gate

# A A PERICOLO

#### RISCHIO DI SHOCK ELETTRICO, ESPLOSIONE O ARCO ELETTRICO

- Mettere fuori tensione tutte le apparecchiature, inclusi i dispositivi collegati, prima di rimuovere qualunque coperchio o sportello, o prima di installare/disinstallare accessori, hardware, cavi o fili.
- Per verificare che il sistema sia fuori tensione, usare sempre un voltmetro correttamente tarato al valore nominale della tensione.
- Prima di rimettere l'unità sotto tensione rimontare e fissare tutti i coperchi, i componenti hardware, i cavi.
- Per tutti i dispositivi che lo prevedono, verificare la presenza di un buon collegamento di terra.
- Utilizzare quest'apparecchiatura e tutti i prodotti collegati solo alla tensione specificata.

#### Il mancato rispetto di queste istruzioni provocherà morte o gravi infortuni.

Questa apparecchiatura è stata progettata per funzionare al di fuori di qualsiasi luogo pericoloso. Installare questa apparecchiatura esclusivamente in zone notoriamente prive di atmosfere pericolose.

## A PERICOLO

#### **RISCHIO DI ESPLOSIONE**

Installare ed utilizzare questa apparecchiatura solo in luoghi non a rischio.

Il mancato rispetto di queste istruzioni provocherà morte o gravi infortuni.

## AVVERTIMENTO

#### PERDITA DI CONTROLLO

- Attenersi a tutte le norme per la prevenzione degli infortuni e alle direttive di sicurezza locali vigenti.
- Ogni implementazione di questa apparecchiatura deve essere collaudata singolarmente e in modo esaustivo per verificarne il corretto funzionamento prima della messa in servizio.

# Il mancato rispetto di queste istruzioni può provocare morte, gravi infortuni o danni alle apparecchiature.

# AVVERTIMENTO

#### FUNZIONAMENTO ANOMALO DELL'APPARECCHIATURA

- Qualora sussista il rischio di danni al personale e/o alle apparecchiature, utilizzare gli interblocchi di sicurezza necessari.
- Installare e utilizzare la presente apparecchi atura in un cabinet con tensione nominale adatta all'ambiente di utilizzo.
- Non utilizzare la presente apparecchiatura in condizioni di sicurezza critiche.
- Non smontare, riparare o modificare l'apparecchiatura.
- Non collegare alcun cablaggio alle connessioni inutilizzate o alle connessioni definiti come Non collegato (N.C.).

## AVVERTIMENTO

#### FUNZIONAMENTO ANOMALO DELL'APPARECCHIATURA

Installare e utilizzare questa apparecchiatura rispettando le condizioni ambientali descritte nella sezione relativa ai limiti operativi.

# Il mancato rispetto di queste istruzioni può provocare morte, gravi infortuni o danni alle apparecchiature.

## AVVERTIMENTO

#### FUNZIONAMENTO ANOMALO DELL'APPARECCHIATURA

- Non utilizzare la presente apparecchiatura in condizioni di sicurezza critiche.
- Non smontare, riparare o modificare l'apparecchiatura.

# Il mancato rispetto di queste istruzioni può provocare morte, gravi infortuni o danni alle apparecchiature.

**NOTA:** Per monitorare eventuali perdite di dati causate da un interruzione di comunicazione tra **EWSense Gate** e **EWSense Temp**, prevedere una segnalazione di allarme nel sistema di supervisione.

### Informazioni relative al prodotto EWSense Temp

La foratura della gomma o il danneggiamento della plastica provoca perdita delle funzionalità del controllore e delle caratteristiche di sicurezza.

## AVVERTIMENTO

#### FUORIUSCITA DI LIQUIDO DALLA BATTERIA E CONTAMINAZIONE DEL CIBO

- Non utilizzare utensili appuntiti per operare sul sensore.
- Rispettare i range di temperatura e umidità indicati nella sezione "Dati Tecnici".
- Non esporre il sensore a fonti di calore o all'acqua.
- Non sottoporre il sensore a stress meccanici.
- Installare ed utilizzare questa apparecchiatura solo in luoghi non a rischio.

# Il mancato rispetto di queste istruzioni può provocare morte, gravi infortuni o danni alle apparecchiature.

Il dispositivo non è stato progettato per l'uso a contatto con gli alimenti.

## AVVERTIMENTO

#### **RISCHIO DI CONTAMINAZIONE DEL CIBO**

- Non utilizzare EWSense Temp a contatto con gli alimenti.
- Non utilizzare EWSense Temp con montaggio a fascetta o a vite in applicazioni "food zone" (come definito dalla normativa NSF).

# Il mancato rispetto di queste istruzioni può provocare morte, gravi infortuni o danni alle apparecchiature.

## AVVISO

#### **BATTERIA ESAUSTA**

Il dispositivo va sostituito dopo 2 anni dalla data di produzione per garantire la corretta funzionalità dello stesso.

Il mancato rispetto di queste istruzioni può provocare danni alle apparecchiature.

# CAPITOLO 1 INTRODUZIONE **1.1. Descrizione generale** I sensori di temperatura wireless **EWSense Temp** e i punti di accesso **EWSense Gate** sono la soluzione compatta nell'ambito della piattaforma **Eliwell** di trasduttori adatti al rilevamento di temperature nel settore della refrigerazione ed aria condizionata. **NOTA:** Nel presente manuale, le foto sono puramente indicative per mostrare i prodotti **EWSense Gate** e **EWSense Temp**. Le dimensioni delle figure non sono in scala.

L'offerta EWSense Gate & Temp è composta da:

- Punti di accesso EWSense Gate
- Sensori di temperatura Wireless EWSense Temp

| EWSense Gate ——— | 24240<br>VAC/DC<br>Errologo<br>Errologo<br>Errol |
|------------------|----------------------------------------------------------------------------------------------------|
| EWSense Temp     |                                                                                                    |

Fig. 1. EWSense Gate & EWSense Temp

| Il punto di accesso <b>EWSense Gate</b> prevede la possibilità di scaricare i dati rilevati da <b>EWSense Temp</b> e la modifica dei parametri tramite SD Card e 1 porta seriale RS-485 (EIA/TIA 485) sdoppiata. | I sensori <b>EWSense Temp</b> rilevano la temperatura dell'ambiente in cui sono installati e li trasmettono al punto di accesso <b>EWSense Gate</b> . |
|----------------------------------------------------------------------------------------------------|----------------------------------------------------------------------------------------------------|
| In associazione all'hardware vi è la possibilità di scaricare<br>il software <b>Device Manager</b> che permette all'utente di<br>modificare la configurazione dell'hardware in base alle<br>proprie esigenze.    |                                                                                                    |

#### 1.1.1. Specifiche tecniche

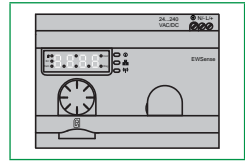

**EWSense Gate** è disponibile con 1 porta seriale di comunicazione Modbus RS-485 (EIA/TIA 485) sdoppiata e un ingresso per scheda di memoria SD con memoria minima di 16 Mb. Il formato di **EWSense Gate** garantisce la massima flessibilità e facilità di installazione. L'alimentazione è 24...240 Vac/dc.

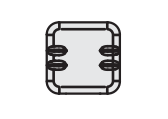

**EWSense Temp** permette di rilevare la temperatura nell'ambiente in cui è installato e di trasmettere l'informazione via wireless al punto di accesso **EWSense Gate**. I vari montaggi disponibili permettono vari ambienti d'applicazioni.

### 1.1.2. Caratteristiche principali

- Rilevamento delle temperature con range -30 ... 55 °C (-22 ... 131 °F);
- Possibilità d'installazione del punto di accesso a max 100 m di distanza dai sensori wireless;
- Possibilità di comunicare via modbus con sistema di supervisione tramite 2 porte RJ45;
- Salvataggio dei dati su scheda di memoria SD con memoria minima di 16 Mb.

|                     | Alimentazione                          | Numero<br>di I/O | Tipo di I/O                                                                                                    | Display           |
|---------------------|----------------------------------------|------------------|----------------------------------------------------------------------------------------------------|-------------------|
| <b>EWSense Gate</b> | 24 240 Vac/Vdc                         | 3                | <ul> <li>EWSense Gate è dotato di 3 ingressi, che comprendono:</li> <li>1 porta RS-485 (EIA/TIA 485) sdoppiata dotata di 2 connettori RJ45;</li> <li>Slot per scheda di memoria (SD) per espandere la memoria interna,</li> </ul> | Display a 4 cifre |
| EWSense Temp        | Batteria interna<br>(Non sostituibile) |                  | <b>EWSense Temp</b> è dotato di tecnologia Wireless ZigBee<br>3.0 Green Power per la comunicazione dei dati rilevati<br>con <b>EWSense Gate</b> .                                                                                 |                   |

# CAPITOLO 2 MONTAGGIO MECCANICO

### 2.1. Prima di iniziare

Prima di iniziare a installare il proprio sistema, leggere attentamente il presente capitolo. L'utilizzo e l'applicazione delle informazioni contenute nel presente documento richiedono esperienza di progettazione e programmazione di sistemi di controllo automatizzati. Soltanto l'utente, il costruttore della macchina o l'integratore possono essere al corrente di tutte le condizioni del processo e possono quindi stabilire quali apparecchiature di automazione e associate e relativi dispositivi di sicurezza e interblocchi è possibile utilizzare in modo efficiente e corretto. Quando si scelgono le apparecchiature di automazione e controllo e qualsiasi altra apparecchiatura o software correlati per una particolare applicazione, si deve tenere conto anche di ogni norma e/o regolamento locale, regionale o nazionale applicabile. Dedicare particolare attenzione al rispetto della conformità ad ogni informazione relativa alla sicurezza, diverso requisito elettrico e norma di legge che si applicherebbero alla propria macchina o al proprio processo in caso di utilizzo di questa apparecchiatura.

L'utilizzo e l'applicazione delle informazioni contenute nel presente documento richiedono esperienza di progettazione e programmazione di sistemi di controllo automatizzati. Soltanto l'utente, il costruttore della macchina o l'integratore del sistema possono essere al corrente di tutte le condizioni e tutti i fattori presenti durante l'installazione e l'allestimento, la messa in funzione e la manutenzione della macchina oppure del processo e possono quindi stabilire quali apparecchiature di automazione e associate e relativi dispositivi di sicurezza e interblocchi è possibile utilizzare in modo efficiente e corretto. Quando si scelgono le apparecchiature di automazione e controllo e qualsiasi altra apparecchiatura o software correlati per una particolare applicazione, l'utente o l'integratore deve tenere conto anche di ogni norma e/o regolamento locale, regionale o nazionale applicabile.

# AVVERTIMENTO

#### **INCOMPATIBILITÀ NORMATIVA**

Assicurarsi che tutte le apparecchiature impiegate e i sistemi progettati siano conformi a tutti i regolamenti e le norme locali, regionali e nazionali applicabili.

Il mancato rispetto di queste istruzioni può provocare morte, gravi infortuni o danni alle apparecchiature.

### 2.2. Scollegamento dell'alimentazione

Tutte le opzioni e i moduli devono essere assemblati e installati prima di installare il sistema di controllo su una guida di montaggio, in uno sportello del pannello o su una superficie di montaggio. Prima di disassemblare l'apparecchiatura, rimuovere il sistema di controllo dalla sua guida di montaggio, piastra di montaggio o dal pannello.

# A A PERICOLO

#### **RISCHIO DI SHOCK ELETTRICO, ESPLOSIONE O ARCO ELETTRICO**

- Mettere fuori tensione tutte le apparecchiature, inclusi i dispositivi collegati, prima di rimuovere qualunque coperchio o sportello, o prima di installare/disinstallare accessori, hardware, cavi o fili.
- Per verificare che il sistema sia fuori tensione, usare sempre un voltmetro correttamente tarato al valore nominale della tensione.
- Prima di rimettere l'unità sotto tensione rimontare e fissare tutti i coperchi, i componenti hardware, i cavi.
- Per tutti i dispositivi che lo prevedono, verificare la presenza di un buon collegamento di terra.
- Utilizzare quest'apparecchiatura e tutti i prodotti collegati solo alla tensione specificata.

#### Il mancato rispetto di queste istruzioni provocherà morte o gravi infortuni.

### 2.3. Ambiente di funzionamento

Questa apparecchiatura è stata progettata per funzionare al di fuori di qualsiasi luogo pericoloso. Installare questa apparecchiatura esclusivamente in zone notoriamente prive di atmosfere pericolose.

### A PERICOLO

#### **RISCHIO DI ESPLOSIONE**

Installare ed utilizzare questa apparecchiatura solo in luoghi non a rischio.

Il mancato rispetto di queste istruzioni provocherà morte o gravi infortuni.

# AVVERTIMENTO

#### FUNZIONAMENTO ANOMALO DELL'APPARECCHIATURA

Installare e utilizzare questa apparecchiatura rispettando le condizioni ambientali descritte nella sezione relativa ai limiti operativi.

# Il mancato rispetto di queste istruzioni può provocare morte, gravi infortuni o danni alle apparecchiature.

**EWSense Temp**: La foratura della gomma o il danneggiamento della plastica provoca perdita delle funzionalità del controllore e delle caratteristiche di sicurezza.

# AVVERTIMENTO

#### FUORIUSCITA DI LIQUIDO DALLA BATTERIA E CONTAMINAZIONE DEL CIBO

- Non utilizzare utensili appuntiti per operare sul sensore.
- Rispettare i range di temperatura e umidità indicati nella sezione "Dati Tecnici".
- Non esporre il sensore a fonti di calore o all'acqua.
- Non sottoporre il sensore a stress meccanici.
- Installare ed utilizzare questa apparecchiatura solo in luoghi non a rischio.

### 2.4. Considerazioni relative all'installazione

# AVVERTIMENTO

#### FUNZIONAMENTO ANOMALO DELL'APPARECCHIATURA

- Qualora sussista il rischio di danni al personale e/o alle apparecchiature, utilizzare gli interblocchi di sicurezza necessari.
- Installare e utilizzare la presente apparecchiatura in un cabinet con tensione nominale adatta all'ambiente di utilizzo.
- Per il collegamento delle linee di alimentazione, osservare i requisiti normativi locali e nazionali relativi alla corrente e alla tensione nominali dell'apparecchiatura in uso.
- Non utilizzare la presente apparecchiatura in condizioni di sicurezza critiche.
- Non smontare, riparare o modificare l'apparecchiatura.
- Evitare di montare gli strumenti in luoghi soggetti ad alta umidità e/o sporcizia

# Il mancato rispetto di queste istruzioni può provocare morte, gravi infortuni o danni alle apparecchiature.

#### Per le dimensioni meccaniche, vedi 4.2.2. Dimensioni meccaniche a pag. 29.

I punti di accesso EWSense Gate sono destinati al montaggio su guida DIN o montaggio a pannello.

I sensori EWSense Temp sono destinati al montaggio con nastro biadesivo, a vite con piastra di metallo o a fascetta.

Quando si maneggia l'apparecchiatura occorre fare attenzione ad evitare danni dovuti a scariche elettrostatiche. In particolare i connettori scoperti e in certi casi le schede di circuito stampato scoperte sono estremamente vulnerabili alle scariche elettrostatiche.

## AVVERTIMENTO

# FUNZIONAMENTO ANOMALO DELL'APPARECCHIATURA DOVUTO A DANNI PROVOCATI DA SCARICHE ELETTROSTATICHE

- Conservare l'apparecchiatura nell'imballo conduttivo di protezione fino a quando non si è pronti per l'installazione.
- L'apparecchiatura deve essere installata solo in involucri omologati e/o in punti che impediscano l'accesso casuale e offrano protezione contro le scariche elettrostatiche come definito nella IEC 1000-4-2.
- Quando si maneggiano apparecchiature sensibili, usare un braccialetto antistatico o un equivalente dispositivo di protezione dalle scariche elettrostatiche collegato a una messa a terra.
- Prima di maneggiare l'apparecchiatura, scaricare sempre l'elettricità statica dal corpo toccando una superficie messa a terra o un tappetino antistatico omologato.

### 2.5. Montaggio EWSense Gate su guida DIN

Lo strumento è destinato al montaggio su guida DIN conformi alla norma EN/IEC 60715.

- 1. Spostare il dispositivo di bloccaggio a fermaglio verso l'esterno (fare leva con un cacciavite sull'apposito vano).
- 2. Montare quindi lo strumento sulla guida DIN.
- 3. Premere verso l'interno il dispositivo di bloccaggio a fermaglio per riportarlo in posizione di bloccaggio.

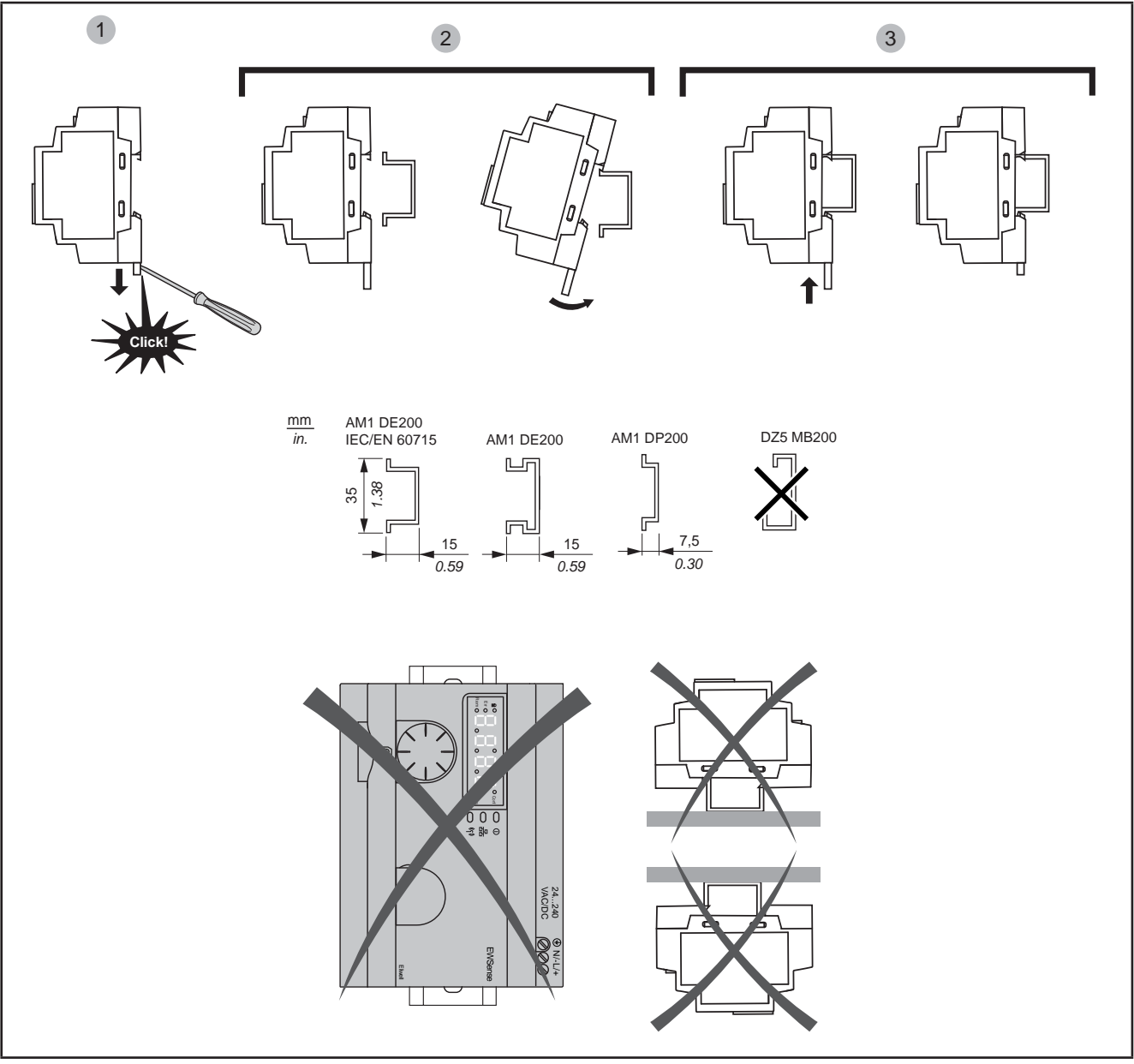

Fig. 2. Installazione EWSense Gate su guida DIN

Il punto di accesso **EWSense Gate** è stato progettato come prodotto di classe IP20 e deve essere installato solo in armadi omologati e/o in punti che impediscano l'accesso non autorizzato.

Rispettare le distanze tra:

- Il punto di accesso EWSense Gate e tutti i lati dell'armadio (compreso lo sportello del pannello).
- Le morsettiere del punto di accesso **EWSense Gate** e le canalette di cablaggio. Tali distanze riducono le interferenze elettromagnetiche tra il controllore e le canalette di cablaggio.
- Il punto di accesso EWSense Gate e gli altri dispositivi generatori di calore installati nel medesimo armadio.

# AVVERTIMENTO

#### FUNZIONAMENTO ANOMALO DELL'APPARECCHIATURA

- Collocare i dispositivi che dissipano la maggiore quantità di calore in corrispondenza della parte superiore dell'armadio e garantire una ventilazione adeguata.
- Evitare di collocare questa apparecchiatura in prossimità o al di sopra di dispositivi che potrebbero dare luogo a surriscaldamento.
- Installare l'apparecchiatura in un punto che garantisce le distanze minime da tutte le strutture e apparecchiature adiacenti come indicato nel presente documento.
- Installare tutte le apparecchiature in conformità alle specifiche tecniche indicate nella rispettiva documentazione.

Il mancato rispetto di queste istruzioni può provocare morte, gravi infortuni o danni alle apparecchiature.

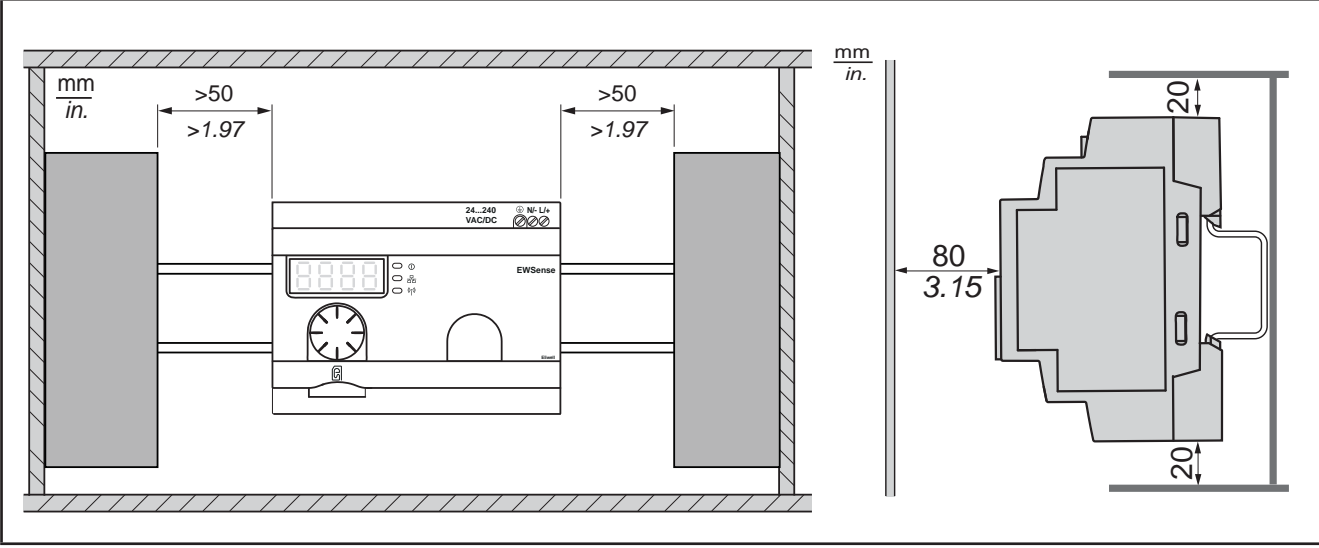

Fig. 3. Distanze

NOTA: Per migliorare la ricezione del segnale, rispettare la collocazione indicata sopra.

### 2.6. Montaggio EWSense Gate a pannello

Per il montaggio a pannello, procedere come segue (fare riferimento a Fig. 4 a pag. 18):

- 1. Estrarre i ganci di montaggio del pannello.
- 2. Installare EWSense Gate sulla griglia o sulla piastra servendosi delle viti, come illustrato nella seguente figura.

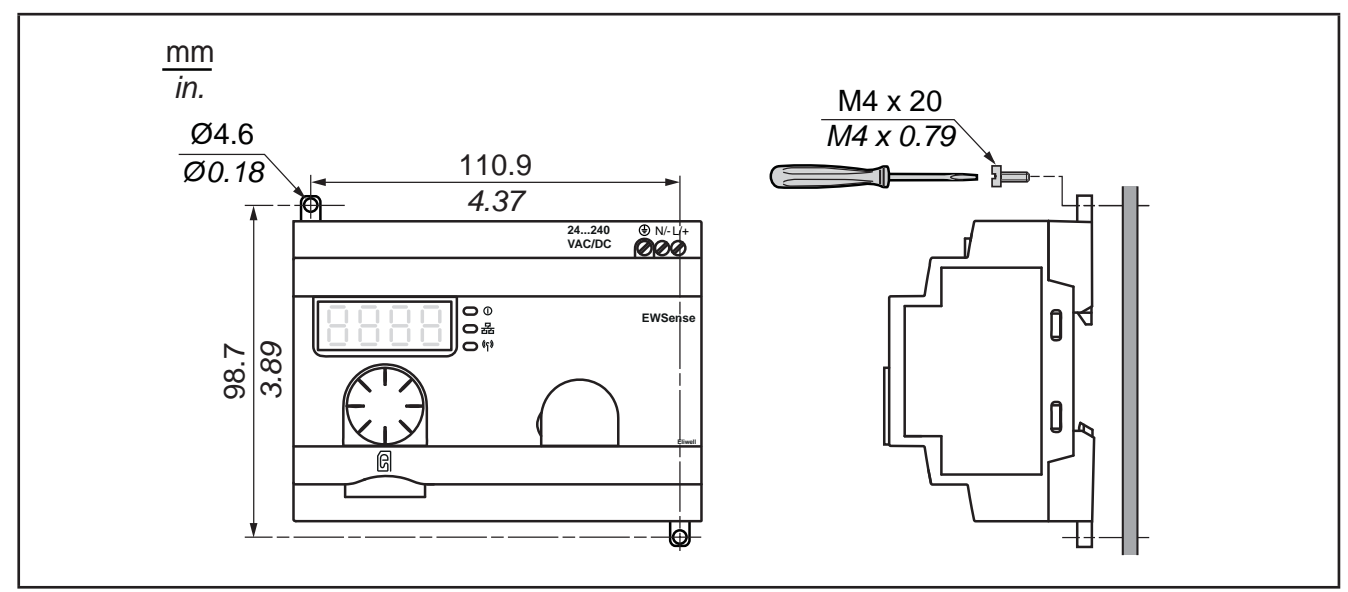

Fig. 4. Montaggio EWSense Gate a pannello

### 2.7. Montaggio EWSense Temp

Lo strumento è destinato al montaggio con biadesivo, a vite con piastra di metallo e/o montaggio con fascetta (fare riferimento a Fig. 5 a pag. 19)

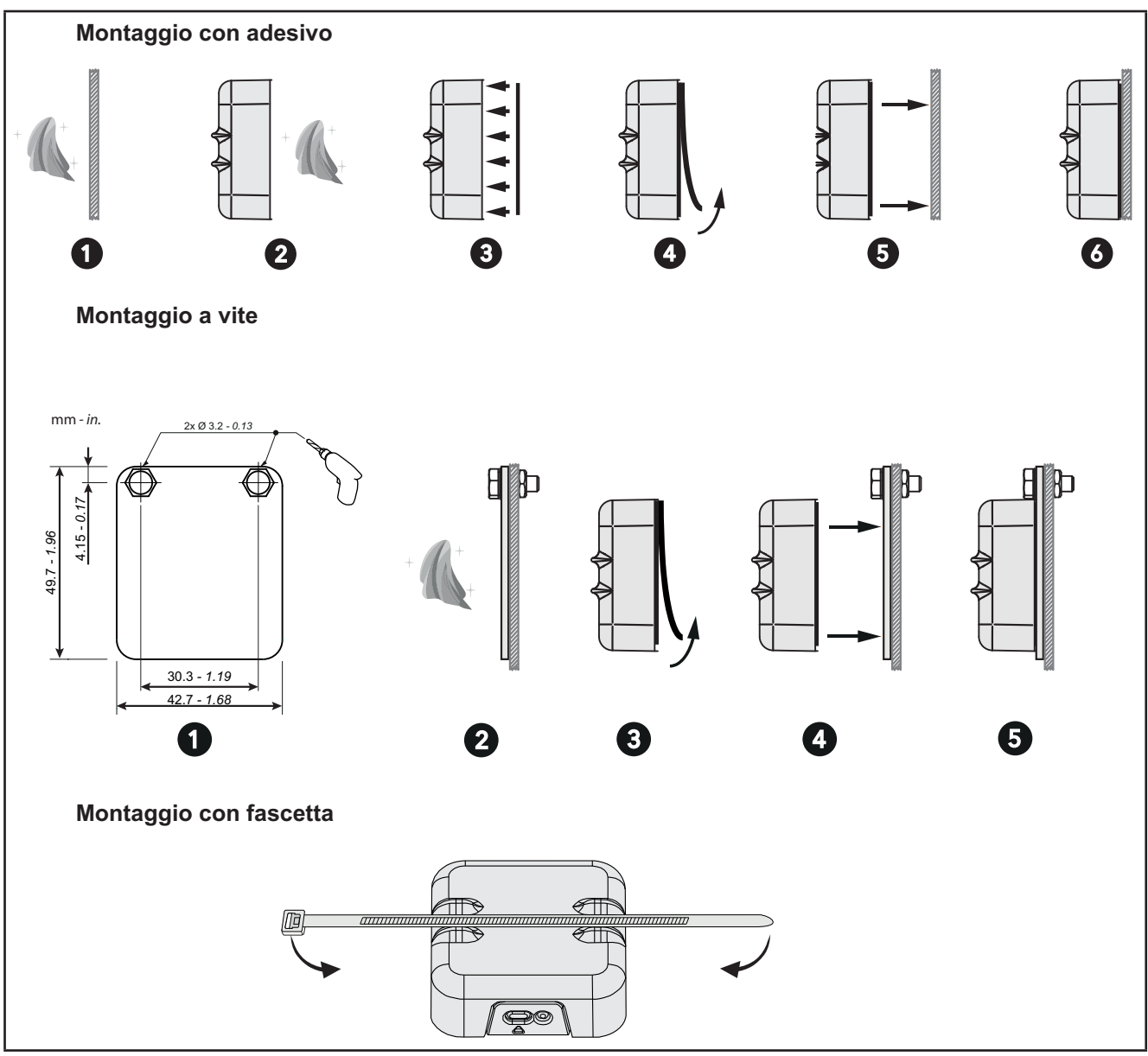

Fig. 5. Montaggio EWSense Temp

La foratura della gomma o il danneggiamento della plastica provoca perdita delle funzionalità del controllore e delle caratteristiche di sicurezza.

### AVVERTIMENTO

#### FUORIUSCITA DI LIQUIDO DALLA BATTERIA E CONTAMINAZIONE DEL CIBO

- Non utilizzare utensili appuntiti per operare sul sensore.
- Rispettare i range di temperatura e umidità indicati nella sezione "Dati Tecnici".
- Non esporre il sensore a fonti di calore o all'acqua.
- Non sottoporre il sensore a stress meccanici.
- Installare ed utilizzare questa apparecchiatura solo in luoghi non a rischio.

Il dispositivo non è stato progettato per l'uso a contatto con gli alimenti.

# AVVERTIMENTO

#### **RISCHIO DI CONTAMINAZIONE DEL CIBO**

- Non utilizzare EWSense Temp a contatto con gli alimenti.
- Non utilizzare EWSense Temp con montaggio a fascetta o a vite in applicazioni "food zone" (come definito dalla normativa NSF).

Il mancato rispetto di queste istruzioni può provocare morte, gravi infortuni o danni alle apparecchiature.

### 2.8. Posizionamento EWSense Temp

Posizionare **EWSense Gate** e **EWSense Temp** e verificare che l'intensità del segnale ricevuto da **EWSense Gate** (ZBRN12) sia maggiore di -70 dBm (Good Connection).

La seguente figura indica le posizioni d'installazione raccomandante in campo libero:

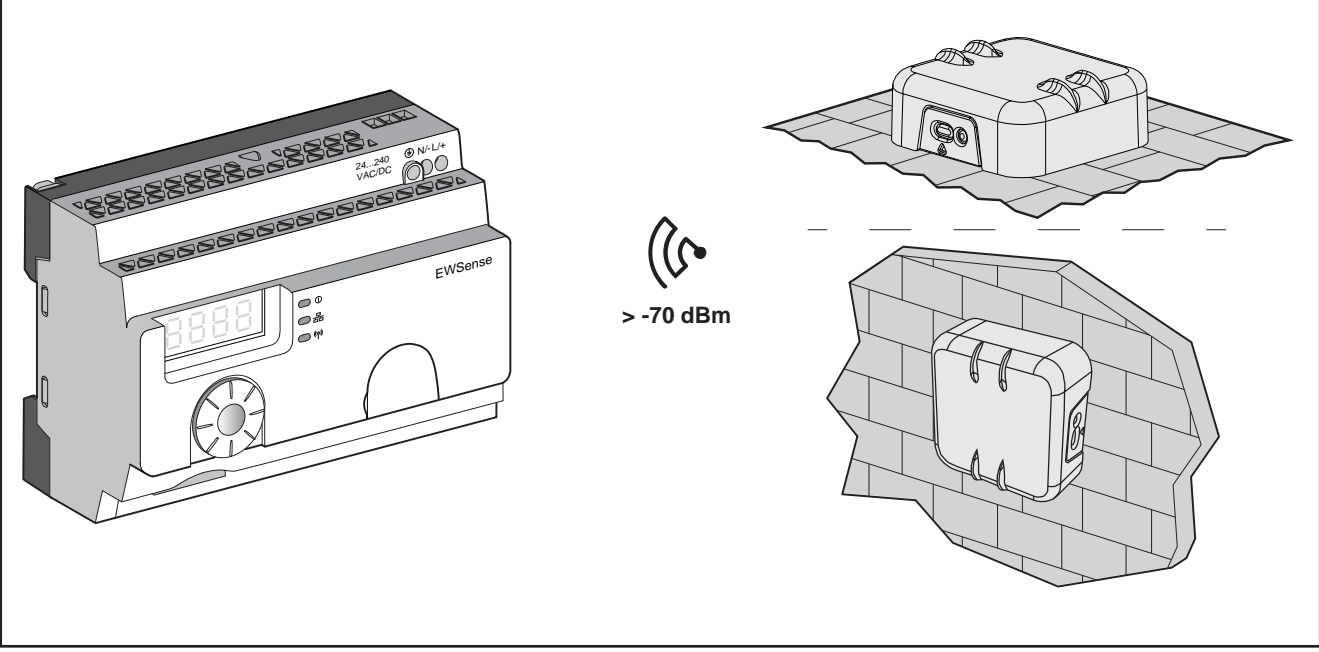

Fig. 6. Posizionamento EWSense Temp

### 2.9. Distanze massime

La seguente figura indica le distanze massime ammesse tra EWSense Temp e EWSense Gate:

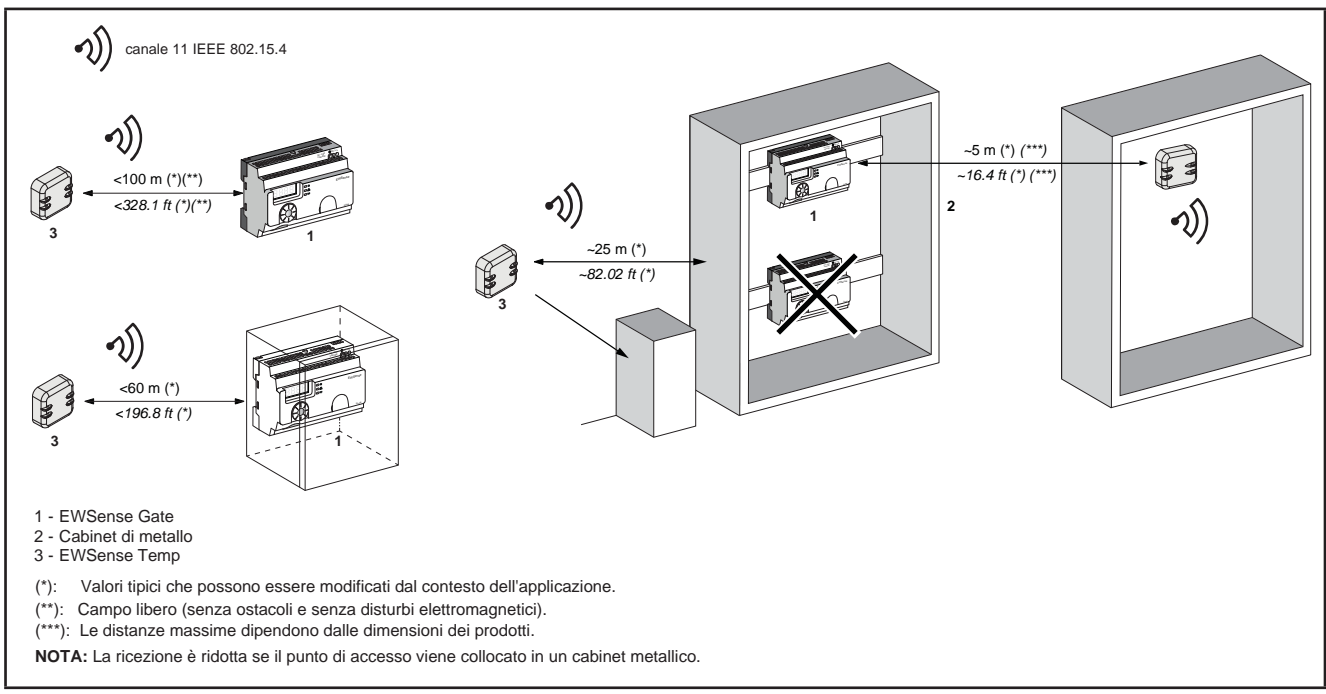

Fig. 7. Distanza massima installazione

In un cabinet di metallo, la posizione ideale del punto di accesso è sul lato superiore. Questa posizione permette di evitare gli ostacoli e di migliorare la ricezione.

Il grado di attenuazione del segnale dipende dal materiale attraverso il quale passa il segnale:

| Materiale                                                                                                    | Attenuazione |  |
|----------------------------------------------------------------------------------------------------|--------------|--|
| Finestra di vetro                                                                                                    | 1020 % (*)   |  |
| Muro di gesso                                                                                                    | 3045 % (*)   |  |
| Muro di mattoni                                                                                                    | 60 % (*)     |  |
| Muro di cemento armato                                                                                                    | 7080 % (*)   |  |
| Struttura metallica                                                                                                    | 60100 % (*)  |  |
| (*) Lvalori specificati sono solo a scopo indicativo. Lvalori reali dipendono dallo spessore e dalla natura del materiale. |              |  |

# CAPITOLO 3 CONNESSIONI ELETTRICHE

### 3.1. Prassi ottimali di cablaggio

Le seguenti informazioni descrivono le linee guida per il cablaggio e le prassi ottimali a cui attenersi quando si utilizzano i sensori **EWSense Temp** e i punti di accesso **EWSense Gate**.

## A A PERICOLO

#### **RISCHIO DI SHOCK ELETTRICO, ESPLOSIONE O ARCO ELETTRICO**

- Mettere fuori tensione tutte le apparecchiature, inclusi i dispositivi collegati, prima di rimuovere qualunque coperchio o sportello, o prima di installare/disinstallare accessori, hardware, cavi o fili.
- Per verificare che il sistema sia fuori tensione, usare sempre un voltmetro correttamente tarato al valore nominale della tensione.
- Prima di rimettere l'unità sotto tensione rimontare e fissare tutti i coperchi, i componenti hardware e i cavi .
- Verificare la presenza di un buon collegamento di terra.
- Utilizzare quest'apparecchiatura e tutti i prodotti collegati solo alla tensione specificata.

#### Il mancato rispetto di queste istruzioni provocherà morte o gravi infortuni.

# AVVERTIMENTO

#### PERDITA DI CONTROLLO

- Attenersi a tutte le norme per la prevenzione degli infortuni e alle direttive di sicurezza locali vigenti.
- Ogni implementazione di questa apparecchiatura deve essere collaudata singolarmente e in modo esaustivo per verificarne il corretto funzionamento prima della messa in servizio.

# Il mancato rispetto di queste istruzioni può provocare morte, gravi infortuni o danni alle apparecchiature.

### 3.1.1. Linee guida per il cablaggio

Per il cablaggio si devono rispettare le norme seguenti:

- Il cablaggio di comunicazione deve essere tenuto separato dal cablaggio di alimentazione. Questi due tipi di cablaggi devono essere instradati in canalizzazioni separate.
- Verificare che le condizioni e l'ambiente di funzionamento rientrino nei valori di specifica.
- Utilizzare fili del corretto diametro adatti ai requisiti di tensione e corrente.
- Usare conduttori di rame (obbligatori).
- Usare cavi a doppini intrecciati schermati per le reti e i bus di campo.

Usare cavi schermati, correttamente messi a terra, per le connessioni di comunicazione. Se per questi collegamenti non si usano cavi schermati, l'interferenza elettromagnetica può causare la degradazione del segnale. I segnali degradati possono fare sì che lo strumento e gli apparecchi annessi funzionino in maniera imprevista.

## AVVERTIMENTO

#### FUNZIONAMENTO ANOMALO DELL'APPARECCHIATURA

- Instradare i cavi di comunicazione separatamente dai cavi di alimentazione.
- Ridurre il più possibile la lunghezza dei collegamenti ed evitare di avvolgerli intorno a parti collegate elettricamente.

# Il mancato rispetto di queste istruzioni può provocare morte, gravi infortuni o danni alle apparecchiature.

#### 3.1.2. Regole per morsettiera a vite

Nella tabella riportata di seguito sono illustrati i tipi di cavo e le sezioni dei fili per una morsettiera a vite con passo 7,62 (0,3 in.):

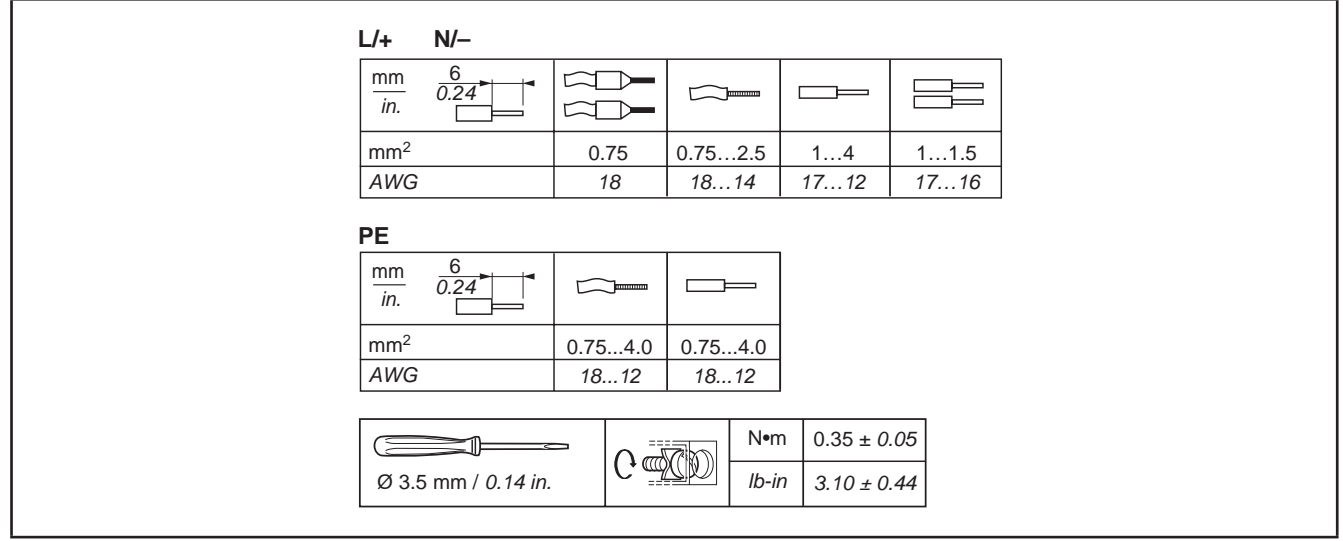

Fig. 8. Passo 7,62 mm (0,3 in.)

# A PERICOLO

#### UN CABLAGGIO ALLENTATO PROVOCA SHOCK ELETTRICO

Serrare le connessioni in conformità con le specifiche tecniche relative alle coppie.

Il mancato rispetto di queste istruzioni provocherà morte o gravi infortuni.

## AVVERTIMENTO

#### FUNZIONAMENTO ANOMALO DELL'APPARECCHIATURA

Per il cablaggio della messa a terra di protezione (PE), usare un cavo di lunghezza inferiore a 300 mm (11.8 in.).

# A PERICOLO

#### PERICOLO DI INCENDIO

Utilizzare soltanto le sezioni dei fili raccomandate per la capacità di corrente delle alimentazioni elettriche.

Il mancato rispetto di queste istruzioni provocherà morte o gravi infortuni.

### 3.1.3. Considerazioni specifiche per la manipolazione

Quando si maneggia l'apparecchiatura occorre fare attenzione ad evitare danni dovuti a scariche elettrostatiche. In particolare i connettori scoperti e in certi casi le schede di circuito stampato scoperte sono estremamente vulnerabili alle scariche elettrostatiche.

# AVVERTIMENTO

FUNZIONAMENTO ANOMALO DELL'APPARECCHIATURA DOVUTO A DANNI PROVOCATI DA SCARICHE ELETTROSTATICHE

- Conservare l'apparecchiatura nell'imballo di protezione fino a quando non si è pronti per l'installazione.
- L'apparecchiatura deve essere installata solo in involucri omologati e/o in punti che impediscano l'accesso casuale e offrano protezione contro le scariche elettrostatiche come definito nella IEC 1000-4-2.
- Quando si maneggiano apparecchiature sensibili, usare un braccialetto antistatico o un equivalente dispositivo di protezione dalle scariche elettrostatiche collegato a una messa a terra.
- Prima di maneggiare l'apparecchiatura, scaricare sempre l'elettricità statica dal corpo toccando una superficie messa a terra o un tappetino antistatico omologato.

### 3.2. Schemi elettrici

L'esecuzione errata del cablaggio danneggia in modo irreversibile il controllore EWSense Gate.

### **AVVISO**

#### **APPARECCHIATURA NON FUNZIONANTE**

Prima di applicare l'alimentazione elettrica, verificare tutti i collegamenti di cablaggio.

Il mancato rispetto di queste istruzioni può provocare danni all'apparecchiatura.

#### 3.2.1. EWSense Gate

È possibile collegare l'alimentazione a qualsiasi alimentazione comune compresa tra 24...240 Vac/Vdc

## A A PERICOLO

#### **RISCHIO DI SCOSSA ELETTRICA, ESPLOSIONE O ARCO ELETTRICO**

Attenersi alla schema di cablaggio mostrato subito dopo questo messaggio.

Il mancato rispetto di queste istruzioni provocherà morte o gravi infortuni.

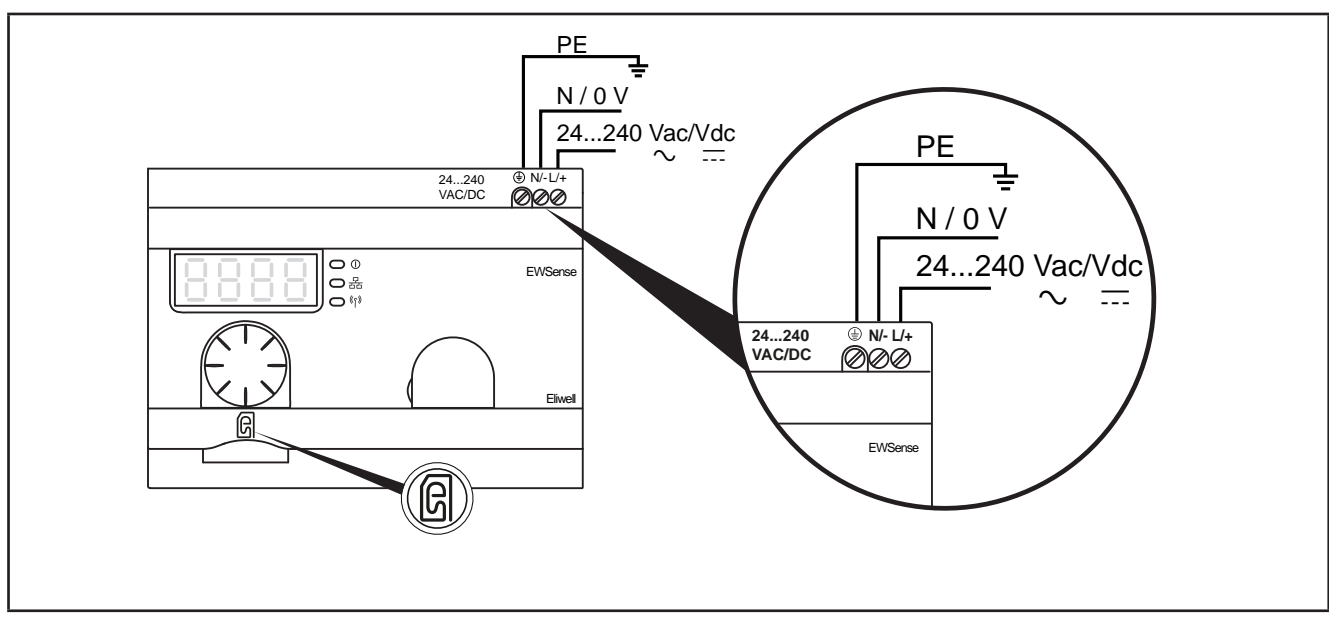

Fig. 9. EWSense Gate

| ALIMENTAZIONE | 24 240 Vac/Vdc      |
|---------------|---------------------|
| N/-           | Collegamento Neutro |
| L/+           | Collegamento Fase   |
| PE            | Collegamento Terra  |
| SD            | Slot per scheda SD  |

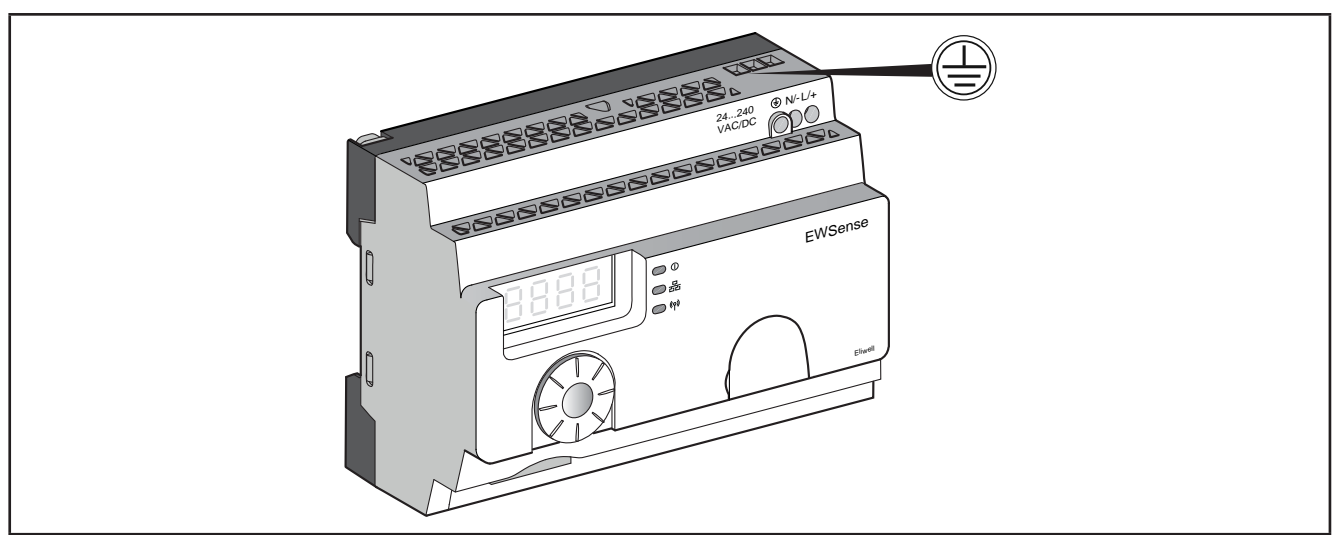

Fig. 10. Collegamento a terra EWSense Gate

# 

#### **RISCHIO DI SHOCK ELETTRICO**

Utilizzare sempre il collegamento a massa sul fianco del dispositivo per realizzare una messa a terra di sicurezza. Il mancato rispetto di queste istruzioni provocherà morte o gravi infortuni.

## AVVERTIMENTO

#### FUNZIONAMENTO ANOMALO DELL'APPARECCHIATURA

Per il cablaggio della messa a terra di protezione (PE), usare un cavo di lunghezza inferiore a 300 mm (11.8 pollici).

Il mancato rispetto di queste istruzioni può provocare morte, gravi infortuni o danni alle apparecchiature.

## AVVERTIMENTO

#### FUNZIONAMENTO ANOMALO DELL'APPARECCHIATURA

- Dare tensione al prodotto con una linea di alimentazione protetta da un sezionatore con intervento a max. 16 A e di un sezionatore automatico su guasti da messa a terra.
- Esternamente all'apparecchio deve essere installato un dispositivo di disconnessione di facile accesso.
- Installare questo prodotto in un armadio elettrico e chiudere il cabinet a chiave.

## CAPITOLO 4 DATI TECNICI

Tutti i componenti di sistema dei punti di accesso **EWSense Gate** soddisfano i requisiti della Comunità europea (CE) per le apparecchiature aperte. Devono essere installati in un involucro o in altra ubicazione designata per le specifiche condizioni ambientali e per ridurre al minimo la possibilità di contatto involontario con tensioni pericolose. Utilizzare involucri metallici per migliorare l'immunità ai campi elettromagnetici del sistema **EWSense Gate**. Questa apparecchiatura soddisfa i requisiti CE come indicato nella tabella sottostante.

### 4.1. Specifiche tecniche generali

#### 4.1.1. EWSense Gate

|                                                     | Tipico        | Min.            | Max.           |
|-----------------------------------------------------|---------------|-----------------|----------------|
| Tensione alimentazione                              | 24240 Vac/Vdc | 21              | 264            |
| Frequenza alimentazione                             | 50/60 Hz      | 47              | 63             |
| Potenza assorbita                                   | 3,3 W         |                 |                |
| Temperatura ambiente di funzionamento               |               | -25 °C (-13 °F) | 55 °C (131 °F) |
| Umidità relativa (a 55 °C (131 °F)) non condensante | 95% RH        |                 |                |
| Temperatura ambiente di immagazzinamento:           |               | -40 °C          | 70 °C          |

| Classificazione            |                      |                                                                                                    |  |  |
|----------------------------|----------------------|----------------------------------------------------------------------------------------------------|--|--|
| Standard                   | Conformità agli      | R&TTE 1999/5/EC, LVD 2006/95/EC, EMC2004/108/EC                                                                                                    |  |  |
|                            | Stanuaru             | EN/IEC 60947-1, EN/IEC 60947-5-1, EN/IEC60950-1,<br>IEC61131-2, EN 300440-2, EN300489-3, EN300328, EN62311                                           |  |  |
|                            |                      | UL 508 (USA), CSA C22-2 nº 14 (Canada), CCC (China), Gost (Russia)                                                                                   |  |  |
|                            | Certificazioni radio | FCC (USA), CSA, RSS (Canada), C-Tick (Australia), ANATEL (Brasile), SRRC (Cina), MIC (Giappone)                                                      |  |  |
| Enti di certificazione     |                      |                                                                                                    |  |  |
| UL                         | USA                  | UL508, 17 <sup>a</sup> edizione                                                                                                    |  |  |
| CSA                        | CANADA               | CSA C22.2, No. 142-M2000                                                                                                    |  |  |
| C-Tick                     | AUSTRALIA            |                                                                                                    |  |  |
| GOST                       | RUSSIA               |                                                                                                    |  |  |
| ANATEL                     | BRASILE              |                                                                                                    |  |  |
| FCC                        | USA                  |                                                                                                    |  |  |
| SRRC                       | CINA                 |                                                                                                    |  |  |
| CCC                        | CINA                 |                                                                                                    |  |  |
| MIC                        | GIAPPONE             |                                                                                                    |  |  |
| RSS                        | CANADA               |                                                                                                    |  |  |
| Montaggio                  |                      | su supporto barra Omega DIN, montaggio a pannello                                                                                                    |  |  |
| Grado di inquinamento      |                      | 2 (normale)                                                                                                    |  |  |
| Grado di protezione        |                      | IP20                                                                                                    |  |  |
| Resistenza agli urti       |                      | Accelerazione onda semisinusoidale: 11 ms 30 gn (IEC 60068-2 27)                                                                                     |  |  |
| Resistenza alle vibrazioni |                      | ±3,5 mm (±0.13 in.): 5 - 8,14 Hz<br>1 gn: 8,14 - 150 Hz se montato su un pannello<br>2 gn: 8,45 - 150 Hz se montato su una guida DIN (IEC 60068-2-6) |  |  |

| ) ms                                                                |  |  |
|---------------------------------------------------------------------|--|--|
|                                                                     |  |  |
| 000 Vac / 4250 Vdc (ingresso-uscita)                                |  |  |
| 500 Vac / 2150 Vdc (ingresso-PE*)                                   |  |  |
| Sì (fusibile interno non sostituibile 2 A, 250 V)                   |  |  |
|                                                                     |  |  |
| unzionamento: 0 - 2000 m (6561.66 ft)                               |  |  |
| nmagazzinamento: 0 - 3000 m (9842.49 ft)                            |  |  |
|                                                                     |  |  |
| tilizzabile solo ad altitudini non superiori a 2000 m (6561.66 ft). |  |  |
|                                                                     |  |  |
| ≤ 2000 m                                                            |  |  |
| $\smile$                                                            |  |  |
| tilizzabile solo in regioni a clima non tropicale.                  |  |  |
| ý i l                                                               |  |  |
| ×                                                                   |  |  |
|                                                                     |  |  |
|                                                                     |  |  |

#### 4.1.2. EWSense Temp

|                                                                       | Tipico             | Min.            | Max.           |
|-----------------------------------------------------------------------|--------------------|-----------------|----------------|
| Temperatura ambiente di funzionamento/immagazzinamento                |                    | -30 °C (-22 °F) | 55 °C (131 °F) |
| Umidità di funzionamento/immagazzinamento (in assenza di condensa) RH |                    | 0 %             | 95 %           |
| Accuratezza                                                           | ±1 °C (1.8 °F) max |                 |                |

| Classificazione                       |                      |                                                                                                    |  |
|---------------------------------------|----------------------|----------------------------------------------------------------------------------------------------|--|
| Standard Conformità agli standard     |                      | IEC 60950, EN 61000-6-1, EN 61000-6-3, EN 61326-1,<br>EN 62311:2007, ETSI EN 301 489-1, ETSI EN 301 489-17, ETSI<br>EN 300 328 |  |
|                                       | Certificazioni radio |                                                                                                    |  |
| Uso consentito                        |                      | Sensore di temperatura wireless                                                                                                |  |
| Grado di protezione IP                |                      | IP65                                                                                                    |  |
| Montaggio                             |                      | Con nastro biadesivo, fascetta o a vite                                                                                        |  |
| Tecnologia Wireless                   |                      | ZigBee 3.0 Green Power                                                                                                    |  |
| Frequenza di funzionamento            |                      | 2,405 GHz                                                                                                    |  |
| Potenza di uscita massima             |                      | 4 dBm                                                                                                    |  |
| Range di trasmissione                 |                      | 100 m (328,08 ft) in campo libero                                                                                              |  |
| Periodo di misurazione e trasmissione |                      | 2 minuti                                                                                                    |  |
| Range di misura                       |                      | -30 55 °C (-22 131 °F)                                                                                                    |  |

### **AVVISO**

#### **BATTERIA ESAUSTA**

Il dispositivo va sostituito dopo 2 anni dalla data di produzione per garantire la corretta funzionalità dello stesso.

Il mancato rispetto di queste istruzioni può provocare danni alle apparecchiature.

### 4.2. Caratteristiche dispositivo

#### 4.2.1. Seriali

|         | Label | Descrizione                                                         |
|---------|-------|---------------------------------------------------------------------|
| Seriali | RS485 | 1 porta RS-485 (EIA/TIA 485) sdoppiata dotata di 2 connettori RJ45. |

### 4.2.2. Dimensioni meccaniche

|                         | Lunghezza (L)<br>mm (in.) | Profondità (d)<br>mm (in.) | Altezza (H)<br>mm (in.) | Note |
|-------------------------|---------------------------|----------------------------|-------------------------|------|
| Dimensioni EWSense Gate | 121 (4.76)                | 69.6 (2.74)                | 89 (3.50)               |      |
| Dimensioni EWSense Temp | 40.1 (1.57)               | 39.1 (1.54)                | 16.35 (0.65)            |      |

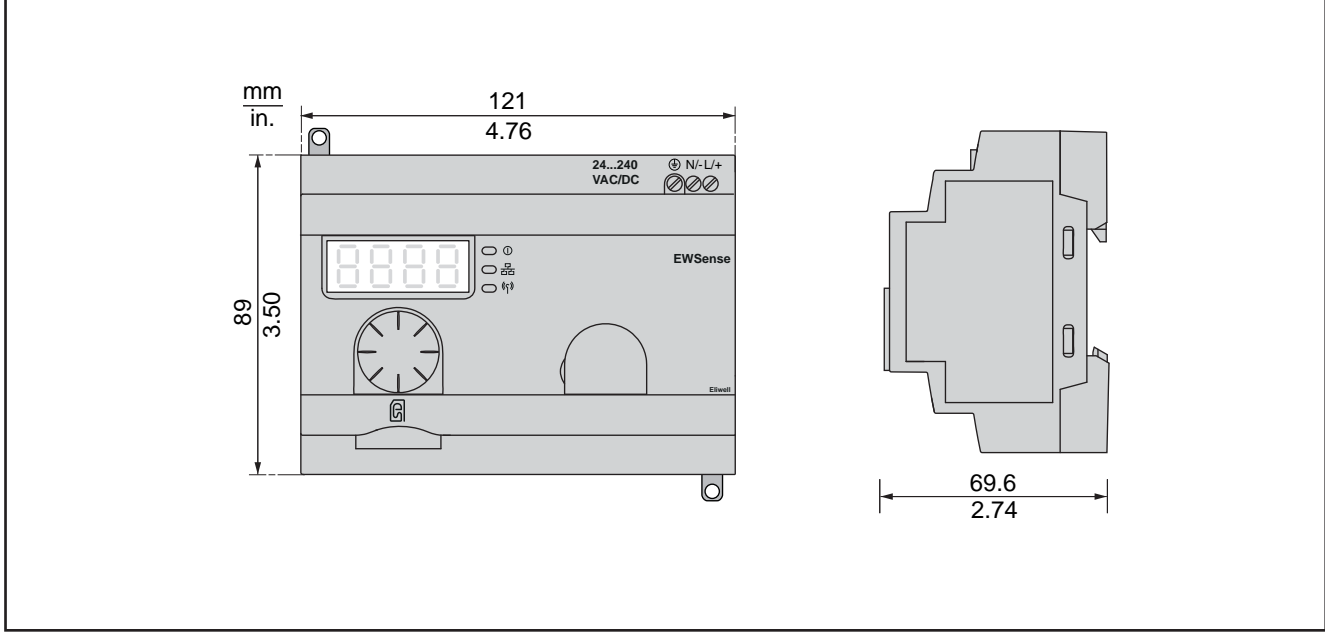

Fig. 11. EWSense Gate

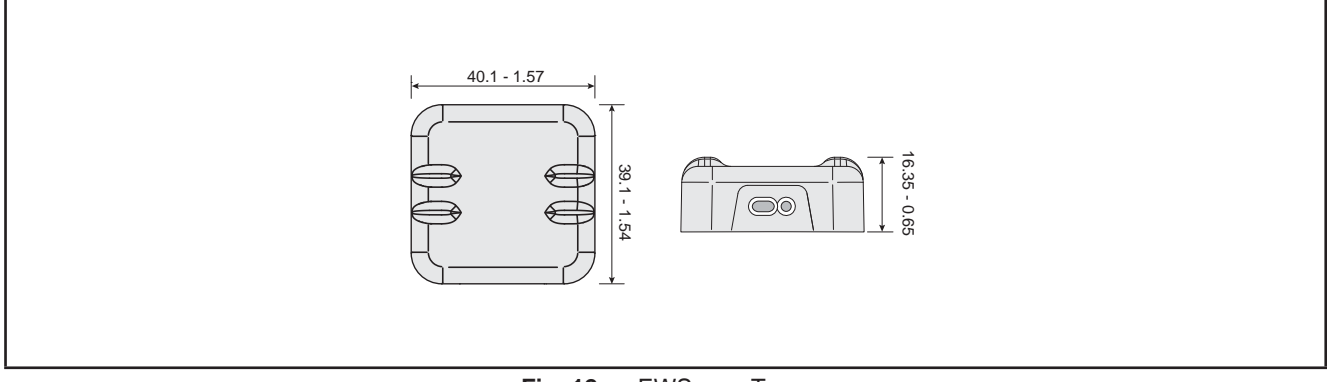

Fig. 12. EWSense Temp

# CAPITOLO 5 INTERFACCIA UTENTE

L'interfaccia, costituita dal frontale dello strumento, permette di svolgere tutte le operazioni legate all'uso dello strumento.

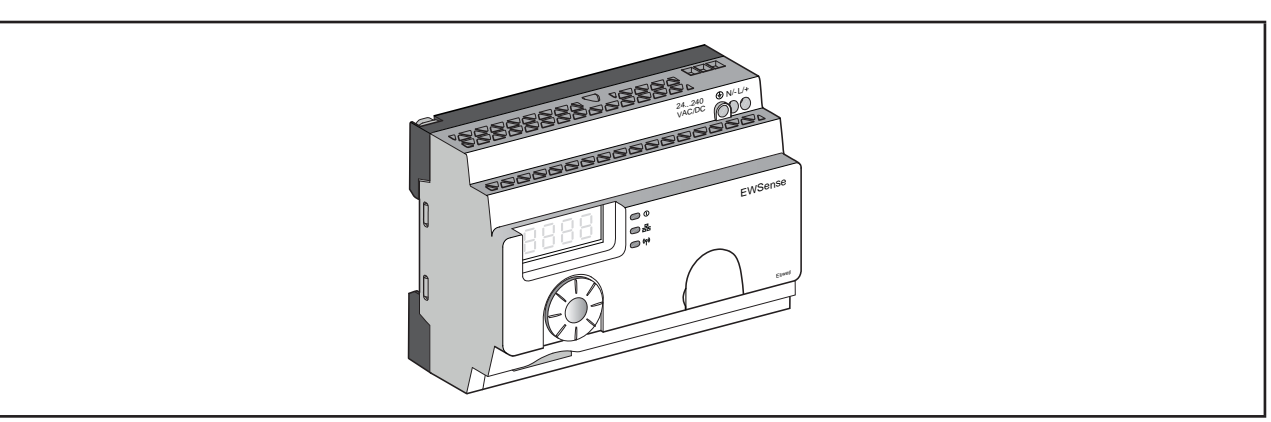

Fig. 13. EWSense Gate

### 5.1. Tasti

| Tasto                                  | Descrizione                                                                                                    |
|----------------------------------------|----------------------------------------------------------------------------------------------------|
|                                        | Girare la manopola di selezione in senso orario/ antiorario per navigare nel menu e per aumentare/diminuire i valori dei parametri /                                                                                                    |
|                                        | Premere la manopola di selezione per meno di 3 secondi per convalidare l'immissione dei parametri                                                                                                    |
| Singolo Click                          |                                                                                                    |
|                                        | Premere due volte la manopola di selezione per ritornare al menu precedente                                                                                                    |
|                                        |                                                                                                    |
| 00000000000000000000000000000000000000 | <ul> <li>Premere la manopola di selezione per più di 3 secondi per tornare alla modalità Pronto immediatamente</li> <li>Quando il punto di accesso è in modalità Pronto, premere la manopola per più di 3 secondi per bloccare l'interfaccia utente</li> <li>Quando il punto di accesso è bloccato, premere la manopola di selezione per più di</li> </ul> |
| Pressione prolungata                   | 3 secondi per sbloccare l'interfaccia utente                                                                                                    |

### 5.2. LED e Display

II display prevede 9 LED suddivisi in 3 categorie:

- Stati e modalità di funzionamento;
- Comunicazione;
- Segnale.

### 5.2.1. LED

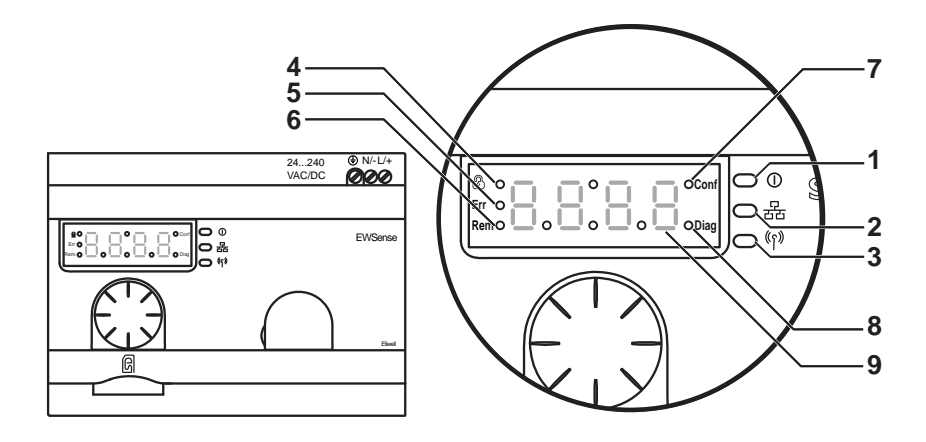

|   | Descrizione                | Colore       | Funzione                                                                                                    |
|---|----------------------------|--------------|----------------------------------------------------------------------------------------------------|
| 1 | Accensione                 | Verde        | Acceso: l'unità è accesa.<br>Spento: l'unità è spenta.                                                                                                    |
| 2 | Comunicazione              | Giallo       | <ul> <li>Lampeggiante: sul bus è stata rilevata la comunicazione per la linea<br/>seriale Modbus.</li> <li>Spento: sul bus non è stata rilevata alcuna comunicazione per la linea<br/>seriale Modbus.</li> </ul>              |
| 3 | Potenza del segnale radio  | Verde-Giallo | Il colore del LED indica la potenza del segnale radio.<br>Vedere 5.2.2. LED di potenza del segnale radio a pag. 32.                                                                                                    |
| 4 | Blocco interfaccia utente  |              | Acceso: l'interfaccia utente è bloccata.<br>Spento: l'interfaccia utente è sbloccata.                                                                                                    |
| 5 | Err (Errore rilevato)      |              | Acceso: presenza di un errore.<br>Spento: nessuna presenza di errori.                                                                                                    |
| 6 | Configurazione remota      |              | <ul> <li>Acceso: EWSense Gate si trova in modalità di apprendimento automatico<br/>ed è configurato da seriale.</li> <li>Spento: il punto di accesso non è configurato in remoto.</li> </ul>                                  |
| 7 | Modalità di configurazione | Rosso        | Acceso: il menu Configurazione è attivo.<br>Spento: il menu Configurazione non è attivo.                                                                                                    |
| 8 | Modalità di diagnostica    |              | Acceso: il menu Diagnostica è attivo.<br>Spento: il menu Diagnostica non è attivo.                                                                                                    |
| 9 | Display                    |              | <ul> <li>Lampeggio lento: il valore dei parametri può essere modificato mediante<br/>la manopola di selezione.</li> <li>Lampeggio veloce 3 volte: l'impostazione dei parametri è stata eseguita<br/>correttamente.</li> </ul> |

#### 5.2.2. LED di potenza del segnale radio

La seguente figura indica lo stato del LED di potenza del segnale radio al termine dell'accoppiamento con **EWSense Gate**. Vedere CAPITOLO 7 a pag. 43:

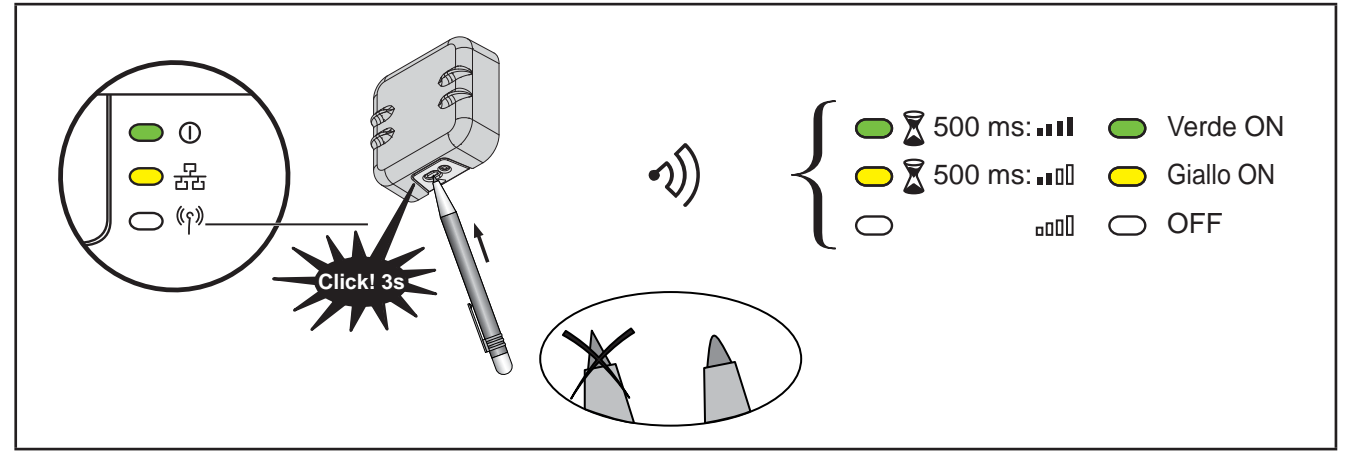

Fig. 14. LED di potenza del segnale radio

### 5.3. Prima accensione

|       |   |           |          |      | 1           |
|-------|---|-----------|----------|------|-------------|
| & •.  | _ | <b></b> . | _        | Conf | 0 🔘         |
| Err 🔸 |   |           | <u> </u> |      |             |
| Rem 🗕 |   |           |          | Diag | <b>(</b> 1) |
|       |   |           |          |      | , — ,       |

All'accensione, il controllore esegue un lamp test che verifica l'integrità e il buon funzionamento dello stesso.

-----

Il Lamp Test dura alcuni secondi. In questo breve intervallo di tempo, tutti i LED e le cifre del display lampeggeranno contemporaneamente.

Nella schermata principale il dispositivo presenta la scritta **rdy** (ready). Lo strumento non è impostabile in stand by.

### 5.4. Accesso alle cartelle - Struttura a menu

L'accesso alle cartelle è organizzato a menu.

L'accesso è definito tramite i tasti presenti sul frontale (vedi 5.1. Tasti a pag. 30).

Di seguito (o nei capitoli indicati) verrà descritta la modalità di accesso alle varie sezioni del menu.

Il dispositivo dispone di tre menu:

- o Menu Configurazione;
- o Menu Diagnostica;
- o Menu SD Card.

### 5.5. Menu CONFIGURAZIONE (label ConF)

**EWSense Gate** dispone di un menu CONFIGURAZIONE per configurare i canali. Quando si accede a questo menu, il LED di configurazione si accende.

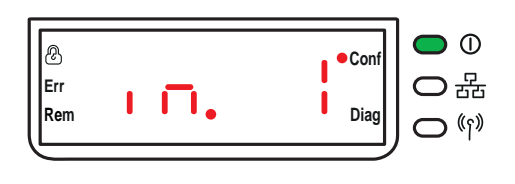

Fig. 15. LED menu configurazione

NOTA: In questo esempio, il valore 1 rappresenta il numero totale di canali configurati.

#### 5.5.1. Struttura del menu

Il menu configurazione permette di configurare i canali .

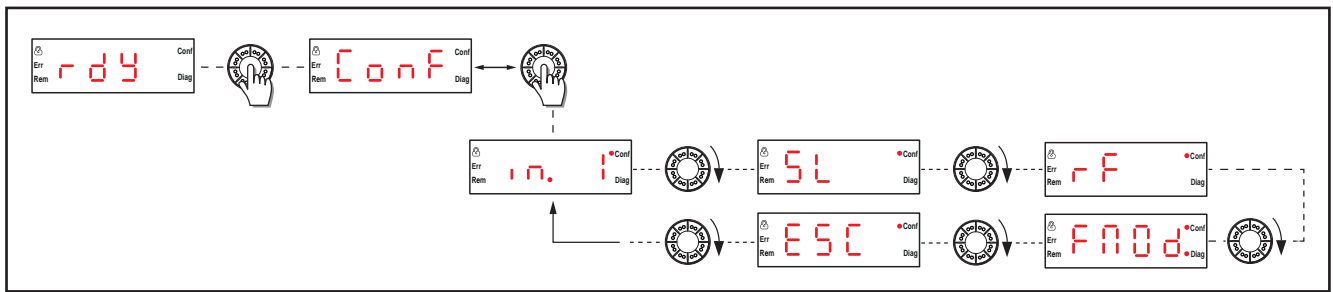

Fig. 16. Struttura del menu configurazione

| Label | Descrizione                                                                                             |  |  |
|-------|----------------------------------------------------------------------------------------------------|--|--|
| ConF  | Menu configurazione.                                                                                    |  |  |
| in. 1 | Menu configurazione canale.                                                                             |  |  |
| SL    | Menu di configurazione della linea seriale.                                                             |  |  |
| rF    | Menu di configurazione della trasmissione radio.                                                        |  |  |
| FAOd  | Menu modalità di fabbrica. Permette di riportare le impostazioni del dispositivo ai valori di fabbrica. |  |  |
| ESC   | Torna al livello precedente.                                                                            |  |  |

#### **Configurazione canali**

#### Configurazione canali

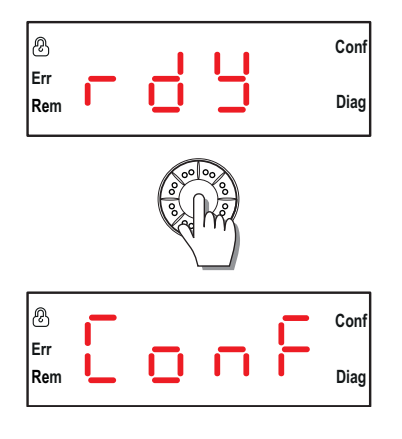

Per entrare nel menu configurazione canali, dalla visualizzazione principale premere la manopola.

**Esempio di visualizzazione del menu configurazione.** Premendo una sola volta la manopola si accede a un elenco delle varie cartelle. A display apparirà la label **ConF**.

(Agire sulla manopola, roteandola, per scorrere le altre label fino a raggiungere quella desiderata).

Consente di eseguire le seguenti operazioni:

- Apprendimento automatico.
- Annullamento apprendimento automatico.
- Apprendimento manuale.
- Annullamento apprendimento manuale.

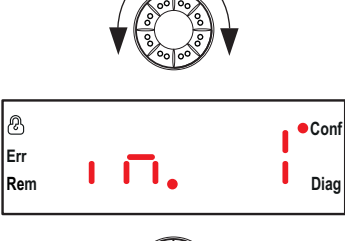

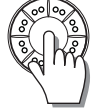

In questo livello, si visualizza il numero di canali già configurati (nell'esempio: 1 canale configurato).

Per configurare un canale, premere la manopola.

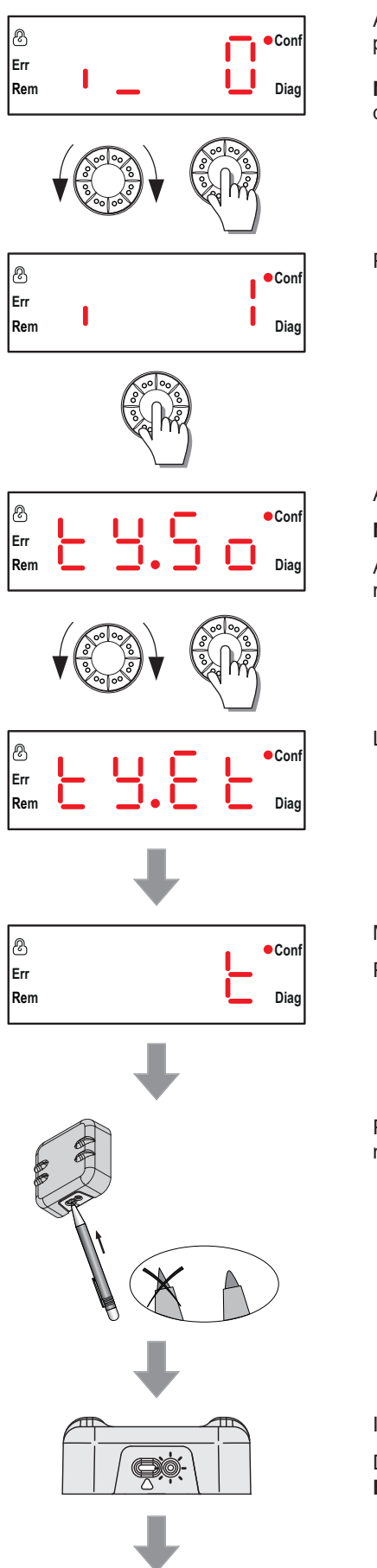

Agire sulla manopola, roteandola, fino a trovare un canale libero e poi premerla per entrare nella configurazione.

**NOTA**: I canali già configurati/accoppiati sono identificati con la presenza dell' "underscore" prima dell'ultima cifra sul display.

Premere la manopola per configurare il canale desiderato.

Apparirà la label tySo.

NOTA: le ultime due cifre del display, lampeggeranno.

Agire sulla manopola, roteandola, fino a trovare la label **tyEt** poi premere la manopola.

La label tyEt lampeggerà 4 volte, dopo di che apparirà la label t.

Modalità di accoppiamento automatico.

Premere la manopola per avviare l'accoppiamento con EWSense Temp.

Premere per 3 secondi il tasto presente su **EWSense Temp** con un utensile non appuntito.

Il led di EWSense Temp lampeggerà 2 volte.

Da questo momento è iniziata la procedura di accoppiamento tra EWSense Gate ed EWSense Temp.

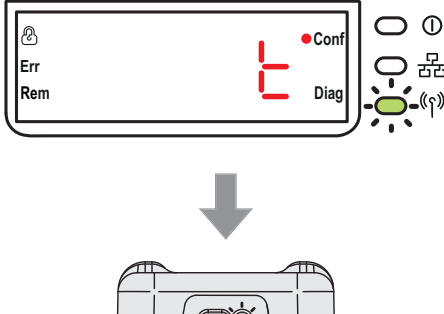

Dopo circa 30 secondi, sul display di EWSense Gate lampeggerà 3 volte il LED "Potenza del segnale radio".

Dopo altri 10 secondi, il LED di EWSense Temp lampeggerà 2 volte a conferma dell'avvenuto accoppiamento.

#### Configurazione della linea seriale

Tramite questo menu è possibile eseguire le seguenti configurazioni:

- · Velocità di trasmissione manuale;
- Formato frame manuale; •
- Velocità di trasmissione automatica;
- Formato frame automatico.

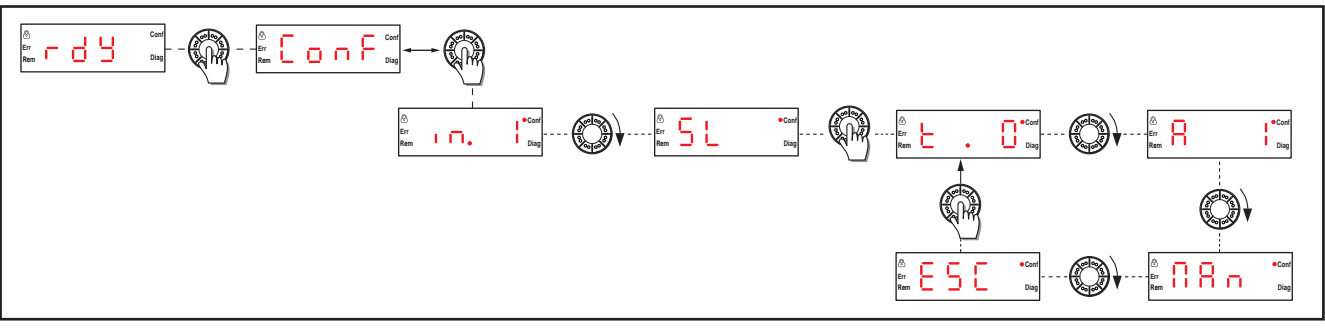

Fig. 17. Struttura del menu configurazione linea seriale

#### **Configurazione linea seriale**

| ⅇ   |         |   | ●Conf  |  |
|-----|---------|---|--------|--|
| Err | <u></u> |   |        |  |
| Rem |         | • | L Diag |  |
|     |         |   |        |  |

Selezione tabella per identificativo unità Modbus (UID).

- t.0 = Unico UID per accesso alla rete (1 ... UID ... 247).
- t.1 = UID: canale + 5•
- t.2 = UID: canale + 65 •
- t.3 = UID: canale + 125
- t.4 = UID: canale + 185 •

NOTA: Impostando t.1, t.2, t.3, t.4, ciascun EWSense Temp ha il proprio identificativo unità Modbus (UID) ed ogni EWSense Gate ha il proprio valore di selezione tabella. Questa modalità limita il numero di accessi alla stessa rete a quattro.

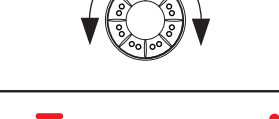

ⅇ • Con Err Ē Diag Rem

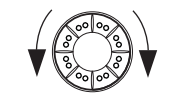

Menu indirizzo slave.

Permette di impostare l'indirizzo degli slave.

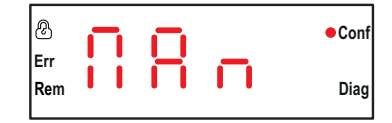

Permette di impostare manualmente la velocità di trasmissione e del frame.

Velocità di trasmissione:

- Auto = Attiva la modalità di rilevamento automatico, tutti i parametri vengono impostati automaticamente.
- 1.2 = 1200 bps

•

- **2.4** = 2400 bps
- **4.8** = 4800 bps
- **9.6** = 9600 bps
- **19.2** = 19200 bps
- **38.4** = 38400 bps
- **115** = 115200 bps

Permette di selezionare il formato del frame dall'elenco:

- Auto = Attiva la modalità di rilevamento automatico;
- 8E1 = Parità pari;
- **801** = Parità dispari;
- 8n2 = Nessuna parità.

#### Configurazione parametri radio

Questo menu permette la configurazione della trasmissione radio. Tramite questo menu è possibile eseguire le seguenti configurazioni:

- Modalità RF (radio frequenza);
- Canale di comunicazione;
- Livello di potenza di trasmissione;
- Pan ID (identificativo area personale).

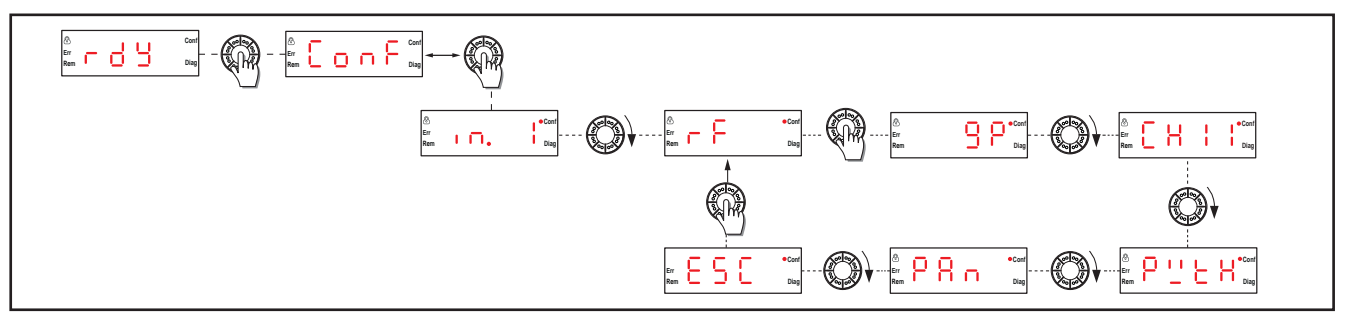

Fig. 18. Struttura del menu configurazione parametri radio

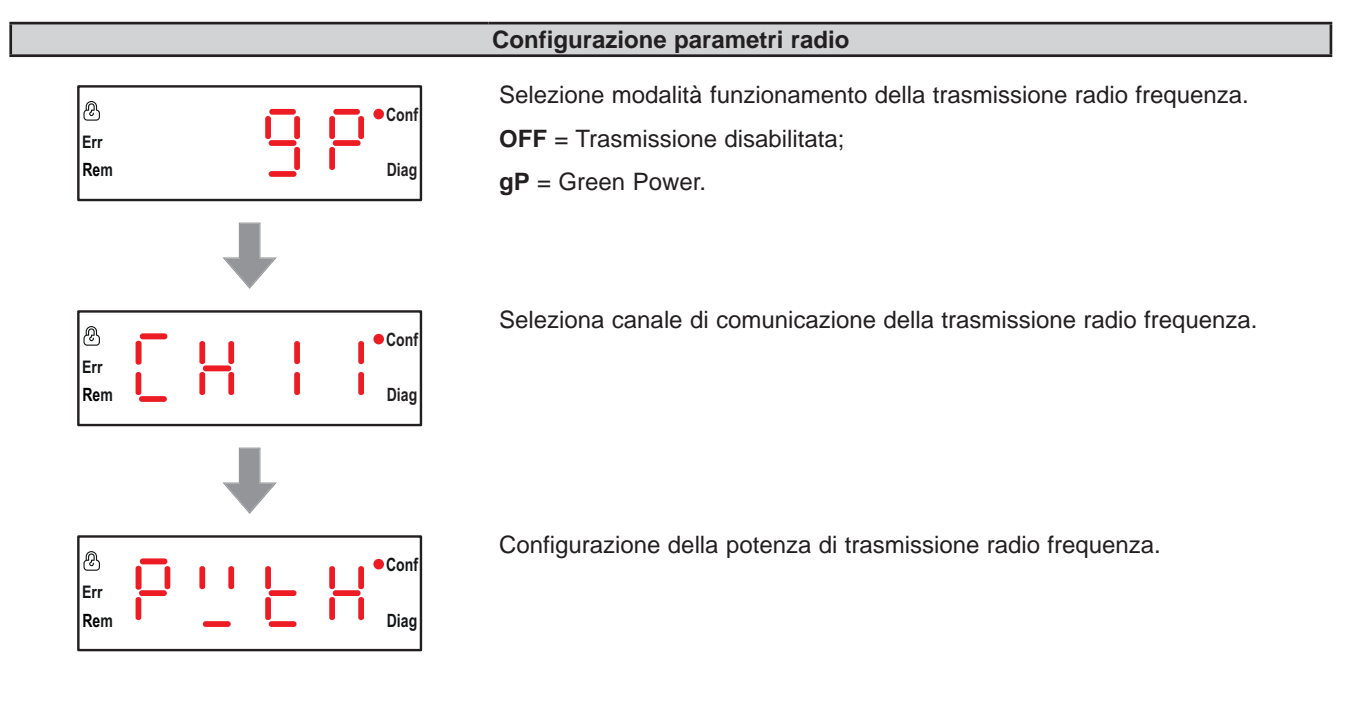
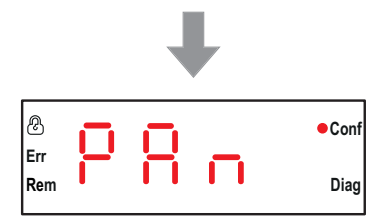

Configurazione dell'identificativo area personale (PAn ID).

### Menu ripristino modalità di fabbrica

Tramite questo menu è possibile riportare le impostazioni del dispositivo ai valori di fabbrica.

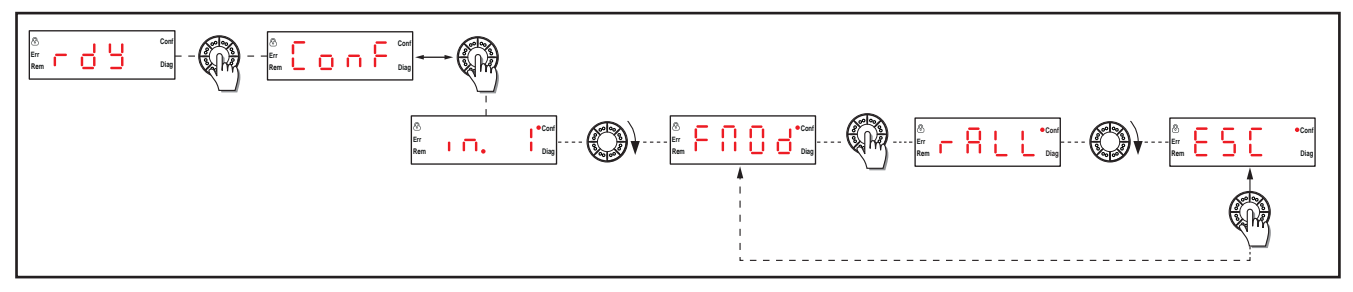

Fig. 19. Struttura del menu modalità di fabbrica

Ripristino modalità di fabbrica

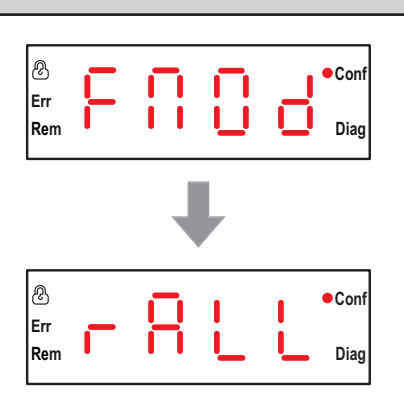

Consente di eseguire le seguenti operazioni:

- Ripristinare tutti i parametri al valore predefinito.
- Impostare i parametri di comunicazione.
- Impostare tutti i parametri.

Ripristinare tutti i parametri all'impostazione predefinita.

Premere la manopola di selezione per procedere al reset, dopo di che selezionare **yES** per confermare ed iniziare la procedura di ripristino dati di fabbrica.

## 5.6. Menu DIAGNOSTICA (label dIAg)

Il menu Diagnostica fornisce informazioni sulle varie impostazioni del dispositivo e sullo stato degli errori rilevati. Quando si attiva il menu Diagnostica, il LED Diagnostica si accende.

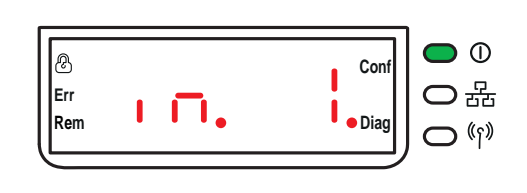

Fig. 20. LED menu diagnostica

## 5.6.1. Struttura del menu

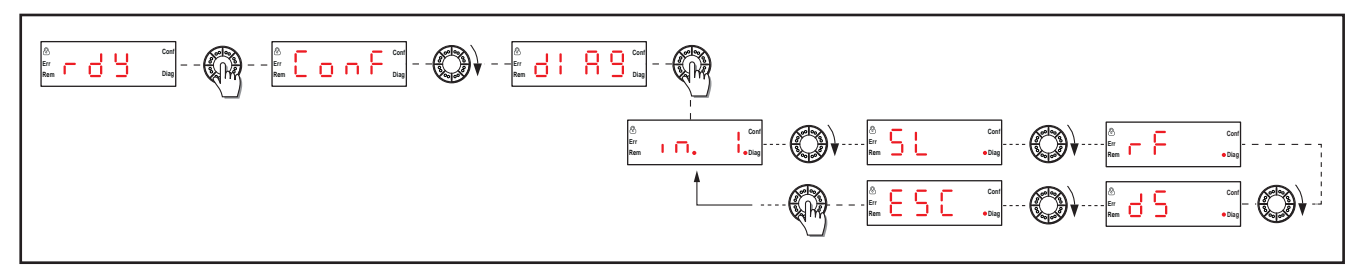

Fig. 21. Struttura del menu diagnostica

| Label    | Descrizione                                                |  |
|----------|------------------------------------------------------------|--|
| in. 1(*) | Diagnostica dello stato dei canali configurati             |  |
| SL       | Diagnostica delle informazioni relativa alla linea seriale |  |
| rF       | Diagnostica della trasmissione radio.                      |  |
| dS       | Diagnostica dello stato del dispositivo                    |  |
| ESC      | Torna al livello precedente.                               |  |

(\*) **NOTA**: il valore visualizzato successivamente alla label **in**, varia in base al numero di canali configurati, in questo esempio, risulta un canale configurato.

## Diagnostica dello stato degli ingressi

In questo menu è possibile visualizzare lo stato degli ingressi/canali configurati e visualizzare i canali liberi.

Le informazioni che si visualizzano sono:

- Connessione con EWSense Temp;
- Identificativo del EWSense Temp collegato al canale;
- Potenza del segnale di ricezione;
- Codice di eventuali allarmi rilevati.

## Diagnostica delle informazioni relative alla linea seriale

In questo menu è possibile visualizzare le informazioni sulla linea seriale:

- Velocità di trasmissione corrente;
- Impostazione formato del frame dell'elenco.

### Diagnostica delle informazioni relative al prodotto

In questo menu è possibile visualizzare lo stato del dispositivo:

- Codice dell'errore rilevato (Erxx);
- Versione prodotto (r 32);
- Versione firmware (3.00);
- Versione di configurazione di fabbrica (00001).

**NOTA**: Per azzerare un errore rilevato, premere la manopola di selezione quando si seleziona il codice del parametro di errore rilevato.

## 5.7. Menu SD Card (label SD)

Questo menu viene visualizzato solamente quando la scheda di memoria SD è inserita correttamente in **EWSense Gate**. Il menu SD card consente di effettuare il backup e di ripristinare i parametri delle associazioni e di rete.

## 5.7.1. Struttura del menu

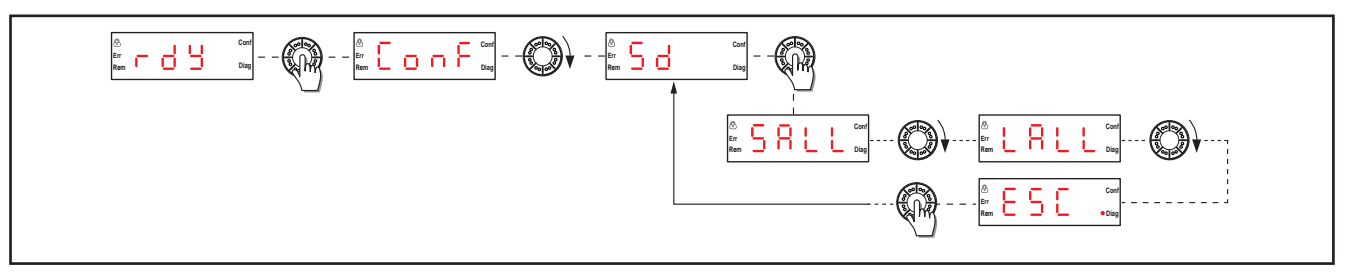

Fig. 22. Struttura del menu SD Card

| Label                                                                                                    | Descrizione                                                                                                    |  |
|----------------------------------------------------------------------------------------------------|----------------------------------------------------------------------------------------------------|--|
| SALL                                                                                                    | Permette di salvare tutti i parametri nella scheda SD card.<br>Per confermare questo parametro, selezionare <b>yES</b> dal sotto menu.<br>Per tornare al livello precedente, premere <b>nO</b> . |  |
| LALL         Carica tutti i parametri dalla SD card.           Per confermare questo parametro, selezionare yES dal sotto menu.           Per tornare al livello precedente, premere nO. |                                                                                                    |  |
| ESC                                                                                                    | Torna al livello precedente.                                                                                                    |  |

NOTA: Il menu SD card viene visualizzato solo se la scheda è inserita nel dispositivo.

# CAPITOLO 6 SCHEDA SD

La scheda SD (SD card) è una scheda di memoria (capacità minima 16 MB).

# ATTENZIONE

## FUNZIONAMENTO ANOMALO DELL'APPARECCHIATURA

- Non esporre la SD card a:
  - Fonti elettrostatiche o elettromagnetiche.
  - Calore, luce solare diretta, acqua o umidità.
  - Radiazioni elevate. Fonti di radiazione elevate possono cancellare il contenuto della scheda SD.
- Non sottoporre la scheda SD card a urti.

### Il mancato rispetto di queste istruzioni può provocare infortuni o danni alle apparecchiature.

Di seguito le istruzioni per inserire la SD card in EWSense Gate:

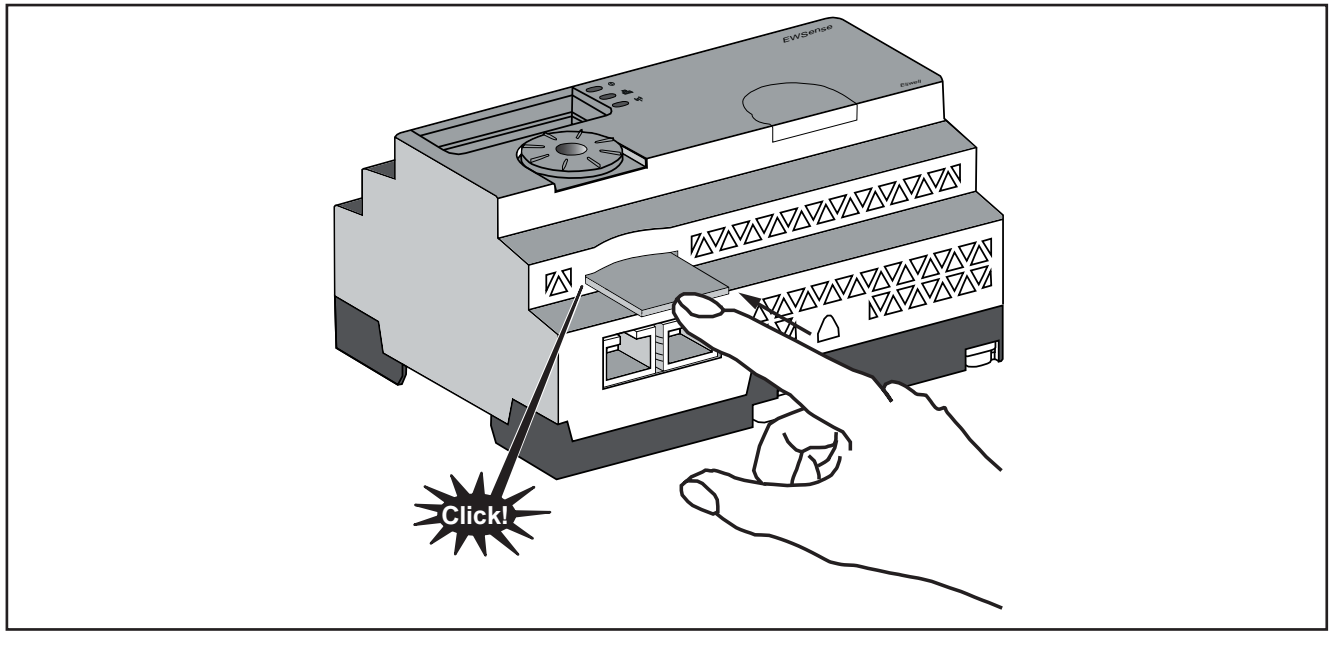

Fig. 23. Installazione SD Card

Spingere la SD card e inserirla nello slot SD del punto di accesso. Accertarsi che la SD card sia inserita correttamente con i contatti verso l'alto.

Di seguito le istruzioni per rimuovere la SD card in EWSense Gate:

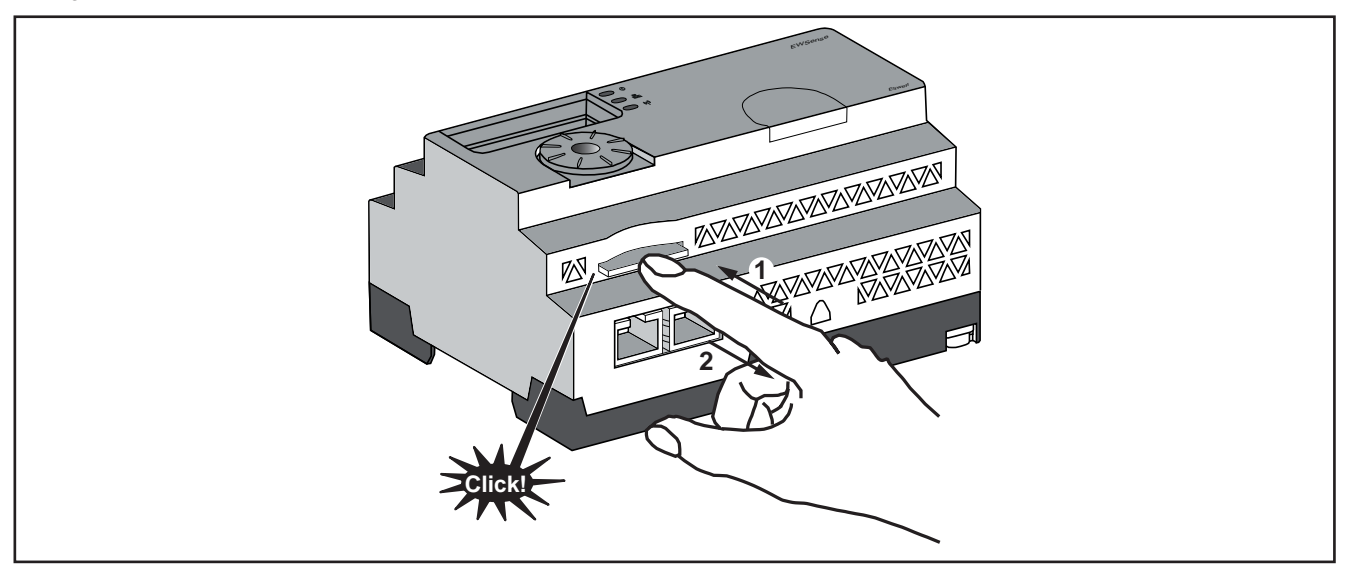

Fig. 24. Rimozione SD Card

Spingere la SD card e rimuoverla dallo slot SD del punto di accesso.

## 6.7.1. Funzioni

### Funzioni supportate

La SD card supporta le seguenti funzioni:

- Protezione in scrittura;
- Rilevamento dinamico;
- Salvataggio e caricamento dei parametri di configurazione e di rete.

### Salvataggio e caricamento della configurazione

La seguente procedura descrive il salvataggio dei parametri di configurazione e di rete:

| Passo | Azione                                                                                                    |  |
|-------|----------------------------------------------------------------------------------------------------|--|
| 1     | Inserire una SD card vuota in EWSense Gate                                                                                                    |  |
| 2     | Nel menu SD card, fare clic su Save all (SALL)                                                                                                    |  |
| 3     | Vengono create 2 sottocartelle nella SD card:<br>• \device: memorizza il file dei parametri di configurazione ZBRNXDEV.csv.<br>• \net: memorizza il file dei parametri di rete ZBRNXNET.csv<br><b>NOTA</b> : I file .csv possono essere salvati manualmente e caricati in <b>EWSense Gate</b> in un momento<br>successivo. |  |

Prima di copiare in **EWSense Gate** i file .csv (nello specifico il file dei parametri di rete ZBRNXNET.csv) dalla SD card, è necessario caricare nella SD card il file ZBRNXDEV.csv.

| Passo | Azione                                                                                      |  |
|-------|---------------------------------------------------------------------------------------------|--|
| 1     | Inserire una SD card vuota in EWSense Gate                                                  |  |
| 2     | Nel menu SD card, fare clic su Save all (SALL)                                              |  |
| 3     | Copiare il file ZBRNXNET.csv dal PC alla SD card                                            |  |
| 4     | Inseire la SD card in EWSense Gate, andare nel menu SD card e fare clic su Load all (LALL). |  |

La seguente procedura descrive il caricamento dei parametri di configurazione e di rete del dispositivo:

| Passo | Azione                                                                                                    |  |
|-------|----------------------------------------------------------------------------------------------------|--|
| 1     | Inserire una SD card in EWSense Gate.                                                                                                    |  |
| 2     | Accertarsi che i file da caricare si trovino nelle sottocartelle della <b>SD card</b> appropriate<br>(se non esistono nella SD card, creare le sottocartelle \device e \net):<br>• \device: memorizza il file dei parametri di configurazione ZBRNXDEV.csv<br>• \net: memorizza il file dei parametri di rete ZBRNXNET.csv<br><b>NOTA</b> : Il file ZBRNXDEV.csv è lo stesso file utilizzato nella funzione Importa/Esporta DTM. |  |
| 3     | Nel menu <b>SD card</b> , fare clic su Load all ( <b>LALL</b> ).                                                                                                    |  |
| 4     | Resettare tutti i canali configurati in precedenza ed effettuare nuovamente la procedura di commissioning.                                                                                                    |  |

## 6.7.2. Gestione dei file e diagnostica

## Gestione dei file

La seguente tabella riporta i nomi dei file con il percorso utilizzato nella SD card:

| Percorso     | Descrizione                                    |  |
|--------------|------------------------------------------------|--|
| \device      | Cartella contenente il file di configurazione. |  |
| ZBRNXDEV.csv | Nome del file di configurazione.               |  |
| \net         | Cartella contenente il file di rete.           |  |
| ZBRNXNET.csv | Nome del file di rete.                         |  |

## Diagnostica

La seguente tabella riporta le informazioni di diagnostica della SD card:

| Codice dell'errore rilevato                                                                                     | Indicazione sul dispositivo     | Causa                                                                                                    |
|----------------------------------------------------------------------------------------------------|---------------------------------|----------------------------------------------------------------------------------------------------|
| <b>0</b> : nessun errore rilevato.                                                                              |                                 | La SD card è inserita nel punto di accesso.                                                                                                    |
| <b>0</b> : nessun errore rilevato.                                                                              |                                 | La SD card non è inserita nel punto di accesso.                                                                                                    |
| 1: la SD card non è accessibile.                                                                                | II LED <b>Error</b> si accende. | La SD card non è compatibile.                                                                                                    |
| 2: la SD card è protetta in scrittura.                                                                          | II LED <b>Error</b> si accende. | La SD card è protetta in scrittura.                                                                                                    |
| 3: spazio insufficiente nella SD card.                                                                          | II LED Error si accende.        | Spazio insufficiente nella SD card.                                                                                                    |
| 4: file di configurazione della<br>comunicazione non valido                                                     | II LED <b>Error</b> si accende. | Il formato del file ZBRNXNET.csv non è valido.                                                                                                    |
| 5: file di configurazione non valido.                                                                           | II LED <b>Error</b> si accende. | Il formato del file ZBRNXDEV.csv non è valido.                                                                                                    |
| 6: indica che nella directory<br>appropriata della SD card<br>è disponibile più di 1 file di<br>configurazione. | II LED <b>Error</b> si accende. | Durante il ripristino, nella directory dei dispositivi<br>o di rete viene memorizzato più di 1 file di<br>configurazione; questa condizione non è<br>ammessa. |
| 7: il file di configurazione non è disponibile nella SD card.                                                   | II LED Error si accende.        | Durante il ripristino dei file di configurazione, non<br>esiste nessun file nelle directory dei dispositivi e<br>di rete.                                     |

# CAPITOLO 7 ACCOPPIAMENTO CON EWSense Temp

**EWSense Gate EWSense Temp** EWSense Gate 1 2 3 ┍╺╛╘╦ EWSense Son F... S. EWSens EWSense 4 5 24...240 ® N/-L/+ VAC/DC ØØØ 24...240 @ N/- L/+ VAC/DC 000 £.4.5 o... EWSens EWSens EWSense **EWSense Temp** 7 lampeg

Attenersi alla procedura qui descritta quando si vuole effettuare l'accoppiamento tra EWSense Gate e EWSense Temp:

Fig. 25. Accoppiamento tra EWSense Gate e EWSense Temp

La foratura della gomma o il danneggiamento della plastica provoca perdita delle funzionalità del controllore e delle caratteristiche di sicurezza

# AVVERTIMENTO

### FUORIUSCITA DI LIQUIDO DALLA BATTERIA E CONTAMINAZIONE DEL CIBO

- Non utilizzare utensili appuntiti per operare sul sensore.
- Rispettare i range di temperatura e umidità indicati nella sezione "Dati Tecnici".
- Non esporre il sensore a fonti di calore o all'acqua.
- Non sottoporre il sensore a stress meccanici.
- Installare ed utilizzare questa apparecchiatura solo in luoghi non a rischio.

Il mancato rispetto di queste istruzioni può provocare morte, gravi infortuni o danni alle apparecchiature.

Il dispositivo non è stato progettato per l'uso a contatto con gli alimenti.

# AVVERTIMENTO

## **RISCHIO DI CONTAMINAZIONE DEL CIBO**

- Non utilizzare EWSense Temp a contatto con gli alimenti.
- Non utilizzare EWSense Temp con montaggio a fascetta o a vite in applicazioni "food zone" (come definito dalla normativa NSF).

Il mancato rispetto di queste istruzioni può provocare morte, gravi infortuni o danni alle apparecchiature.

Per verificare l'avvenuto accoppiamento tra EWSense Gate ed EWSense Temp seguire la seguente procedura:

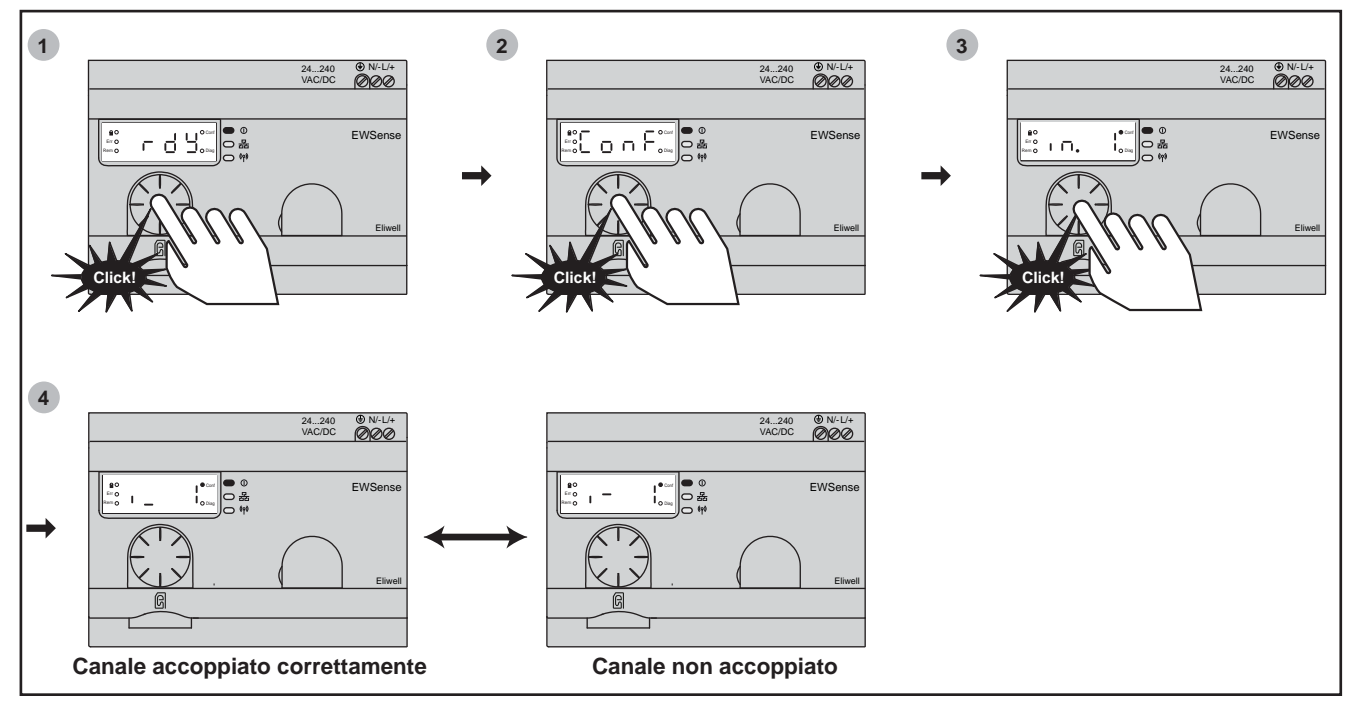

Fig. 26. Verifica accoppiamento tra EWSense Gate e EWSense Temp

NOTA: Il numero visualizzato dopo in, indica la quantità di canali occupati (numero di sensori accoppiati ad EWSense Gate).

|   | Se si visualizza i_x (*), l'accoppiamento è avvenuto correttamente.     |
|---|-------------------------------------------------------------------------|
| 4 | Se si visualizza i x (*), l'accoppiamento NON è avvenuto correttamente. |

(\*) Con x si intende il numero del canale di cui si sta verificando il corretto accoppiamento.

# CAPITOLO 8 CONFIGURAZIONE TRAMITE DEVICE MANAGER

#### È possibile configurare EWSense Gate anche tramite Device Manager.

Il software permette di eseguire le seguenti operazioni:

- Modifica parametri;
- Pre-configurare indirizzo EWSense Temp;
- Raccogliere dati della temperatura rilevata da EWSense Temp;
- · Visualizzare le informazioni relative alle risorse dei canali;
- Visualizzare informazioni relative al prodotto;
- Visualizzare errori memorizzati;
- Visualizzare canali occupati ed indirizzi dei relativi EWSense Temp accoppiati.

## 8.1. Accoppiamento con EWSense Temp da Device Manager

La procedura descritta successivamente indica come accoppiare **EWSense Temp** con **EWSense Gate** tramite l'utilizzo di **Device Manager:** 

1. Collegare **EWSense Gate** al PC tramite il connettore RJ45 e convertitore seriale/RS-485, come descritto nella figura seguente.

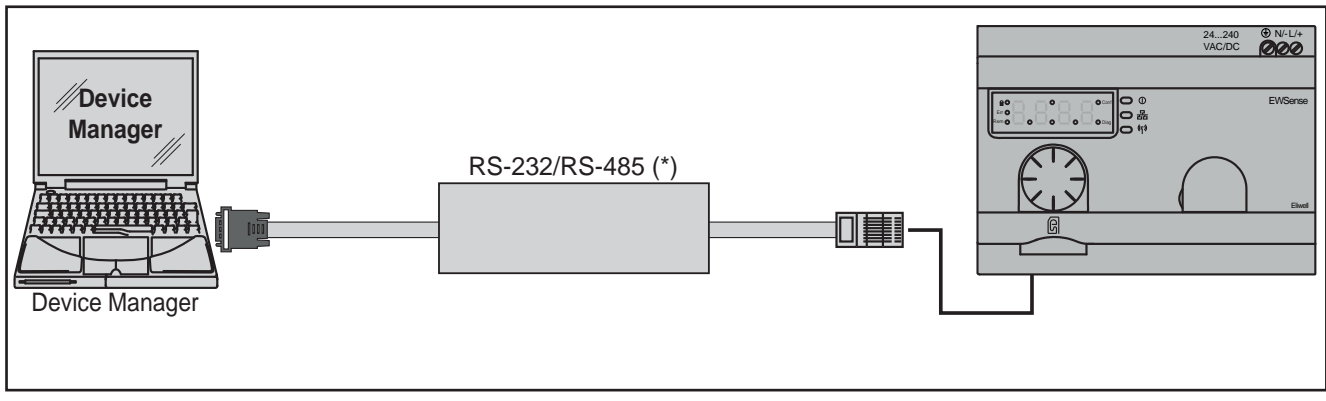

Fig. 27. Collegamento EWSense Gate con PC

L'uso di un convertitore con porta COM virtuale può generare problemi di funzionamento legati alla combinazione tra Sistema Operativo, driver, tipo di convertitore usato e Hardware del PC.

## AVVISO

### FUNZIONAMENTO ANOMALO DELL'APPARECCHIATURA

Non utilizzare un convertitore con porta COM virtuale per PC.

Il mancato rispetto di queste istruzioni può provocare danni all'apparecchiatura.

2. Aprire Device Manager; una volta aperto apparirà la seguente schermata:

| I Concernent Dispersional Concernent Proceedings of Concernent Proceedings of Concernent Proc    |                    |
|----------------------------------------------------------------------------------------------------|--------------------|
| betefes MC Seconder et la betefes MC Entre MC Entre MC    |                    |
| Detail indeficience       Matrix Elos Balonce de la construction de la construction de                                          |                    |
| Stati According Merica du MONE Statistica, Directorio e Medici   Versee Maerie di Serie     Konte     Konte     Nere     Nere </th <th></th>                                                                                                    |                    |
| Note:         Image: Content in the state stat                                 | COMS +             |
| O Ref • Locit     And     Abilità Straika Oversa     Constraita Divitza Maria     Table     Abilità Straika Oversa     Table     Abilità Straika Oversa     Table     Table <td></td>                                                                                                    |                    |
| Index   Productive Max   Code   Code <td< td=""><td></td></td<>                                                                                                    |                    |
| Frieddol dl Rifel Modela     CASE     CASE     Rodela ale Modela     Rodela ale Modela <td></td>                                                                                                    |                    |
| Zadi zpř Rat MOD     Name        Zadi zpř Rat     Modello                                                                                                    | •<br>Late [19300 - |
| Jud.     ZIP     Ref.     MOD     Mendello                                                                                                    |                    |
|                                                                                                    |                    |
| Photo Puncture Rey Reader                                                                                                    |                    |
| MOD Convesso Convesso | FACTURER NO D      |

Fig. 28. Schermata principale Device Manager

- 3. Nella sezione Modalità operativa impostare "RETE".
- 4. Impostare la porta COM in cui è collegato EWSense Gate (es. COM4);

| Abilita Seriale Diretta | COM5 -              | 38400               |   |
|-------------------------|---------------------|---------------------|---|
|                         | Max 0               | 115200              | 0 |
| Indirizzo Device Min 1  | Max 1 🐳 Parità M    | odbus Even          | • |
| Indi. IDF Rel. MO       | ) Nome<br>Modello E | Descrizione Modello |   |

Fig. 29. Selezione porta COM

5. Impostare il Baud Rate alla velocità in cui è configurato EWSense Gate (di default = 19200 bit/s).

| Baud Rate Modbus | ☑ 9600         |
|------------------|----------------|
|                  | 19200          |
|                  | 38400          |
|                  | 57600          |
|                  | 115200         |
|                  | 10002003213275 |

Fig. 30. Selezione Baud Rate

Nota: l'opzione 9600 non è escludibile.

6. Impostare l'indirizzo di comunicazione di EWSense Gate (di default 0001).

| Famiglia Indirizzi Min | 0 🚔 Max 0 🚔 |
|------------------------|-------------|
| Indirizzo Device Min   | 1 🚔 Max 1 🚔 |

Fig. 31. Selezione indirizzo di comunicazione

Nota: Verificare da device l'indirizzo di comunicazione (vedi menu SL).

7. Premere "Scansione Rete" per avviare la scansione ed rilevare EWSense Gate.

| Connessione    | 🕤 Impostazioni |                  |              |             |                   |
|----------------|----------------|------------------|--------------|-------------|-------------------|
| Idantification | Scansione rete | ■ Identifica MFK | Formatta MFK | Carica File | 📥 Importa Modello |

Fig. 32. Scansione di rete

8. Una volta terminata la scansione della rete, se il PC rileva EWSense Gate, apparirà una riga nell'elenco dei modelli.

|   | Protocollo       | di Rete                  | [                | Modbus | ¥               | Baud Rate Modbus | <ul><li>✓ 9600</li><li>✓ 19200</li></ul> |
|---|------------------|--------------------------|------------------|--------|-----------------|------------------|------------------------------------------|
|   | Abilita Famiglia | Seriale I<br>Indirizzi N | Diretta<br>Min [ | 0 🚑 M  | ax 0 🐳          |                  | 38400<br>57600<br>115200                 |
|   | Indirizzo I      | Device M                 | in [             | 1      | ax 1 🚔          | Parità Modbus    | Even 👻                                   |
| _ | Indi.            | IDF                      | Rel.             | MOD    | Nome<br>Modello | Descrizione Mo   | odello                                   |
|   | 00.01            | 7000                     | 0                | 1      | M7000DM         | EWSense Gate     | 7BRN12                                   |

Fig. 33. Rilevamento EWSense Gate

#### 9. Entrare nella cartella parametri.

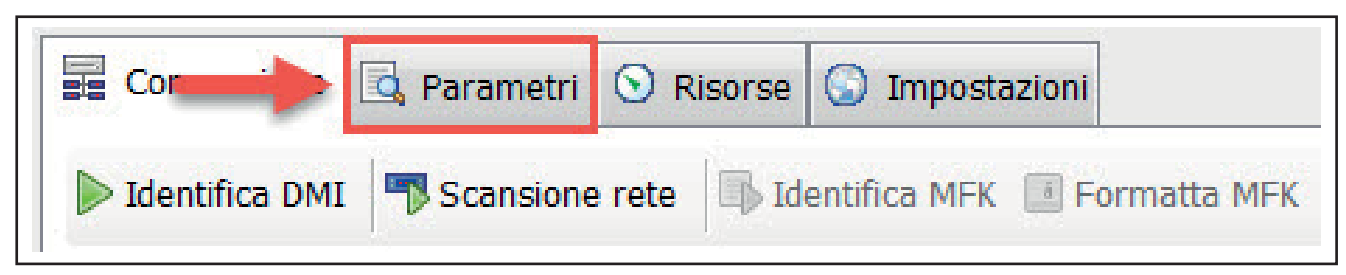

Fig. 34. Selezione cartella parametri

#### 10. Premere il tasto "Commissioning" e si aprirà la seguente schermata:

| ommissioning |                          | Teaching and the second                       | X            |
|--------------|--------------------------|-----------------------------------------------|--------------|
| 🗟 Carica Csv | 🔚 Salva Csv 🛔 Leggi 🛔 Sc | rivi 🗱 Rimuovi sel. 🗮 Rimuovi tutti 📥 Associa | zione 🔘 Stop |
| Canale       | MAC Address              | Esito                                         | •            |
| 00           | FFC0009D                 |                                               |              |
| 01           | FFC000A1                 |                                               |              |
| 02           | FFC000A2                 |                                               | E            |
| 03           | 00000000                 |                                               |              |
| 04           | 00000000                 |                                               |              |
| 05           | 00000000                 |                                               |              |
| 06           | 00000000                 |                                               |              |
| 07           | 00000000                 |                                               |              |
| 08           | 00000000                 |                                               |              |
| 09           | 00000000                 |                                               |              |
| 10           | 00000000                 |                                               |              |
| 11           | 0000000                  |                                               |              |
| 12           | 00000000                 |                                               |              |
| 13           | 00000000                 |                                               |              |
| 14           | 0000000                  |                                               |              |
| 15           | 0000000                  |                                               |              |
| 16           | 0000000                  |                                               |              |
| 17           | 0000000                  |                                               |              |
| 18           | 0000000                  |                                               |              |
| 19           | 0000000                  |                                               |              |

Fig. 35. Stato dei canali

In questa schermata si visualizza lo stato dei canali.

Nell'esempio i canali 00, 01 e 02 sono occupati da un EWSense Temp, mentre tutti gli altri canali risultato liberi.

11. Per associare, un sensore ad un canale fare doppio click nel canale desiderato, alla colonna **MAC Address** ed inserire l'identificativo presente nell'etichetta di **EWSense Temp**.

| ommissioning |                         | The second second second second second second second second second second second second second second second se | ×        |
|--------------|-------------------------|----------------------------------------------------------------------------------------------------|----------|
| 🛜 Carica Csv | 🔚 Salva Csv 🏦 Leggi 🎄 S | crivi 🗱 Rimuovi sel. 🗱 Rimuovi tutti 📥 Associazione 🔘 Stop                                                      | i.       |
| Canale       | MAC Address             | Esito                                                                                                    | <u>^</u> |
| 00           | FFC0009D                |                                                                                                    |          |
| 01           | FFC000A1                |                                                                                                    |          |
| 02           | FFC000A2                |                                                                                                    | E        |
| 03           | FFC000A3                |                                                                                                    |          |
| 04           | 00000000                |                                                                                                    |          |
| 05           | 00000000                |                                                                                                    |          |
| 06           | 00000000                |                                                                                                    |          |
| 07           | 00000000                |                                                                                                    |          |
| 08           | 00000000                |                                                                                                    |          |
| 09           | 00000000                |                                                                                                    |          |
| 10           | 0000000                 |                                                                                                    |          |
| 11           | 00000000                |                                                                                                    |          |
| 12           | 00000000                |                                                                                                    |          |
| 13           | 00000000                |                                                                                                    |          |
| 14           | 00000000                |                                                                                                    |          |
| 15           | 00000000                |                                                                                                    |          |
| 16           | 00000000                |                                                                                                    |          |
| 17           | 00000000                |                                                                                                    |          |
| 18           | 0000000                 |                                                                                                    |          |
| 19           | 00000000                |                                                                                                    | Ŧ        |

Fig. 36. Inserimento MAC Address

12. Premere il tasto **Scrivi**. In questa maniera, **Device Manager** occuperà il canale selezionato (in es. canale 01) con l'indirizzo inserito.

| 🔯 Carica Csv 🔓 | 🖥 Salva Csv 📥 Scrivi | 🗱 Rimuovi sel. 🗰 Rimuovi tutti 🕌 Associazion | e 🔘 Stop |
|----------------|----------------------|----------------------------------------------|----------|
| Canale         | MAC Address          | Esito                                        | <u>^</u> |
| 00             | FFC0009D             |                                              |          |
| 01             | FFC000A1             |                                              |          |
| 02             | FFC000A2             |                                              | E        |
| 03             | FFC000A3             | Success.                                     |          |
| 04             | 00000000             |                                              |          |
| 05             | 00000000             |                                              |          |
| 06             | 00000000             |                                              |          |
| 07             | 00000000             |                                              |          |
| 08             | 0000000              |                                              |          |
| 09             | 0000000              |                                              |          |
| 10             | 0000000              |                                              |          |
| 11             | 00000000             |                                              |          |
| 12             | 00000000             |                                              |          |
| 13             | 00000000             |                                              |          |
| 14             | 00000000             |                                              |          |
| 15             | 0000000              |                                              |          |
| 16             | 00000000             |                                              |          |
| 17             | 00000000             |                                              |          |
| 18             | 00000000             |                                              |          |
| 19             | 0000000              |                                              | -        |

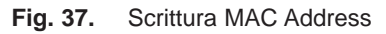

13. Se l'operazione avverrà con successo, nella colonna Esito apparirà la scritta Success.

14. Per effettuare l'accoppiamento premere il tasto Associazione.

| 🔯 Carica Csv | 🖬 Salva Csv 🛔 Leggi 🛔 So | rívi 🗱 Rimuovi s <b>ciantificiante de la Assoc</b> | iazione 💿 Stop |
|--------------|--------------------------|----------------------------------------------------|----------------|
| Canale       | MAC Address              | Esito                                              |                |
| 00           | FFC0009D                 |                                                    |                |
| 01           | FFC000A1                 |                                                    |                |
| 02           | FFC000A2                 |                                                    | =              |
| 03           | FFC000A3                 | Success.                                           |                |
| 04           | 00000000                 |                                                    |                |
| 05           | 00000000                 |                                                    |                |
| 06           | 00000000                 |                                                    |                |
| 07           | 00000000                 |                                                    |                |
| 08           | 00000000                 |                                                    |                |
| 09           | 00000000                 |                                                    |                |
| 10           | 00000000                 |                                                    |                |
| 11           | 00000000                 |                                                    |                |
| 12           | 00000000                 |                                                    |                |
| 13           | 00000000                 |                                                    |                |
| 14           | 00000000                 |                                                    |                |
| 15           | 00000000                 |                                                    |                |
| 16           | 00000000                 |                                                    |                |
| 17           | 00000000                 |                                                    |                |
| 18           | 00000000                 |                                                    |                |
| 19           | 00000000                 |                                                    |                |

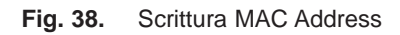

NOTA: Durante l'associazione, il menu rimane bloccato.

15. Entro 120 secondi premere il tasto di accoppiamento su **EWSense Temp**.

16. Ad operazione conclusa, cioè EWSense Temp accoppiato con EWSense Gate, nella colonna Esito apparirà la scritta Operazione eseguita.

## 8.2. Cartella PARAMETRI

Da **Device Manager** è possibile leggere la configurazione dei parametri di **EWSense Gate**. La lista dei parametri è descritta al CAPITOLO 9 a pag. 55.

NOTA: tramite Device Manager non è possibile modificare i parametri.

La schermata che apparirà la sarà la seguente:

| Car | ica File 🗟 Salva   Filtra Gruppo ALL • Filtra Desc 🍰 Leggi SEL • 🕥 Stop 🕞 Commissioning 🖨 Stampa |       |     |        |                   |                  |                  |
|-----|--------------------------------------------------------------------------------------------------|-------|-----|--------|-------------------|------------------|------------------|
| ID  | Descrizione                                                                                      | Unità | Min | Max    | Valore<br>Default | Valore<br>Device | Valore<br>Utente |
|     | RFM - Mado RF                                                                                    |       |     |        |                   |                  |                  |
| 2   | RFC - Conole RF                                                                                  | num   | 11  | 26     | 11                |                  | 11               |
| 3   | RFPI - PAN ID RF                                                                                 | num   | 0   | 65535  | 65535             |                  | 6553             |
| 4   | RFP - Power RF                                                                                   | num   | -25 | 5      | 0                 |                  | 0                |
| 5   | TSE - Selezione tabella                                                                          | num   | 0   | 4      | 0                 |                  | 0                |
| 6   | HoldTime - Tempo di mantenimento 🥔                                                               | num   | 1   | 6      | 1                 |                  | 1                |
| 7   | Def_Voltage - Voltage                                                                            | v     | 0   | 6553,5 | 230               |                  | 230              |
| 8   | Def_CosPhi - CosPhi                                                                              | num   | 0   | 100    | 100               |                  | 100              |
| g   | bAU - Selezione baudrate                                                                         | num   | 0   | 7      | 5                 |                  | 5                |
| 10  | FRA - Configurazione frame seriale                                                               | num   | 0   | 3      | 1                 |                  | 1                |
| 11  | SlaveID - Indirizzo dispositivo                                                                  | num   | 1   | 247    | 1                 |                  | 1                |
| 12  | AutoDet - Rilevazione automatica                                                                 | num   | 0   | 1      | 0                 |                  | 0                |

#### Fig. 39. Cartella Parametri

#### In questa cartella sono disponibili i seguenti comandi:

| Comando          | Descrizione                                                                                                    |
|------------------|----------------------------------------------------------------------------------------------------|
| 🛜 Carica File    | Permette di caricare file .DAX.                                                                                                    |
| 🖬 Salva          | Permette di salvare un file .DAX (Viene salvata la configurazione della mappa parametri in uso).                                                                                                    |
| Filtra Desc      | Permette di impostare un filtro alla lista parametri.                                                                                                    |
| 🏦 Leggi          | Esegue una lettura dei valori configurati su EWSense Gate.                                                                                                    |
| SEL •<br>ALL •   | <ul> <li>Elenco a discesa che permette la selezione di due voci:</li> <li>SEL: Selezione manuale di singole righe della tabella parametri;</li> <li>ALL: Seleziona automaticamente tutte le righe della tabella parametri.</li> </ul>                                                       |
| Ew Commissioning | Permette di accedere alla finestra di lettura dello stato dei canali di <b>EWSense Gate</b> e<br>all'accoppiamento con <b>EWSense Temp</b> .<br>All'apertura di questa finestra, si avvierà automaticamente la lettura dello stato dei canali,<br>registrando eventuali indirizzi presenti. |
| 🚔 Stampa         | Permette di procedere alla stampa della lista parametri.                                                                                                    |

## 8.2.1. Commissioning

La finestra **Commissioning** è la seguente:

| Commissioning |                       |                                       |                       | x |
|---------------|-----------------------|---------------------------------------|-----------------------|---|
| 腐 Carica Csv  | 🗟 Salva Csv 🛔 Leggi 🛔 | Scrivi 🗱 Rimuovi sel. 🗱 Rimuovi tutti | 📥 Associazione 🔘 Stop |   |
| Canale        | MAC Address           | Esito                                 |                       | • |
| 00            | FFC0009D              |                                       |                       |   |
| 01            | FFC000A1              |                                       |                       |   |
| 02            | FFC000A2              |                                       |                       | E |
| 03            | 00000000              |                                       |                       |   |
| 04            | 00000000              |                                       |                       |   |
| 05            | 00000000              |                                       |                       |   |
| 06            | 00000000              |                                       |                       |   |
| 07            | 00000000              |                                       |                       |   |
| 08            | 00000000              |                                       |                       |   |
| 09            | 00000000              |                                       |                       |   |
| 10            | 00000000              |                                       |                       |   |
| 11            | 00000000              |                                       |                       |   |
| 12            | 00000000              |                                       |                       |   |
| 13            | 00000000              |                                       |                       |   |
| 14            | 00000000              |                                       |                       |   |
| 15            | 00000000              |                                       |                       |   |
| 16            | 00000000              |                                       |                       |   |
| 17            | 00000000              |                                       |                       |   |
| 18            | 00000000              |                                       |                       |   |
| 19            | 00000000              | Х                                     |                       | Ŧ |
|               |                       |                                       |                       |   |

### Fig. 40. Finestra Commissioning

I comandi disponibili in questa finestra sono i seguenti:

| Comando         | Descrizione                                                                                                    |
|-----------------|----------------------------------------------------------------------------------------------------|
| 🔯 Carica Csv    | Carica il file "ZBRNXNET.csv" contenente i MAC Address da scrivere su EWSense Gate.                                                                                       |
| 🐻 Salva Csv     | Salva un file .CSV contenente la lista dei MAC Address presenti su EWSense Gate.                                                                                          |
| 🏦 Leggi         | Avvia la lettura dello stato dei canali di EWSense Gate.                                                                                                    |
| 📥 Scrivi        | Avvia la scrittura su EWSense Gate dei MAC Address inseriti nei canali.                                                                                                   |
| 🗱 Rimuovi sel.  | Rimuove i MAC Address selezionati.                                                                                                    |
| 🗱 Rimuovi tutti | Rimuove tutti i MAC Address.                                                                                                    |
| 📥 Associazione  | Avvia l'associazione con EWSense Temp e EWSense Gate.                                                                                                    |
| 😣 Stop          | Il tasto è utilizzabile solo durante l'associazione con <b>EWSense Temp</b> .<br>Permette di interrompere l'accoppiamento tra <b>EWSense Gate</b> e <b>EWSense Temp</b> . |

## 8.3. Cartella RISORSE

La finestra Risorse è la seguente:

| 0       | 7 Stato configurazione<br>8 Codice allarme<br>48 Canale 0 - Timeout                                                                                                    | Descrizione | -       | Label | Gruppo | Asse | Unità          | Min     | Max    | valore   | coold abb  | and the state of the |             |
|---------|----------------------------------------------------------------------------------------------------|-------------|---------|-------|--------|------|----------------|---------|--------|----------|------------|----------------------|-------------|
| 0       | 8 Codice allarme<br>48 Canale 0 - Timeout                                                                                                    |             |         |       |        | -    | and the second | 0       | 65525  |          | 10 0       | lacoriziona.         | _           |
| 0       | 48 Canale 0 - Timeout                                                                                                    |             | -       | ÷     | 0 -    |      | 112111         | 0       | 65575  | 1        | 0 0        | rescriptione         |             |
| 0       | The Canada of Canada of Ca |             | -1      |       | 0 -    |      | num            | 0       | 03333  |          |            |                      |             |
| 0       | E2 Canalo A - Tensione batteria                                                                                                    |             | -       |       | 0 -    |      | N              | 0       | 200    |          |            |                      |             |
| 0       | 52 Canale 0 - Tensione batteria                                                                                                    |             | -1      |       | 0 0    | -    | V OC           | 2227.60 | 23,5   |          |            |                      |             |
| 0       | 30 Canale 0 - Temperatura                                                                                                    |             | -       |       | 0 -    | -    | dDen           | *327,08 | 327,07 |          |            |                      |             |
| -       | 93 Canale 0 - KSSI                                                                                                    |             | -       |       | 0 -    | -    | dam            | -120    | 127    |          |            |                      |             |
| -       | 96 Canale 0 - Stato programmazione                                                                                                    |             |         | _     | 0 .    |      | num            | U       | 63335  |          |            |                      |             |
|         | 97 Canale 0 - Codice errore                                                                                                    |             | -       | -     | 0 4    |      | num            | 0       | 65035  |          |            |                      |             |
| 0       | 102 Canale 1 - Timeout                                                                                                    |             |         |       | 0 -    | -    | num            | 0       | 255    |          |            |                      |             |
| 0       | 106 Canale 1 - Tensione batteria                                                                                                    |             | - E -   | -     | 0 .    | -    | V              | 0       | 25,5   |          |            |                      |             |
| 0       | 110 Canale 1 - Temperatura                                                                                                    |             | -       |       | 0 -    |      | 30             | -327,68 | 327,67 |          |            |                      |             |
| 0       | 147 Canale 1 - RSSI                                                                                                    |             |         | -     | 0 -    |      | dBm            | -128    | 127    |          |            |                      |             |
| -       | 150 Canale 1 - Stato programmazione                                                                                                    |             | -       | -     | 0 -    |      | num            | 0       | 65535  |          |            |                      |             |
| -       | 151 Canale 1 - Codice errore                                                                                                    |             |         |       | 0 -    | 1    | num            | 0       | 65535  |          |            |                      |             |
| 1       | 156 Canale 2 - Timeout                                                                                                    |             | -       |       | 0 -    |      | num            | 0       | 255    |          |            |                      |             |
| 0       | 160 Canale 2 - Tensione batteria                                                                                                    |             |         |       | 0 -    |      | V              | 0       | 25,5   |          |            |                      |             |
| 0       | 164 Canale 2 - Temperatura                                                                                                    |             | - 1     |       | 0 -    |      | *C             | -327,68 | 327,67 |          |            |                      |             |
| 0       | 201 Canale 2 - RSSI                                                                                                    |             | - T -   |       | 0 *    |      | dBm            | -128    | 127    |          |            |                      |             |
| 1       | 204 Canale 2 - Stato programmazione                                                                                                    |             |         |       | 0 -    | -    | num            | 0       | 65535  |          |            |                      |             |
| 1       | 205 Canale 2 - Codice errore                                                                                                    |             |         |       | 0 -    | -    | num            | 0       | 65535  |          |            |                      |             |
| - 1     | 210 Canale 3 - Timeout                                                                                                    |             |         |       | 0 -    | -    | num            | 0       | 255    |          |            |                      |             |
| $\odot$ | 214 Conole 3 - Tensione batteria                                                                                                    |             |         |       | 0 -    |      | v              | 0       | 25,5   |          |            |                      |             |
| 0       | 218 Canale 3 - Temperatura                                                                                                    |             | -       |       | 0 -    |      | °C             | -327,68 | 327,67 |          |            |                      |             |
| 0       | 255 Canale 3 - RSSI                                                                                                    |             | -       |       | 0 -    | -    | dBm            | -128    | 127    |          |            |                      |             |
| 2       | 258 Canale 3 - Stato programmazione                                                                                                    |             |         |       | 0 -    |      | num            | 0       | 65535  |          | Nuovo      | Elimina              | Applie      |
|         | 259 Canale 3 - Codice errore                                                                                                    |             | -       |       | 0 -    | · •  | num            | 0       | 65535  | <b>T</b> | University | 1 Externet Sec       | 1 ESSECTION |
| 1       | 1,2 -                                                                                                    |             | -       | _     |        |      |                |         |        |          |            |                      | 1,2         |
|         |                                                                                                    |             |         | 3     |        |      |                |         |        |          |            |                      |             |
|         | 10                                                                                                    |             |         |       |        |      |                |         |        |          |            |                      | 1.0         |
|         |                                                                                                    |             |         |       |        |      |                |         |        |          |            |                      | -           |
|         |                                                                                                    |             |         |       |        |      |                |         |        |          |            |                      |             |
| (       | 0,8 -                                                                                                    |             | - X - X |       |        |      |                |         |        |          |            |                      | 0,8         |
| -       |                                                                                                    |             |         |       |        |      |                |         |        |          |            |                      |             |
| -       | 0,6 -                                                                                                    |             | -       |       |        |      |                |         |        |          |            |                      | - 0,6       |
| ۹       |                                                                                                    |             |         |       |        |      |                |         |        |          |            |                      |             |
| 1       | 0.4 -                                                                                                    |             | 1       |       |        |      |                |         |        |          |            |                      | - 0.4       |
|         |                                                                                                    |             |         |       |        |      |                |         |        |          |            |                      |             |
|         | 100 B                                                                                                    |             |         | 7     |        |      |                |         |        |          |            |                      | 1           |
| (       | 0,2 -                                                                                                    |             |         |       |        |      |                |         |        |          |            |                      | - 0,2       |

Fig. 41. Finestra Risorse

In questa finestra è possibile vedere i dati raccolti dagli **EWSense Temp** accoppiati. Le informazioni che si possono leggere sono:

- Identificativo device;
- Versione firmware;
- Stato configurazione;
- · Codice allarme;
- Versione configurazione industriale;
- Time-out;
- Tensione batteria EWSense Temp;
- Temperatura rilevata;
- RSSI (indicatore della potenza del segnale di ricezione).
- È possibile impostare un grafico per visionare l'andamento dei seguenti dati:
  - Tensione batteria;
  - Temperatura;
- RSSI.

Entrambi gli assi del grafico sono configurabili.

## 8.3.1. Visualizzazione della potenza del segnale di ricezione (RSSI)

Nella cartella **Risorse** è possibile verificare la potenza del segnale di ricezione da **EWSense Temp**. Il valore è indicato alla riga **RSSI** per ogni canale.

**NOTA:** Per una buona ricezione, il valore di **RSSI** deve essere maggiore di -70 dBm (Good Connection). **NOTA:** Se alla colonna **Valore** è indicato "-128", il canale non è configurato.

## 8.3.2. Comandi

I comandi disponibili sono i seguenti:

| Comando        | Descrizione                                                                                                    |
|----------------|----------------------------------------------------------------------------------------------------|
| 腐 Carica File  | Carica file .DAX.                                                                                                    |
| 🐻 Salva File   | Salva file .DAX                                                                                                    |
| Filtra Gruppo  | Selezione del gruppo di risorse da visualizzare.                                                                             |
| Start Lettura  | Avvio della lettura dei valori di <b>EWSense Temp</b> .                                                                      |
| 🔇 Stop Lettura | Interrompe la lettura.                                                                                                    |
| 🕞 Start Log    | Inizia il log.<br>Una volta premuto, chiederà di salvare un file .txt in cui verranno scritte tutte le informazioni del log. |
| 🔇 Stop Log     | Interrompe il log.                                                                                                    |
| 10 Periodo Log | Imposta il periodo del Log.                                                                                                  |

Tramite l'utilizzo del seguente pannello è possibile creare dei gruppi di risorse. Questa funzione permette di visualizzare gruppi di risorse impostate e filtrare per gruppi.

| -Raggruppamento Risorse |
|-------------------------|
| ID Descrizione          |
| 0 General               |
| Nuovo Elimina Applica   |

Fig. 42. Gruppi

Il tasto Nuovo, permette di creare un nuovo gruppo. Nota: una volta creato un nuovo gruppo è necessario impostare il nome del gruppo. Premere il tasto applica per rendere effettive le modifiche.

# CAPITOLO 9 PARAMETRI (PAR)

L'impostazione dei parametri permette la configurazione di EWSense Gate

È possibile modificare i parametri di EWSense Gate tramite:

- Strumento.
- SD Card (tramite file ZBRNXNET.csv).

## 9.3.1. Tabella parametri

| LABEL       | DESCRIZIONE                                                                                                    | RANGE                                               | DEFAULT | U.M. |
|-------------|----------------------------------------------------------------------------------------------------|-----------------------------------------------------|---------|------|
| RFM         | Modalità RF.<br>• OFF (0) = Trasmissione disabilitata;<br>• gP (1) = Green Power.                                                                                                    | OFF/gP                                              | 1       | num  |
| RFC         | Canale RF.<br><b>NOTA</b> (solo per USA e Canada): Canale 26 non utilizzabile.                                                                                                    | 1126                                                | 11      | num  |
| RFPI        | PAN ID RF.                                                                                                    | 065535                                              | 65535   | num  |
| RFP         | Potenza trasmissione RF.                                                                                                    | -255                                                | 0       | num  |
| TSE         | Selezione tabella.                                                                                                    | 04                                                  | 0       | num  |
| Holdtime    | Holding time.                                                                                                    | 16                                                  | 1       | num  |
| Def_Voltage | Voltage.                                                                                                    | 06553.5                                             | 230     | V    |
| Def_CosPhi  | CosPhi.                                                                                                    | 0100                                                | 100     | num  |
| bAU         | Selezione baudrate.<br>• Auto (0) = Automatico;<br>• 1.2 (1) = 1200 bps;<br>• 2.4 (2) = 2400 bps;<br>• 4.8 (3) = 4800 bps;<br>• 9.6 (4) = 9600 bps;<br>• 19.2 (5) = 19200 bps;<br>• 38.4 (6) = 38400 bps;<br>• 115 (7) = 115200 bps. | Auto / 1,2<br>2,4 / 4,8<br>9,6 / 19,2<br>38,4 / 115 | 5       | num  |
| FRA         | Selezione bit di parità Modbus.<br>• Auto (0) = Automatico;<br>• 8E1 (1) = Pari;<br>• 8o1 (2) = Dispari;<br>• 8n2 (3) = Nessuno.                                                                                                    | Auto / 8e1<br>8o1 / 8n2                             | 1       | num  |
| SlaveID     | Indirizzo dispositivo.                                                                                                    | 1247                                                | 1       | num  |
| AutoDet     | Auto detection.                                                                                                    | 01                                                  | 0       | num  |

# CAPITOLO 10 COMUNICAZIONE MODBUS

Questo capitolo descrive il layout Modbus, i LED di comunicazione e di stato, la modalità di terminazione di linea, le impostazioni e le funzioni supportate.

## 10.1. Configurazione con Modbus RTU

Il protocollo Modbus è un protocollo master-slave. Consente a un singolo master di richiedere risposte dagli slave o di reagire alla richiesta. Il master può rivolgersi ai singoli slave o può inviare un messaggio broadcast a tutti gli slave. Gli slave restituiscono un messaggio (risposta) alle richieste che vengono loro indirizzate singolarmente. Gli slave non rispondono alle richieste broadcast provenienti dal master.

NOTA: Lo standard Modbus usato da Eliwell prevede l'utilizzo della codifica RTU per la trasmissione dei dati.

## AVVERTIMENTO

### FUNZIONAMENTO ANOMALO DELL'APPARECCHIATURA

Non utilizzare più di 1 master sulla rete Modbus. Se più master riescono a comunicare sulla rete contemporaneamente, può verificarsi il funzionamento anomalo degli I/O.

Il mancato rispetto di queste istruzioni può provocare morte, gravi infortuni o danni alle apparecchiature.

## 10.1.1. Formato dei dati (RTU)

Il modello di codifica utilizzato definisce la struttura dei messaggi trasmessi sulla rete e il modo in cui tali informazioni vengono decodificate. Il tipo di codifica viene solitamente scelto in base a parametri specifici (baud rate, parità, ecc.) e alcuni dispositivi supportano solo determinati modelli di codifica. Tuttavia, il modello utilizzato deve essere lo stesso per tutti i dispositivi collegati a una rete Modbus.

L'impostazione dei parametri permette la piena configurabilità dello strumento. Essi sono modificabili tramite:

- Strumento.
- SD Card.
- Inviando i dati mediante il protocollo ModBus, direttamente al singolo strumento, oppure in broadcast utilizzando l'indirizzo 0 (broadcast).

Per lo schema di collegamento con l'utilizzo di Modbus vedi Cablaggio della linea seriale Modbus a pag. 58.

## 10.1.2. Porte seriali

La seguente figura mostra i connettori della linea seriale.

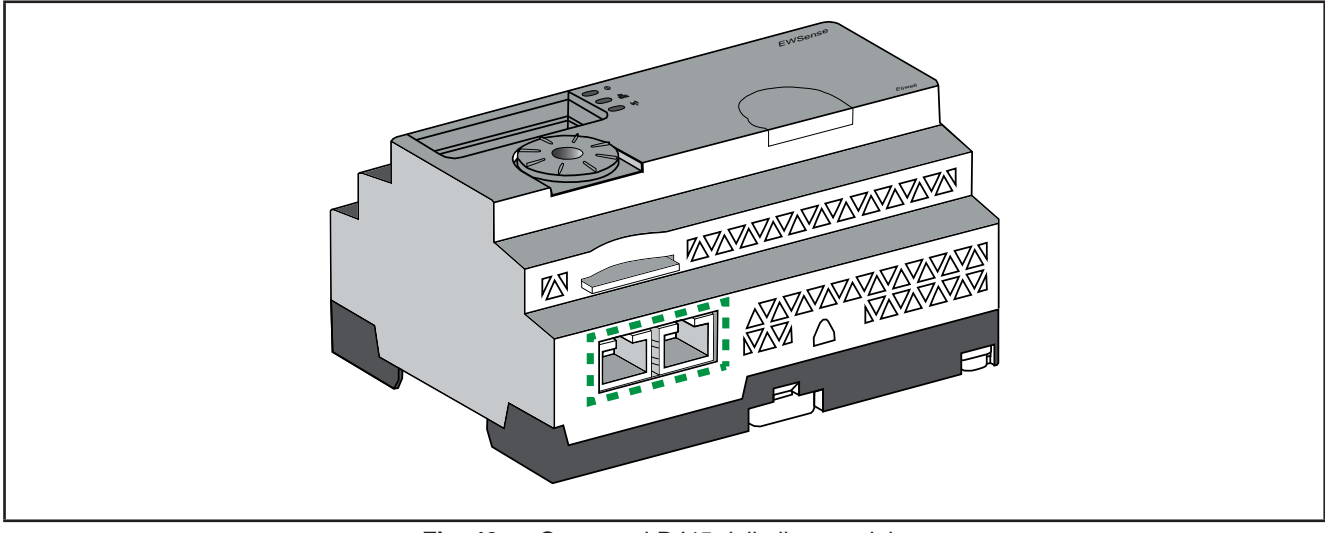

Fig. 43. Connettori RJ45 della linea seriale

**EWSense Gate** dispone di una porta di comunicazione della linea seriale Modbus dotata di 2 connettori RJ45. Questa porta consente di cablare i dispositivi senza utilizzare un hub.

### **Descrizione layout RJ45**

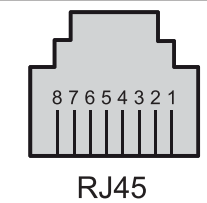

Fig. 44. Layout connettori RJ45

| Pin RJ45 | Segnale   | Descrizione                    |
|----------|-----------|--------------------------------|
| 1        | Riservato |                                |
| 2        | Riservato |                                |
| 3        | Riservato |                                |
| 4        | D1        | D1 (A+)                        |
| 5        | D0        | D0 (B-)                        |
| 6        | Riservato |                                |
| 7        | Riservato | Riservato (5 - 24 Vdc)         |
| 8        | Comune    | Comune segnale e alimentazione |

## Cablaggio della linea seriale Modbus

EWSense Gate può essere collegato direttamente ad un sistema di supervisione a una distanza max. di 20 m (65.62 ft), come illustrato nella seguente figura:

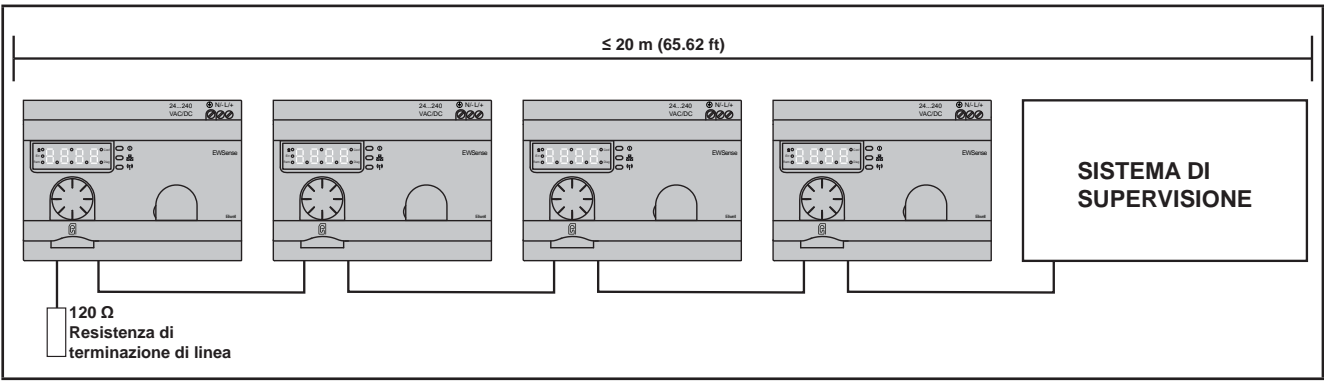

Fig. 45. Lunghezza massima linea seriale Modbus

La seguente figura indica la procedura corretta per collegare e scollegare il cavo di linea seriale Modbus nel connettore RJ45:

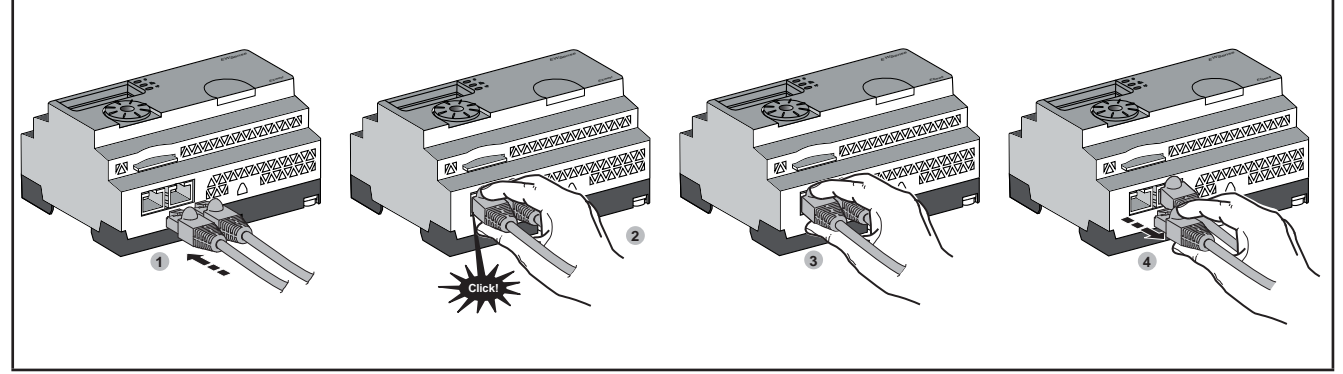

Fig. 46. Collegamento linea seriale Modbus su connettore RJ45

# AVVERTIMENTO

## FUNZIONAMENTO ANOMALO DELL'APPARECCHIATURA

- Usare un cavo di linea seriale Modbus di lunghezza massima 20 m (65.62 ft).
- Aggiungere una terminazione di linea da 120 Ohm se EWSense Gate è situato alla fine della linea seriale Modbus.

# Il mancato rispetto di queste istruzioni può provocare morte, gravi infortuni o danni alle apparecchiature.

**NOTA:** Per monitorare eventuali perdite di dati causate da un interruzione di comunicazione tra **EWSense Gate** e **EWSense Temp**, prevedere una segnalazione di allarme nel sistema di supervisione.

## 10.2. Impostazioni Modbus e funzioni supportate

### Struttura dei messaggi Modbus

Il protocollo Modbus utilizza parole a 16 bit (registri) suddivise in 2 byte di 8 bit ciascuno. Un messaggio Modbus inizia con un'intestazione seguita da un indirizzo a 1 byte. Un messaggio Modbus utilizza una funzione Modbus come primo byte. La seguente tabella fornisce la struttura completa di un messaggio Modbus RTU:

|           | Messaggi Modbus |              |        |  |
|-----------|-----------------|--------------|--------|--|
| Indirizzo | Codice funzione | Dati         | CRC    |  |
| 1 byte    | 1 byte          | Campo n-byte | 2 byte |  |

### Lista dei comandi supportati

La seguente tabella fornisce la lista dei comandi Modbus:

| Comando Modbus [Indice dec (Hex)] | Sottofunzione: Modbus<br>Encapsulated Interface | Descrizione comando                   |
|-----------------------------------|-------------------------------------------------|---------------------------------------|
| 01 (0001 H)                       |                                                 | Lettura delle bobine.                 |
| 03 (0003 H)                       |                                                 | Lettura dei registri di mantenimento. |
| 06 (0006 H)                       |                                                 | Scrittura di un singolo registro.     |
| 16 (0010 H)                       |                                                 | Scrittura di n registri.              |
| 23 (0017 H)                       |                                                 | Scrittura/lettura di n registri.      |
| 43 (002BH)                        | 14 (000EH)                                      | Lettura identificazione dispositivo.  |

NOTA: I registri possono essere letti o scritti solo se sono adiacenti.

#### Lettura bobine (01):

Questo codice funzione permette di leggere il contenuto di uno o più stati di bobine contigue in uno slave.

#### Lettura dei registri di mantenimento (03):

Questo codice funzione permette di leggere il contenuto di uno o più registri adiacenti in uno slave.

#### Scrittura di un registro (06):

Questo codice funzione è utilizzato per scrivere il contenuto di un registro in uno slave.

#### Scrittura di n registri (16):

Questo codice funzione permette di leggere il contenuto di uno o più registri contigui in uno slave.

#### Lettura/scrittura di n registri (23):

Questo codice funzione è utilizzato per eseguire una combinazione di lettura e scrittura di n registri.

#### Identificazione (43 Modbus Encapsulated Interface 14):

Questo codice funzione permette di leggere l'identificazione e altre informazioni relative alla descrizione fisica di uno slave.

### Lista dei registri di identificazione

Nella seguente tabella sono elencati i registri di identificazione Modbus:

| Identificativo                 | Nome Registro | Valore                              | Tipo dati     |
|--------------------------------|---------------|-------------------------------------|---------------|
| 00 (0000 H)                    | VendorName    | Schneider Electric                  | Stringa ASCII |
| 01 (0001 H) ProductCode Z      |               | ZBRN12: 052849                      |               |
| 02 (0002 H) MajorMinorRevision |               | 1.0 per la prima versione ufficiale |               |
| 03 (0003 H) VendorUrl          |               | http://www.schneider-electric.com   |               |
| 04 (0004 H) ProductName        |               | EWSense                             |               |
| 05 (0005 H)                    | ModelName     | ZBRN12                              |               |

### Codice di interruzione

| Codice funzione | Codice di interruzione | Descrizione                                   |
|-----------------|------------------------|-----------------------------------------------|
| 03 H            | 02 H                   | Uno dei registri è inesistente.               |
|                 | 03 H                   | Numero registro errato.                       |
|                 | 04 H                   | Valore non disponibile.                       |
| 06 H            | 02 H                   | Il registro è inesistente.                    |
|                 | 04 H                   | Valore non valido o registro in sola lettura. |
| 10 H            | 02 H                   | Il registro è inesistente.                    |
|                 | 03 H                   | Numero registro errato.                       |
|                 | 04 H                   | Valore non valido o registro in sola lettura. |
| 16 H            | 02 H                   | Il registro è inesistente.                    |
|                 | 04 H                   | Valore non valido o registro in sola lettura. |
| 17 H            | 02 H                   | Il registro è inesistente.                    |
|                 | 03 H                   | Numero registro errato.                       |
|                 | 04 H                   | Valore non valido o registro in sola lettura. |
| 2B H            | 01 H                   | Modbus Encapsulated Interface diverso da 14.  |
|                 | 02 H                   | L'identificativo è inesistente.               |
|                 | 03 H                   | Identificativo > 4 o = 0.                     |

## 10.3. Mappatura della memoria

Tutti gli indirizzi che seguono sono espressi nel formato standard IEC %MW. Per l'accesso ai registri Modbus, aggiungere 1 ad ogni indirizzo.

## **AVVERTIMENTO**

## FUNZIONAMENTO ANOMALO DELL'APPARECCHIATURA

Non scrivere o leggere gli indirizzi dei registri non menzionati in questo documento.

Il mancato rispetto di queste istruzioni può provocare morte, gravi infortuni o danni alle apparecchiature.

Tutti i registri utilizzati sono a 16 bit.

### Canali d'ingresso

| Indirizzo<br>registro | Nome                      | Tipo di<br>accesso | Canale di<br>ingresso | Stato canale                  | Descrizione                                                      |
|-----------------------|---------------------------|--------------------|-----------------------|-------------------------------|------------------------------------------------------------------|
| 0                     | Registro di<br>ingresso 1 | R                  | 015                   | 0: disattivato<br>1: attivato | Memorizza lo stato (0 o 1) dei canali di ingresso da 0 a 15.     |
| 1                     | Registro di<br>ingresso 2 | R                  | 1631                  | 0: disattivato<br>1: attivato | Memorizza lo stato (0 o 1) dei canali di<br>ingresso da 16 a 31. |
| 2                     | Registro di<br>ingresso 3 | R                  | 3247                  | 0: disattivato<br>1: attivato | Memorizza lo stato (0 o 1) dei canali di<br>ingresso da 32 a 47. |
| 3                     | Registro di<br>ingresso 4 | R                  | 4859                  | 0: disattivato<br>1: attivato | Memorizza lo stato (0 o 1) dei canali di<br>ingresso da 48 a 59. |
| R = Sola lett         | ura.                      |                    |                       |                               |                                                                  |

### Registro di ingresso 1:

Un registro a 16 bit memorizza lo stato dei canali da 0 a 15. Un bit è assegnato ad un canale di ingresso per memorizzare lo stato dell'ingresso come 0 o 1.

### Registro di ingresso 2:

Un registro a 16 bit memorizza lo stato dei canali da 16 a 31. Un bit è assegnato ad un canale di ingresso per memorizzare lo stato dell'ingresso come 0 o 1.

#### Registro di ingresso 3:

Un registro a 16 bit memorizza lo stato dei canali da 32 a 47. Un bit è assegnato a un canale di ingresso per memorizzare lo stato dell'ingresso come 0 o 1.

#### Registro di ingresso 4:

Un registro a 16 bit memorizza lo stato dei canali da 48 a 59. Un bit è assegnato a un canale di ingresso per memorizzare lo stato dell'ingresso come 0 o 1.

NOTA: 12 bit dei 16 bit del registro sono utilizzati per memorizzare lo stato del canale di ingresso.

### Configurazione del canale

| Indirizzo<br>registro | Nome                                 | Tipo di<br>accesso | Canale di<br>ingresso | Stato canale                                                                                                    | Descrizione                                                                                                    |
|-----------------------|--------------------------------------|--------------------|-----------------------|----------------------------------------------------------------------------------------------------|----------------------------------------------------------------------------------------------------|
| 6000                  | Tempo di<br>attesa                   | RW                 |                       | 0: 100 ms<br>1: 200 ms<br>2: 300 ms<br>3: 400 ms<br>4: 500 ms<br>5: 1 s                                                                                                    | Memorizza il tempo di attesa per tutti i<br>canali di ingresso.                                                                                                    |
| 6100–6159             | Elenco<br>impostazioni               | RW                 | 059                   | <ul> <li>Bit da 0 a 7:</li> <li><b>0</b>: il canale è disattivato.</li> <li><b>1</b>: è utilizzato il tipo di trasmettitore 1.</li> <li>Bit da 8 a 15 non utilizzati.</li> </ul>                                               | Memorizza il tipo di trasmettitore usato.                                                                                                    |
| 6160–6399             | Riservato                            |                    |                       |                                                                                                    |                                                                                                    |
| 6400–6519             | Indirizzi<br>ID/MAC<br>trasmettitore | RW                 | 059                   | srcID0: indica il primo byte<br>dell'indirizzo MAC.<br>srcID1: indica il secondo<br>byte<br>dell'indirizzo MAC.<br>srcID2: indica il terzo byte<br>dell'indirizzo MAC.<br>srcID3: indica il quarto<br>byte dell'indirizzo MAC. | Memorizza gli indirizzi MAC dei<br>trasmettitori.<br>2 registri sono utilizzati per memorizzare<br>l'indirizzo MAC di 1 trasmettitore.<br>Esempio:<br>ID trasmettitore (scritto sull'etichetta del<br>trasmettitore) = 030079B1.<br>Registri 6410–6411, canale di ingresso 5.<br>6410: memorizza 0300 (2 byte dell'ID<br>trasmettitore).<br>6411: memorizza 79B1 (2 byte dell'ID<br>trasmettitore). |
| RW = Lettur           | a e scrittura.                       |                    |                       |                                                                                                    |                                                                                                    |

## Tempo di attesa:

un registro a 16 bit memorizza il tempo di attesa dei canali di ingresso.

### Elenco impostazioni:

un registro a 16 bit memorizza i dettagli dei trasmettitori utilizzati.

### Indirizzi trasmettitore/MAC:

Due registri di 16 bit memorizzano l'indirizzo MAC dei trasmettitori.

Il primo byte dell'indirizzo MAC è memorizzato in 8 bit del registro 1.

Il secondo byte dell'indirizzo MAC è memorizzato in 8 bit del registro 1.

Il terzo byte dell'indirizzo MAC è memorizzato in 8 bit del registro 2.

Il quarto byte dell'indirizzo MAC è memorizzato in 8 bit del registro 2.

### Dati Sensori

| Canale    | Indirizzo<br>registro | Nome                           | Tipo di<br>accesso | Descrizione                                                                                                    |  |
|-----------|-----------------------|--------------------------------|--------------------|----------------------------------------------------------------------------------------------------|--|
|           | 10                    | Тіро                           | R                  | Tipo di sensore.                                                                                                    |  |
|           | 11                    | RSSI                           | R                  | Potenza del segnale di ricezione.                                                                                                    |  |
|           | 12                    | Timestamp 1                    | R                  | Ogni volta che l'EWSense Gate riceve un dato<br>dall'EWSense Temp, memorizza il valore del contatore<br>interno in Timestamp. Questo valore rimane memorizzato<br>fino alla ricezione di un nuovo dato da EWSense Temp. |  |
| Canale 0  |                       |                                |                    | <ul> <li>II valore di Timestamp è composto da 2 WORD</li> <li>Timestamp 1 = Word più significativa</li> <li>Timestamp 2 = Word meno significativa</li> </ul>                                                            |  |
|           | 13                    | Timestamp 2                    | R                  | Il Timestamp è un numero adimensionale (da 0 a 2^32) che<br>rappresenta il contatore circolare interno dall'accensione<br>dello strumento.<br>Per convertire il Timestamp in secondi, moltiplicarlo per                 |  |
|           |                       | <b>T i i</b> <i>u</i> <b>i</b> |                    | 0,032.                                                                                                    |  |
|           | 14                    | Tensione batteria              | R                  | Livello di tensione della batteria del sensore.                                                                                                    |  |
|           | 16                    |                                | R                  | Temperatura rilevata dal sensore.                                                                                                    |  |
|           | 43                    |                                | R                  | Ilpo di sensore.                                                                                                    |  |
|           | 44                    | Timostomp 1                    | R                  |                                                                                                    |  |
| Canale 1  | 45                    | Timestamp 2                    | R<br>P             | Valore di Timestamp. Analogo al canale <b>0</b> .                                                                                                    |  |
|           | 40                    | Tensione batteria              | R                  | Livello di tensione della batteria del sensore                                                                                                    |  |
|           | 47                    | Temperatura                    | R                  | Temperatura rilevata dal sensore                                                                                                    |  |
|           | 76                    | Tino                           | R                  | Tipo di sensore                                                                                                    |  |
|           | 77                    | RSSI                           | R                  | Potenza del segnale di ricezione                                                                                                    |  |
| _         | 78                    | Timestamp 1                    | R                  |                                                                                                    |  |
| Canale 2  | 79                    | Timestamp 2                    | R                  | Valore di Timestamp. Analogo al canale <b>0</b> .                                                                                                    |  |
|           | 80                    | Tensione batteria              | R                  | Livello di tensione della batteria del sensore.                                                                                                    |  |
|           | 82                    | Temperatura                    | R                  | Temperatura rilevata dal sensore.                                                                                                    |  |
|           | 109                   | Тіро                           | R                  | Tipo di sensore.                                                                                                    |  |
|           | 110                   | RSSI                           | R                  | Potenza del segnale di ricezione.                                                                                                    |  |
| Canalo 2  | 111                   | Timestamp 1                    | R                  | Valora di Timostamp. Analogo al canalo <b>0</b>                                                                                                    |  |
| Carlate 5 | 112                   | Timestamp 2                    | R                  |                                                                                                    |  |
|           | 113                   | Tensione batteria              | R                  | Livello di tensione della batteria del sensore.                                                                                                    |  |
|           | 115                   | Temperatura                    | R                  | Temperatura rilevata dal sensore.                                                                                                    |  |
|           | 142                   | Тіро                           | R                  | Tipo di sensore.                                                                                                    |  |
|           | 143                   | RSSI                           | R                  | Potenza del segnale di ricezione.                                                                                                    |  |
| Canale 4  | 144                   | Timestamp 1                    | R                  | Valore di Timestamp. Analogo al canale <b>0</b> .                                                                                                    |  |
|           | 145                   | Timestamp 2                    | R                  |                                                                                                    |  |
|           | 146                   | Tensione batteria              | R                  | Livello di tensione della batteria del sensore.                                                                                                    |  |
|           | 148                   |                                | R                  | Time di concere                                                                                                    |  |
|           | 175                   |                                | R                  | Detenza del esencia di ricezione                                                                                                    |  |
|           | 170                   | Timostomp 1                    | R                  |                                                                                                    |  |
| Canale 5  | 179                   | Timestamp 7                    |                    | Valore di Timestamp. Analogo al canale <b>0</b> .                                                                                                    |  |
|           | 170                   | Tensione hatteria              | R                  | l ivello di tensione della batteria del sensore                                                                                                    |  |
|           | 181                   | Temperatura                    | R                  | Temperatura rilevata dal sensore                                                                                                    |  |
|           | 208                   | Tipo                           | R                  | Tipo di sensore.                                                                                                    |  |
|           | 209                   | RSSI                           | R                  | Potenza del segnale di ricezione.                                                                                                    |  |
|           | 210                   | Timestamp 1                    | R                  |                                                                                                    |  |
| Canale 6  | 211                   | Timestamp 2                    | R                  | Valore di Timestamp. Analogo al canale 0.                                                                                                    |  |
|           | 212                   | Tensione batteria              | R                  | Livello di tensione della batteria del sensore.                                                                                                    |  |
|           | 214                   | Temperatura                    | R                  | Temperatura rilevata dal sensore.                                                                                                    |  |

| Canale    | Indirizzo<br>registro | Nome              | Tipo di<br>accesso | Descrizione                                       |  |
|-----------|-----------------------|-------------------|--------------------|---------------------------------------------------|--|
|           | 241                   | Тіро              | R                  | Tipo di sensore.                                  |  |
|           | 242                   | RSSI              | R                  | Potenza del segnale di ricezione.                 |  |
| Capalo 7  | 243                   | Timestamp 1       | R                  | Valoro di Timostamo. Analogo al canalo <b>0</b>   |  |
| Callale / | 244                   | Timestamp 2       | R                  |                                                   |  |
|           | 245                   | Tensione batteria | R                  | Livello di tensione della batteria del sensore.   |  |
|           | 247                   | Temperatura       | R                  | Temperatura rilevata dal sensore.                 |  |
|           | 274                   | Тіро              | R                  | Tipo di sensore.                                  |  |
|           | 275                   | RSSI              | R                  | Potenza del segnale di ricezione.                 |  |
| Canale 8  | 276                   | Timestamp 1       | R                  | Valore di Timestamp, Analogo al canale <b>0</b> . |  |
|           | 277                   | Timestamp 2       | R                  |                                                   |  |
|           | 278                   | Tensione batteria | R                  | Livello di tensione della batteria del sensore.   |  |
|           | 280                   | Temperatura       | R                  | Iemperatura rilevata dal sensore.                 |  |
|           | 307                   | Tipo              | R                  | lipo di sensore.                                  |  |
|           | 308                   | RSSI              | R                  | Potenza del segnale di ricezione.                 |  |
| Canale 9  | 309                   | Timestamp 1       | R                  | Valore di Timestamp. Analogo al canale <b>0</b> . |  |
|           | 310                   | Timestamp 2       | R<br>D             | Livelle di tangiano della battaria del concero    |  |
| -         | 212                   | Temporatura       |                    | Tomporatura rilovata dal consoro                  |  |
|           | 340                   | Tino              | P                  |                                                   |  |
|           | 340                   | RSSI              | R                  | Potenza del segnale di ricezione                  |  |
|           | 342                   | Timestamp 1       | R                  |                                                   |  |
| Canale 10 | 343                   | Timestamp 2       | R                  | Valore di Timestamp. Analogo al canale <b>0</b> . |  |
|           | 344                   | Tensione batteria | R                  | Livello di tensione della batteria del sensore    |  |
|           | 346                   | Temperatura       | R                  | Temperatura rilevata dal sensore.                 |  |
|           | 373                   | Тіро              | R                  | Tipo di sensore.                                  |  |
|           | 374                   | RSSI              | R                  | Potenza del segnale di ricezione.                 |  |
|           | 375                   | Timestamp 1       | R                  |                                                   |  |
| Canale 11 | 376                   | Timestamp 2       | R                  | Valore di Timestamp. Analogo al canale <b>U</b> . |  |
|           | 377                   | Tensione batteria | R                  | Livello di tensione della batteria del sensore.   |  |
|           | 379                   | Temperatura       | R                  | Temperatura rilevata dal sensore.                 |  |
|           | 406                   | Тіро              | R                  | Tipo di sensore.                                  |  |
|           | 407                   | RSSI              | R                  | Potenza del segnale di ricezione.                 |  |
| Canale 12 | 408                   | Timestamp 1       | R                  | Valore di Timestamp, Analogo al canale <b>0</b> . |  |
|           | 409                   | Timestamp 2       | R                  |                                                   |  |
|           | 410                   | Tensione batteria | R                  | Livello di tensione della batteria del sensore.   |  |
|           | 412                   |                   | R                  | Time di concerte                                  |  |
|           | 439                   |                   | R                  | Detenso del essencio di ricerione                 |  |
|           | 440                   | Timestamp 1       | R<br>P             |                                                   |  |
| Canale 13 | 441                   | Timestamp 2       |                    | Valore di Timestamp. Analogo al canale <b>0</b> . |  |
|           | 442                   | Timestamp 2       | P                  | Livello di tensione della batteria del sensore    |  |
|           | 445                   | Temperatura       | R                  | Temperatura rilevata dal sensore                  |  |
|           | 472                   | Tino              | R                  | Tipo di sensore                                   |  |
|           | 473                   | RSSI              | R                  | Potenza del segnale di ricezione.                 |  |
|           | 474                   | Timestamp 1       | R                  |                                                   |  |
| Canale 14 | 475                   | Timestamp 2       | R                  | Valore di Timestamp. Analogo al canale <b>0</b> . |  |
|           | 476                   | Tensione batteria | R                  | Livello di tensione della batteria del sensore.   |  |
|           | 478                   | Temperatura       | R                  | Temperatura rilevata dal sensore.                 |  |
|           | 505                   | Тіро              | R                  | Tipo di sensore.                                  |  |
|           | 506                   | RSSI              | R                  | Potenza del segnale di ricezione.                 |  |
| Canale 15 | 507                   | Timestamp 1       | R                  | Valore di Timestamo, Analogo al canale <b>0</b>   |  |
|           | 508                   | Timestamp 2       | R                  |                                                   |  |
|           | 509                   | Tensione batteria | R                  | Livello di tensione della batteria del sensore.   |  |
|           | 511                   | Temperatura       | R                  | Temperatura rilevata dal sensore.                 |  |

| Canale     | Indirizzo<br>registro | Nome                | Tipo di<br>accesso | Descrizione                                       |
|------------|-----------------------|---------------------|--------------------|---------------------------------------------------|
|            | 538                   | Тіро                | R                  | Tipo di sensore.                                  |
|            | 539                   | RSSI                | R                  | Potenza del segnale di ricezione.                 |
| Conclo 16  | 540                   | Timestamp 1         | R                  | Valora di Timostamp. Analoga al canala <b>0</b>   |
| Carlale 10 | 541                   | Timestamp 2         | R                  |                                                   |
|            | 542                   | Tensione batteria   | R                  | Livello di tensione della batteria del sensore.   |
|            | 544                   | Temperatura         | R                  | Temperatura rilevata dal sensore.                 |
|            | 571                   | Тіро                | R                  | Tipo di sensore.                                  |
|            | 572                   | RSSI                | R                  | Potenza del segnale di ricezione.                 |
| Canale 17  | 573                   | Timestamp 1         | R                  | Valore di Timestamp, Analogo al canale <b>0</b> . |
| _          | 574                   | Timestamp 2         | R                  |                                                   |
|            | 575                   | Tensione batteria   | R                  | Livello di tensione della batteria del sensore.   |
|            | 577                   | Temperatura         | R                  | lemperatura rilevata dal sensore.                 |
|            | 604                   |                     | R                  | lipo di sensore.                                  |
|            | 605                   | RSSI<br>Timestemp 4 | R                  | Potenza del segnale di ricezione.                 |
| Canale 18  | 600                   | Timestamp 1         | R                  | Valore di Timestamp. Analogo al canale <b>0</b> . |
|            | 609                   | Timestamp 2         | R<br>D             | Livelle di tangiano delle battaria del concero    |
|            | 610                   | Temporatura         |                    | Livello di terisione della batteria del sensore.  |
|            | 637                   | Tino                |                    |                                                   |
|            | 638                   | RSSI                | R                  | Potenza del segnale di ricezione                  |
|            | 639                   | Timestamp 1         | R                  |                                                   |
| Canale 19  | 640                   | Timestamp 2         | R                  | Valore di Timestamp. Analogo al canale <b>0</b> . |
|            | 641                   | Tensione batteria   | R                  | l ivello di tensione della batteria del sensore   |
|            | 643                   | Temperatura         | R                  | Temperatura rilevata dal sensore                  |
|            | 670                   | Tipo                | R                  | Tipo di sensore.                                  |
|            | 671                   | RSSI                | R                  | Potenza del segnale di ricezione.                 |
|            | 672                   | Timestamp 1         | R                  |                                                   |
| Canale 20  | 673                   | Timestamp 2         | R                  | Valore di Timestamp. Analogo al canale <b>0</b> . |
|            | 674                   | Tensione batteria   | R                  | Livello di tensione della batteria del sensore.   |
|            | 676                   | Temperatura         | R                  | Temperatura rilevata dal sensore.                 |
|            | 703                   | Тіро                | R                  | Tipo di sensore.                                  |
|            | 704                   | RSSI                | R                  | Potenza del segnale di ricezione.                 |
| Canale 21  | 705                   | Timestamp 1         | R                  | Valore di Timestamp, Analogo al canale <b>0</b>   |
| Curraio 21 | 706                   | Timestamp 2         | R                  |                                                   |
|            | 707                   | Tensione batteria   | R                  | Livello di tensione della batteria del sensore.   |
|            | 709                   | Temperatura         | R                  | Temperatura rilevata dal sensore.                 |
|            | 736                   | Тіро                | R                  | Tipo di sensore.                                  |
|            | 737                   | RSSI                | R                  | Potenza del segnale di ricezione.                 |
| Canale 22  | /38                   | Timestamp 1         | K R                | Valore di Timestamp. Analogo al canale <b>0</b> . |
|            | 739                   | Timestamp 2         | R                  |                                                   |
|            | 740                   | Temporaturo         | R                  | Livello ul tensione della batteria del sensore.   |
|            | 742                   | Tino                |                    |                                                   |
|            | 709                   | RSSI                | R                  | Potenza del segnale di ricezione                  |
|            | 771                   | Timestamp 1         | P                  |                                                   |
| Canale 23  | 772                   | Timestamp 2         | R                  | Valore di Timestamp. Analogo al canale <b>0</b> . |
|            | 773                   | Tensione batteria   | R                  | l ivello di tensione della batteria del sensore   |
|            | 775                   | Temperatura         | R                  | Temperatura rilevata dal sensore.                 |
|            | 802                   | Tipo                | R                  | Tipo di sensore.                                  |
|            | 803                   | RSSI                | R                  | Potenza del segnale di ricezione.                 |
|            | 804                   | Timestamp 1         | R                  |                                                   |
| Canale 24  | 805                   | Timestamp 2         | R                  | Valore di Timestamp. Analogo al canale <b>0</b> . |
|            | 806                   | Tensione batteria   | R                  | Livello di tensione della batteria del sensore.   |
|            | 808                   | Temperatura         | R                  | Temperatura rilevata dal sensore.                 |

| Canale                                                                                                    | Indirizzo<br>registro                                                                                                    | Nome                | Tipo di<br>accesso                                                                                                    | Descrizione                                       |  |  |
|----------------------------------------------------------------------------------------------------|----------------------------------------------------------------------------------------------------|---------------------|----------------------------------------------------------------------------------------------------|---------------------------------------------------|--|--|
|                                                                                                    | 835                                                                                                    | Тіро                | R                                                                                                    | Tipo di sensore.                                  |  |  |
|                                                                                                    | 836                                                                                                    | RSSI                | R                                                                                                    | Potenza del segnale di ricezione.                 |  |  |
| Canala 25                                                                                                    | 837                                                                                                    | Timestamp 1         | R                                                                                                    | Valore di Timestamo. Analogo al canale <b>O</b>   |  |  |
| Carlaic 20                                                                                                    | 838                                                                                                    | Timestamp 2         | R                                                                                                    |                                                   |  |  |
|                                                                                                    | 839                                                                                                    | Tensione batteria   | R                                                                                                    | Livello di tensione della batteria del sensore.   |  |  |
|                                                                                                    | 841                                                                                                    | Temperatura         | R                                                                                                    | Temperatura rilevata dal sensore.                 |  |  |
|                                                                                                    | 868                                                                                                    | Тіро                | R                                                                                                    | Tipo di sensore.                                  |  |  |
|                                                                                                    | 869                                                                                                    | RSSI                | R                                                                                                    | Potenza del segnale di ricezione.                 |  |  |
| Canale 26                                                                                                    | 870                                                                                                    | Timestamp 1         | R                                                                                                    | Valore di Timestamp. Analogo al canale <b>0</b> . |  |  |
|                                                                                                    | 871                                                                                                    | Timestamp 2         | R                                                                                                    |                                                   |  |  |
|                                                                                                    | 872                                                                                                    | Tensione batteria   | R                                                                                                    | Livello di tensione della batteria del sensore.   |  |  |
|                                                                                                    | 8/4                                                                                                    |                     | R                                                                                                    | Time di concerne                                  |  |  |
|                                                                                                    | 901                                                                                                    |                     | R                                                                                                    | Detenso del especie di ricerione                  |  |  |
|                                                                                                    | 902                                                                                                    | KSSI<br>Timostomp 1 | Tipo di<br>accessoDescrRTipo di<br>accessoPRFoten<br>poten<br>pp1Rp2RDatteriaRTipo di<br>raRRTipo di<br>rap1RpRTipo di<br>rapRTipo di<br>rapRTipo di<br>rapRTipo di<br>                                                                                                    | Potenza del segnale di ricezione.                 |  |  |
| Canale 27                                                                                                    | 903                                                                                                    | Timestamp 1         | R                                                                                                    | Valore di Timestamp. Analogo al canale <b>0</b> . |  |  |
|                                                                                                    | 904                                                                                                    | Timestamp 2         | R<br>P                                                                                                    | Livello di tensione della batteria del sensore    |  |  |
|                                                                                                    | 903                                                                                                    | Temperatura         | R                                                                                                    | Temperatura rilevata dal sensore                  |  |  |
|                                                                                                    | 907<br>934                                                                                                    | Tino                | R                                                                                                    | Tipo di sensore                                   |  |  |
|                                                                                                    | 934Tipo935RSSI936Timestamp 1937Timestamp 2938Tensione batteria940Temperatura                                                                                                    | R                   | Potenza del segnale di ricezione                                                                                                    |                                                   |  |  |
|                                                                                                    | 936                                                                                                    | Timestamp 1         | R                                                                                                    |                                                   |  |  |
| Canale 28                                                                                                    | 937                                                                                                    | Timestamp 2         | R                                                                                                    | Valore di Timestamp. Analogo al canale <b>0</b> . |  |  |
|                                                                                                    | 938                                                                                                    | Tensione batteria   | R                                                                                                    | Livello di tensione della batteria del sensore.   |  |  |
|                                                                                                    | 940                                                                                                    | Temperatura         | R                                                                                                    | Temperatura rilevata dal sensore.                 |  |  |
|                                                                                                    | 967                                                                                                    | Tipo                | R                                                                                                    | Tipo di sensore.                                  |  |  |
|                                                                                                    | 968                                                                                                    | RSSI                | R                                                                                                    | Potenza del segnale di ricezione.                 |  |  |
|                                                                                                    | 969                                                                                                    | Timestamp 1         | R                                                                                                    |                                                   |  |  |
| Canale 29                                                                                                    | 970                                                                                                    | Timestamp 2         | R                                                                                                    | valore di Timestamp. Analogo al canale <b>U</b> . |  |  |
| Canale 29                                                                                                    | 971                                                                                                    | Tensione batteria   | R                                                                                                    | Livello di tensione della batteria del sensore.   |  |  |
|                                                                                                    | 973                                                                                                    | Temperatura         | R                                                                                                    | Temperatura rilevata dal sensore.                 |  |  |
|                                                                                                    | 934         Tipo         R           935         RSSI         R           936         Timestamp 1         R           937         Timestamp 2         R           937         Timestamp 2         R           938         Tensione batteria         R           940         Temperatura         R           940         Temperatura         R           940         Temperatura         R           940         Temperatura         R           940         Temperatura         R           940         Temperatura         R           967         Tipo         R           968         RSSI         R           969         Timestamp 1         R           970         Timestamp 2         R           971         Tensione batteria         R           973         Temperatura         R           1001         RSSI         R           1002         Timestamp 2         R           1003         Timestamp 2         R           1004         Tensione batteria         R           1005         Temperatura         R           1034 | R                   | Tipo di sensore.                                                                                                    |                                                   |  |  |
|                                                                                                    | 1001                                                                                                    | RSSI                | RPotenza de<br>valore di<br>valore di<br>valore di<br>pone batteriaRLivello di<br>eraturaRTipo di se<br>RRTipo di se<br>                                                                                                    | Potenza del segnale di ricezione.                 |  |  |
| Canale 30                                                                                                    | 1002                                                                                                    | Timestamp 1         |                                                                                                    | Valore di Timestamp. Analogo al canale <b>0</b> . |  |  |
| 6.33         Tipo         R         Tipo           837         Timestamp 1         R         Potenz           839         Tensione batteria         R         Livello           839         Tensione batteria         R         Livello           841         Temperatura         R         Temperatura           868         Tipo         R         Tipo di           869         RSSI         R         Potenz           870         Timestamp 1         R         Valore           871         Timestamp 2         R         Valore           872         Tensione batteria         R         Livello           871         Timestamp 2         R         Potenz           903         Timestamp 1         R         Potenz           904         Timestamp 2         R         Valore           905         Tensione batteria         R         Livello           905         Tensione batteria         R         Livello           905         Timestamp 1         R         Valore           936         Timestamp 2         R         Valore           937         Timestamp 1         R         Livello | R                                                                                                    |                     |                                                                                                    |                                                   |  |  |
|                                                                                                    | Livello di tensione della batteria del sensore.                                                                                                    |                     |                                                                                                    |                                                   |  |  |
|                                                                                                    | 1006                                                                                                    |                     | R                                                                                                    | Timperatura rilevata dal sensore.                 |  |  |
|                                                                                                    | 1033                                                                                                    |                     | R                                                                                                    | Ilpo di sensore.                                  |  |  |
|                                                                                                    | 1034                                                                                                    | KSSI<br>Timostomp 1 | accessoDescessoRTillRPoilRPoilRLivRTillRPoilRTillRPoilRTillRPoilRTillRPoilRTillRPoilRTillRPoilRTillRPoilRTillRPoilRTillRPoilRTillRPoilRTillRPoilRTillRPoilRTillRPoilRTillRPoilRTillRPoilRTillRPoilRTillRPoilRTillRPoilRTillRPoilRTillRPoilRTillRPoilRTillRPoilRTillRPoilRTillRPoilRTillRPoilRTillRPoilRTillRPoilRTillRPoilRTillRPoilR <td>Potenza del segnale di ricezione.</td>          | Potenza del segnale di ricezione.                 |  |  |
| Canale 31                                                                                                    | 1030                                                                                                    | Timestamp 2         | A.P.C S.DescaccessoRTipoRPoteRRValoRRTipoRTipoRPoteRRTipoRRValoRRTipoRRPoteRRTipoRRTipoRRTipoRRTipoRRTipoRRTipoRRTipoRRTipoRRTipoRRTipoRRTipoRRTipoRRTipoRRTipoRRTipoRRTipoRRTipoRRTipoRRTipoRRTipoRRTipoRRTipoRRTipoRRTipoRRTipoRRTipoRRTipoRRTipoRRTipoRRTipoRRTipoRRTipoRRTipoRRTipoRRTipoRRTipoRRTipoRRTipoR <t< td=""><td>Valore di Timestamp. Analogo al canale <b>0</b>.</td></t<> | Valore di Timestamp. Analogo al canale <b>0</b> . |  |  |
|                                                                                                    | 1030                                                                                                    | Tensione batteria   | P                                                                                                    | Livello di tensione della batteria del sensore    |  |  |
|                                                                                                    | 1039                                                                                                    | Temperatura         | R                                                                                                    | Temperatura rilevata dal sensore                  |  |  |
|                                                                                                    | 1066                                                                                                    | Tino                | R                                                                                                    | Tipo di sensore                                   |  |  |
|                                                                                                    | 1067                                                                                                    | RSSI                | R                                                                                                    | Potenza del segnale di ricezione.                 |  |  |
|                                                                                                    | 1068                                                                                                    | Timestamp 1         | R                                                                                                    |                                                   |  |  |
| Canale 32                                                                                                    | 1069                                                                                                    | Timestamp 2         | R                                                                                                    | Valore di Timestamp. Analogo al canale <b>0</b> . |  |  |
|                                                                                                    | 1070                                                                                                    | Tensione batteria   | R                                                                                                    | Livello di tensione della batteria del sensore.   |  |  |
|                                                                                                    | 1072                                                                                                    | Temperatura         | R                                                                                                    | Temperatura rilevata dal sensore.                 |  |  |
|                                                                                                    | 1099                                                                                                    | Тіро                | R                                                                                                    | Tipo di sensore.                                  |  |  |
|                                                                                                    | 1100                                                                                                    | RSSI                | R                                                                                                    | Potenza del segnale di ricezione.                 |  |  |
| Canalo 22                                                                                                    | 1101                                                                                                    | Timestamp 1         | R                                                                                                    | Valore di Timestamp, Apologo al conolo 0          |  |  |
| Callale 33                                                                                                    | 1102                                                                                                    | Timestamp 2         | R                                                                                                    |                                                   |  |  |
|                                                                                                    | 1103                                                                                                    | Tensione batteria   | R                                                                                                    | Livello di tensione della batteria del sensore.   |  |  |
|                                                                                                    | 1105                                                                                                    | Temperatura         | R                                                                                                    | Temperatura rilevata dal sensore.                 |  |  |

| Canale                                                                                                    | Indirizzo<br>registro | Nome                    | Tipo di<br>accesso                                                                                                    | Descrizione                                       |  |  |  |
|----------------------------------------------------------------------------------------------------|-----------------------|-------------------------|----------------------------------------------------------------------------------------------------|---------------------------------------------------|--|--|--|
|                                                                                                    | 1132                  | Тіро                    | R                                                                                                    | Tipo di sensore.                                  |  |  |  |
| Canale         Indirizzo<br>registro         Nome           1132         Tipo         1132         Tipo           1133         RSSI         1134         Timestam           1135         Timestam         1135         Timestam           1136         Tensione         1136         Tensione           1136         Tensione         1136         Tensione           1136         Timestam         1165         Tipo           1138         Temperat         1167         Timestam           1169         Tensione         1171         Temperat           1169         Tensione         1171         Temperat           1169         Tensione         1199         RSSI           1200         Timestam         1201         Timestam           1201         Timestam         1202         Tensione           1202         Tensione         1204         Temperat           1203         Timestam         1202         Tensione           1204         Temperat         1205         RSSI           1203         Timestam         1235         Tensione           1237         Temperat         1265         RSSI | RSSI                  | R                       | Potenza del segnale di ricezione.                                                                                                    |                                                   |  |  |  |
| Canale 34                                                                                                    | 1134                  | Timestamp 1             | R                                                                                                    | Valore di Timestamp. Analogo al canale <b>0</b>   |  |  |  |
| Canale 04                                                                                                    | 1135                  | Timestamp 2             | R                                                                                                    |                                                   |  |  |  |
|                                                                                                    | 1136                  | Tensione batteria       | R                                                                                                    | Livello di tensione della batteria del sensore.   |  |  |  |
|                                                                                                    | 1138                  | Temperatura             | R                                                                                                    | Temperatura rilevata dal sensore.                 |  |  |  |
|                                                                                                    | 1165                  | Тіро                    | R                                                                                                    | lipo di sensore.                                  |  |  |  |
|                                                                                                    | 1166                  | RSSI                    | R                                                                                                    | Potenza del segnale di ricezione.                 |  |  |  |
| Canale 35                                                                                                    | 1167                  | Timestamp 1             | R                                                                                                    | Valore di Timestamp. Analogo al canale <b>0</b> . |  |  |  |
|                                                                                                    | 1168                  | Timestamp 2             | R                                                                                                    |                                                   |  |  |  |
|                                                                                                    | 1169                  | Tensione batteria       | R                                                                                                    | Liveilo di tensione della batteria del sensore.   |  |  |  |
|                                                                                                    | 1171                  |                         | R                                                                                                    | lemperatura rilevata dal sensore.                 |  |  |  |
|                                                                                                    | 1198                  |                         | R                                                                                                    | lipo di sensore.                                  |  |  |  |
|                                                                                                    | 1199                  | RSSI<br>Time at a new A | R                                                                                                    | Potenza del segnale di ricezione.                 |  |  |  |
| Canale 36                                                                                                    | 1200                  | Timestamp 1             | R                                                                                                    | Valore di Timestamp. Analogo al canale <b>0</b> . |  |  |  |
|                                                                                                    | 1201                  | Timestamp 2             | R                                                                                                    | Livelle di tangiano delle battario del concero    |  |  |  |
|                                                                                                    | 1202                  | Tensione ballena        | R<br>D                                                                                                    | Livello di tensione della batteria del sensore.   |  |  |  |
|                                                                                                    | 1204                  | Tino                    |                                                                                                    |                                                   |  |  |  |
|                                                                                                    | 1231                  |                         | SSI R<br>imestamp 1 R<br>imestamp 2 R                                                                                                    | Potonza del sognale di ricezione                  |  |  |  |
|                                                                                                    | 1232                  | Timestamp 1             | P                                                                                                    |                                                   |  |  |  |
| Canale 37                                                                                                    | 1233                  | Timestamp 7             | P                                                                                                    | Valore di Timestamp. Analogo al canale <b>0</b> . |  |  |  |
|                                                                                                    | 1234                  | Tensione batteria       | R                                                                                                    | l ivello di tensione della batteria del sensore   |  |  |  |
|                                                                                                    | 1233                  | Temperatura             | R                                                                                                    | Temperatura rilevata dal sensore                  |  |  |  |
|                                                                                                    | 1264                  | Tino                    | R                                                                                                    | Tino di sensore                                   |  |  |  |
|                                                                                                    | 1265                  | RSSI                    | R                                                                                                    | Potenza del segnale di ricezione                  |  |  |  |
|                                                                                                    | 1266                  | Timestamp 1             | R                                                                                                    |                                                   |  |  |  |
| Canale 38                                                                                                    | 1267                  | Timestamp 2             | R                                                                                                    | Valore di Timestamp. Analogo al canale <b>0</b> . |  |  |  |
|                                                                                                    | 1268                  | Tensione batteria       | R                                                                                                    | Livello di tensione della batteria del sensore.   |  |  |  |
|                                                                                                    | 1270                  | Temperatura             | R                                                                                                    | Temperatura rilevata dal sensore.                 |  |  |  |
| 129                                                                                                    | 1297                  | Тіро                    | R                                                                                                    | Tipo di sensore.                                  |  |  |  |
|                                                                                                    | 1298                  | RSSI                    | np 1       R       Valore di Timestamp. Ana         np 2       R       Livello di tensione della b         batteria       R       Temperatura rilevata dal s         na R       Temperatura rilevata dal s         na R       Potenza del segnale di ric         np 1       R         np 2       R         batteria       R         np 2       R         batteria       R         np 2       R         batteria       R         np 2       R         batteria       R         np 2       R         p 3       R         np 4       R         np 5       R         np 1       R         np 2       R         p 3       R         np 4       R         np 5       R         np 6       R         np 1       R         np 2       R         np 1       R         np 2       R         np 1       R         np 2       R         np 1       R         np 2       R         np 2       R | Potenza del segnale di ricezione.                 |  |  |  |
| Canala 30                                                                                                    | 1299                  | Timestamp 1             |                                                                                                    | Valore di Timestamp. Analogo al canale <b>0</b>   |  |  |  |
| Canale 39                                                                                                    | 1300                  | Timestamp 2             |                                                                                                    |                                                   |  |  |  |
|                                                                                                    | 1301                  | Tensione batteria       |                                                                                                    | Livello di tensione della batteria del sensore.   |  |  |  |
|                                                                                                    | 1303                  | Temperatura             | R                                                                                                    | Temperatura rilevata dal sensore.                 |  |  |  |
|                                                                                                    | 1330                  | Тіро                    | R                                                                                                    | Tipo di sensore.                                  |  |  |  |
|                                                                                                    | 1331                  | RSSI                    | R                                                                                                    | Potenza del segnale di ricezione.                 |  |  |  |
| Canale 40                                                                                                    | 1332                  | Timestamp 1             | Inpo of<br>accessoDescRTipoRPoteRRRRRTipoRTipoRPoteRTipoRRRTipoRRRPoteRRRTipoRRRTipoRRRTipoRRRTipoRRRPoteRTipoRRRTipoRRRTipoRRRTipoRPoteRTipoRRRTipoRRRTipoRRRTipoRRRTipoRRRTipoRRRTipoRRRTipoRRRTipoRRRTipoRRRTipoRRRTipoRRRTipoRRRTipoRRRTipoRRRTipoRRRTipoRRRTipo                                                                                                    | Valore di Timestamp. Analogo al canale <b>0</b> . |  |  |  |
|                                                                                                    | 1333                  | Timestamp 2             | R                                                                                                    |                                                   |  |  |  |
|                                                                                                    | 1334                  | Tensione batteria       | R                                                                                                    | Livello di tensione della batteria del sensore.   |  |  |  |
|                                                                                                    | 1336                  |                         | R                                                                                                    | Temperatura rilevata dal sensore.                 |  |  |  |
|                                                                                                    | 1363                  |                         | R                                                                                                    | Tipo di sensore.                                  |  |  |  |
|                                                                                                    | 1364                  | RSSI<br>Timostoma 4     | R                                                                                                    | Potenza del segnale di ricezione.                 |  |  |  |
| Canale 41                                                                                                    | 1305                  | Timestamp 1             | R                                                                                                    | Valore di Timestamp. Analogo al canale <b>0</b> . |  |  |  |
|                                                                                                    | 1300                  | Timestamp 2             | R<br>D                                                                                                    | Livelle di tangiano delle battorio del concero    |  |  |  |
|                                                                                                    | 1260                  |                         | D D                                                                                                    | Temperatura rilevata dal sensore                  |  |  |  |
|                                                                                                    | 1309                  | Tino                    | R                                                                                                    | Tino di sensore                                   |  |  |  |
|                                                                                                    | 1390                  | RSSI                    | R                                                                                                    | Potenza del segnale di ricezione                  |  |  |  |
|                                                                                                    | 1398                  | Timestamp 1             | R                                                                                                    |                                                   |  |  |  |
| Canale 42                                                                                                    | 1399                  | Timestamp 2             | R                                                                                                    | Valore di Timestamp. Analogo al canale <b>0</b> . |  |  |  |
|                                                                                                    | 1400                  | Tensione batteria       | R                                                                                                    | l ivello di tensione della batteria del sensore   |  |  |  |
|                                                                                                    | 1402                  | Temperatura             | R                                                                                                    | Temperatura rilevata dal sensore.                 |  |  |  |

| Canale                                                                                                    | Indirizzo<br>registro                                                                                                    | Nome              | Tipo di<br>accesso                                                                                                    | Descrizione                                       |  |  |
|----------------------------------------------------------------------------------------------------|----------------------------------------------------------------------------------------------------|-------------------|----------------------------------------------------------------------------------------------------|---------------------------------------------------|--|--|
|                                                                                                    | 1429                                                                                                    | Тіро              | R                                                                                                    | Tipo di sensore.                                  |  |  |
|                                                                                                    | 1430                                                                                                    | RSSI              | R                                                                                                    | Potenza del segnale di ricezione.                 |  |  |
| Capalo 42                                                                                                    | 1431                                                                                                    | Timestamp 1       | R                                                                                                    | Valoro di Timostamp. Analogo al canalo <b>0</b>   |  |  |
| Callale 43                                                                                                    | 1432                                                                                                    | Timestamp 2       | R                                                                                                    |                                                   |  |  |
|                                                                                                    | 1433                                                                                                    | Tensione batteria | R                                                                                                    | Livello di tensione della batteria del sensore.   |  |  |
|                                                                                                    | 1435                                                                                                    | Temperatura       | R                                                                                                    | Temperatura rilevata dal sensore.                 |  |  |
|                                                                                                    | 1462                                                                                                    | Тіро              | R                                                                                                    | Tipo di sensore.                                  |  |  |
|                                                                                                    | 1463                                                                                                    | RSSI              | R                                                                                                    | Potenza del segnale di ricezione.                 |  |  |
| Canale 44                                                                                                    | 1464                                                                                                    | Timestamp 1       | R                                                                                                    | Valore di Timestamp, Analogo al canale <b>0</b> . |  |  |
|                                                                                                    | 1465                                                                                                    | Timestamp 2       | R                                                                                                    |                                                   |  |  |
|                                                                                                    | 1466                                                                                                    | Tensione batteria | R                                                                                                    | Livello di tensione della batteria del sensore.   |  |  |
|                                                                                                    | 1468                                                                                                    | Temperatura       | R                                                                                                    | Temperatura rilevata dal sensore.                 |  |  |
|                                                                                                    | 1495                                                                                                    | Libo              | R                                                                                                    | lipo di sensore.                                  |  |  |
|                                                                                                    | 1496                                                                                                    | RSSI              | neTipo di<br>accessoDescNRTipoNRPoterSiamp 1RPoterestamp 2RValorsione batteriaRLivellperaturaRTempNRTipoNRTipoNRTipoNRTipoNRTipoNRTipoNRTipoNRTipoNRTipoNRTipoNRTipoNRTipoNRTipoNRTipoNRTipoNRTipoNRTipoNRTipoNRTipoNRTipoNRTipoNRTipoNRTipoNRTipoNRTipoNRTipoNRTipoNRTipoNRTipoNRTipoNRTipoNRTipoNRTipoNRTipoNRTipoNRTipoNRTipoNRTipoNRTipoNRTipo <td< td=""><td>Potenza del segnale di ricezione.</td></td<>                                                                                                    | Potenza del segnale di ricezione.                 |  |  |
| Canale 45                                                                                                    | 1497                                                                                                    | Timestamp 1       | R                                                                                                    | Valore di Timestamp. Analogo al canale <b>0</b> . |  |  |
|                                                                                                    | 1498                                                                                                    | Timestamp 2       | R                                                                                                    | Livelle di tensione delle betterie del concere    |  |  |
|                                                                                                    | 1499                                                                                                    | Tensione batteria | R       Livello di tensione della batteria del se         R       Temperatura rilevata dal sensore.         R       Tipo di sensore.         R       Potenza del segnale di ricezione.         R       Valore di Timestamp. Analogo al canal         R       Livello di tensione della batteria del se         R       Livello di tensione della batteria del se         R       Temperatura rilevata dal sensore.         R       Tipo di sensore.         R       Potenza del segnale di ricezione.         R       Potenza del segnale di ricezione.         R       Valore di Timestamp. Analogo al canal         R       Rotenza del segnale di ricezione.         R       Rotenza del segnale di ricezione.         R       Valore di Timestamp. Analogo al canal                                                                                                    | Livello di tensione della batteria del sensore.   |  |  |
|                                                                                                    | 1501                                                                                                    | Temperatura       | R D                                                                                                    |                                                   |  |  |
|                                                                                                    | 1498         Timestamp 2         R           1499         Tensione batteria         R           1501         Temperatura         R           1501         Temperatura         R           1501         Temperatura         R           1501         Temperatura         R           1501         Temperatura         R           1528         Tipo         R           1529         RSSI         R           1530         Timestamp 1         R           1531         Timestamp 2         R           1532         Tensione batteria         R           1534         Temperatura         R           1561         Tipo         R           1562         RSSI         R           1563         Timestamp 1         R           1563         Timestamp 2         R           1564         Timestamp 2         R           1565         Tensione batteria         R           1565         Tensione batteria         R           1567         Temperatura         R | R<br>D            | Detenza del acanala di ricazione                                                                                                    |                                                   |  |  |
| 1529           Canale 46         1531                                                                                                    | 1529                                                                                                    | Timostomn 1       |                                                                                                    |                                                   |  |  |
|                                                                                                    | 1530                                                                                                    | Timestamp 2       | R<br>P                                                                                                    | Valore di Timestamp. Analogo al canale <b>0</b> . |  |  |
|                                                                                                    | 1532                                                                                                    | Tensione batteria | R                                                                                                    | Livello di tensione della batteria del sensore    |  |  |
|                                                                                                    | 1534                                                                                                    | Temperatura       | R                                                                                                    | Temperatura rilevata dal sensore                  |  |  |
|                                                                                                    | 1561                                                                                                    | Tino              | R                                                                                                    | Tipo di sensore                                   |  |  |
|                                                                                                    | 1562                                                                                                    | RSSI              | R                                                                                                    | Potenza del segnale di ricezione                  |  |  |
|                                                                                                    | 1563                                                                                                    | Timestamp 1       | R                                                                                                    |                                                   |  |  |
| Canale 47                                                                                                    | 1564                                                                                                    | Timestamp 2       | R                                                                                                    | Valore di Timestamp. Analogo al canale <b>0</b> . |  |  |
|                                                                                                    | 1565                                                                                                    | Tensione batteria | R                                                                                                    | Livello di tensione della batteria del sensore.   |  |  |
|                                                                                                    | 1567                                                                                                    | Temperatura       | R                                                                                                    | Temperatura rilevata dal sensore.                 |  |  |
|                                                                                                    | 1565<br>1567<br>1594                                                                                                    | Тіро              | R                                                                                                    | Tipo di sensore.                                  |  |  |
|                                                                                                    | 1595                                                                                                    | RSSI              | RPotenza deRValore di TriaRLivello di teRTemperatuRTipo di serRPotenza deRPotenza deRPotenza deRPotenza deRTemperatuRTemperatuRTemperatuRTemperatuRTemperatuRTemperatuRPotenza deRPotenza deRPotenza deRTipo di serRTopo di serRTipo di serRPotenza deRTipo di serRPotenza deRTipo di serRPotenza deRTipo di serRTipo di serRTipo di serRTipo di serRPotenza deRTipo di serRPotenza deRTipo di serRPotenza deRTipo di serRPotenza deRTipo di serRPotenza deRTipo di serRPotenza deRTipo di serRPotenza deRTipo di serRTipo di serRTipo di serRTipo di serRTipo di serRTipo di serRTipo di serRTipo di serRTipo di serRTipo di se                                                                                                    | Potenza del segnale di ricezione.                 |  |  |
| Canala 10                                                                                                    | 1596                                                                                                    | Timestamp 1       |                                                                                                    |                                                   |  |  |
| Canale 43         1431         Timestamp 1         R         N           1432         Timestamp 2         R         N           1433         Tensione batteria         R         N           1435         Temperatura         R         N           1462         Tipo         R         N           1463         RSSI         R         F           1464         Timestamp 1         R         N           1465         Timestamp 2         R         N           1466         Tensione batteria         R         I           1465         Timestamp 1         R         N           1496         RSSI         R         F           1496         RSSI         R         F           1496         RSSI         R         F           1497         Timestamp 1         R         I           1498         Timestamp 2         R         I           1499         Tensione batteria         R         I           1529         RSSI         R         F           1530         Timestamp 2         R         I           1531         Timestamp 2         R         I | Timestamp 2                                                                                                    | R                 | valore di Timestamp. Analogo al canale <b>U</b> .                                                                                                    |                                                   |  |  |
|                                                                                                    | Livello di tensione della batteria del sensore.                                                                                                    |                   |                                                                                                    |                                                   |  |  |
|                                                                                                    | 1600                                                                                                    | Temperatura       | R       Tipo di sensore.         R       Potenza del segnale di rice.         R       Valore di Timestamp. Analo         R       Livello di tensione della bati         R       Temperatura rilevata dal se         R       Tipo di sensore.         R       Potenza del segnale di rice.         R       Valore di Timestamp. Analo         R       Livello di tensione della bati         R       Temperatura rilevata dal se         R       Tipo di sensore.         R       Potenza del segnale di rice.         R       Tipo di sensore.         R       Potenza del segnale di rice.         R       Valore di Timestamp. Analo         R       Tipo di sensore.         R       Potenza del segnale di rice.         R       Tipo di sensore.         R       Potenza del segnale di rice.         R       Tipo di sensore.         R       Potenza del segnale di rice.         R       Tipo di sensore.         R       Potenza del segnale di rice.         R       Tipo di sensore.         R       Potenza del segnale di rice.         R       Tipo di sensore.         R       Potenza del segnale di rice. <td>Temperatura rilevata dal sensore.</td> | Temperatura rilevata dal sensore.                 |  |  |
|                                                                                                    | 1627                                                                                                    | Тіро              | R                                                                                                    | Tipo di sensore.                                  |  |  |
|                                                                                                    | 1628                                                                                                    | RSSI              | Inpo di<br>accessoDesRTipoRPoteRRRTipoRTipoRTipoRPoteRTipoRPoteRTipoRPoteRTipoRTipoRTipoRTipoRTipoRTipoRTipoRTipoRTipoRTipoRTipoRTipoRTipoRTipoRTipoRTipoRTipoRTipoRTipoRTipoRTipoRTipoRTipoRTipoRTipoRTipoRTipoRTipoRTipoRTipoRTipoRTipoRTipoRTipoRTipoRTipoRTipoRTipoRTipoRTipoRTipoRTipoRTipoRTipoRTipoRTipoRTipoRTipoRTipoRTipoRTipo                                                                                                    | Potenza del segnale di ricezione.                 |  |  |
| Canale 49                                                                                                    | 1629                                                                                                    | Timestamp 1       |                                                                                                    | Valore di Timestamp, Analogo al canale <b>0</b>   |  |  |
| 1402         1100           1463         RSSI           1464         Timestamp 1           1465         Timestamp 2           1466         Tensione batteria           1465         Timestamp 2           1466         Tensione batteria           1465         Timestamp 1           1495         Tipo           1496         RSSI           1497         Timestamp 1           1498         Timestamp 1           1499         Tensione batteria           1501         Temperatura           1529         RSSI           1529         RSSI           1520         Timestamp 1           1521         Tensione batteria           1522         Tensione batteria           1531         Timestamp 1           1532         Tensione batteria           1531         Timestamp 1           1562         RSSI           1563         Timestamp 1           1564         Timestamp 1           1565         Tensione batteria           1567         Tensione batteria           1596         Timestamp 1           1567         Timestamp 1                          | R                                                                                                    |                   |                                                                                                    |                                                   |  |  |
|                                                                                                    | 1631                                                                                                    | Tensione batteria | R                                                                                                    | Livello di tensione della batteria del sensore.   |  |  |
|                                                                                                    | 1633                                                                                                    | Iemperatura       | R                                                                                                    | Iemperatura rilevata dal sensore.                 |  |  |
|                                                                                                    | 1660                                                                                                    |                   | R                                                                                                    | I Ipo di sensore.                                 |  |  |
|                                                                                                    | 1661                                                                                                    | RSSI              | R                                                                                                    | Potenza del segnale di ricezione.                 |  |  |
| Canale 50                                                                                                    | 1662                                                                                                    | Timestamp 1       | K R                                                                                                    | Valore di Timestamp. Analogo al canale <b>0</b> . |  |  |
|                                                                                                    | 1003                                                                                                    | Timestamp 2       | R                                                                                                    | Livelle di tangiana della battaria del concera    |  |  |
|                                                                                                    | 1004                                                                                                    |                   | R                                                                                                    | Livello di tensione della batteria del sensore.   |  |  |
|                                                                                                    | 1000                                                                                                    | Tipo              | R                                                                                                    | Tipo di sonsoro                                   |  |  |
|                                                                                                    | 1093                                                                                                    | PSSI              | P R                                                                                                    | Potenza del segnale di ricezione                  |  |  |
|                                                                                                    | 1694                                                                                                    | Timestamp 1       | P                                                                                                    |                                                   |  |  |
| Canale 51                                                                                                    | 1695                                                                                                    | Timestamp 2       | R                                                                                                    | Valore di Timestamp. Analogo al canale <b>0</b> . |  |  |
|                                                                                                    | 1697                                                                                                    | Tensione hatteria | R                                                                                                    | l ivello di tensione della batteria del sensore   |  |  |
|                                                                                                    | 1699                                                                                                    | Temperatura       | R                                                                                                    | Temperatura rilevata dal sensore.                 |  |  |
| 1                                                                                                    |                                                                                                    |                   | 1                                                                                                    |                                                   |  |  |

| Canale            | Indirizzo<br>registro                                                                                                    | Nome                | Tipo di<br>accesso                                                                                                    | Descrizione                                       |  |  |
|-------------------|----------------------------------------------------------------------------------------------------|---------------------|----------------------------------------------------------------------------------------------------|---------------------------------------------------|--|--|
|                   | 1726                                                                                                    | Тіро                | R                                                                                                    | Tipo di sensore.                                  |  |  |
|                   | 1727                                                                                                    | RSSI                | R                                                                                                    | Potenza del segnale di ricezione.                 |  |  |
| Canale 52         | 1728                                                                                                    | Timestamp 1         | R                                                                                                    | Valore di Timestamp. Analogo al canale <b>0</b> . |  |  |
|                   | 1723                                                                                                    | Tensione batteria   | R                                                                                                    | l ivello di tensione della batteria del sensore   |  |  |
|                   | 1730                                                                                                    | Temperatura         | P                                                                                                    | Temperatura rilevata dal sensore                  |  |  |
|                   | 1752                                                                                                    | Tino                |                                                                                                    |                                                   |  |  |
|                   | 1759                                                                                                    | Deel                |                                                                                                    | Potonza del sognale di ricozione                  |  |  |
|                   | 1761                                                                                                    | Timostomp 1         |                                                                                                    |                                                   |  |  |
| Canale 53         | 1762                                                                                                    | Timestamp 7         | P                                                                                                    | Valore di Timestamp. Analogo al canale <b>0</b> . |  |  |
|                   | 1762                                                                                                    | Tonsiono battoria   |                                                                                                    | Livello di tensione della battoria del sensoro    |  |  |
|                   | 1705                                                                                                    |                     |                                                                                                    | Livello di tensione della battena del sensore.    |  |  |
|                   | 1705                                                                                                    |                     | R<br>D                                                                                                    |                                                   |  |  |
|                   | 1792                                                                                                    |                     | ĸ                                                                                                    | Determe del correcte di ricoriene                 |  |  |
|                   | 1793                                                                                                    | RSSI<br>Timostomn 1 | R<br>D                                                                                                    | Potenza del segnale di ricezione.                 |  |  |
| Canale 54         | 1794                                                                                                    | Timestamp 1         | R                                                                                                    | Valore di Timestamp. Analogo al canale <b>0</b> . |  |  |
|                   | 1796                                                                                                    | Tensione batteria   | R                                                                                                    | Livello di tensione della batteria del sensore.   |  |  |
|                   | 1798                                                                                                    | Temperatura         | R                                                                                                    | Temperatura rilevata dal sensore.                 |  |  |
|                   | 1825                                                                                                    | Tipo                | R                                                                                                    | Tipo di sensore.                                  |  |  |
|                   | 1826                                                                                                    | RSSI                | R                                                                                                    | Potenza del segnale di ricezione.                 |  |  |
|                   | 1827                                                                                                    | Timestamp 1         | R                                                                                                    | Valore di Timestamp. Analogo al canale <b>0</b> . |  |  |
| Canale 55         | 1828                                                                                                    | Timestamp 2         | R                                                                                                    |                                                   |  |  |
|                   | 1829                                                                                                    | Tensione batteria   | R                                                                                                    | l ivello di tensione della batteria del sensore   |  |  |
|                   | 1831                                                                                                    | Temperatura         | R                                                                                                    | Temperatura rilevata dal sensore                  |  |  |
|                   | 1858                                                                                                    | Tipo                | R                                                                                                    | Tipo di sensore                                   |  |  |
|                   | 1859                                                                                                    | RSSI                | R                                                                                                    | Potenza del segnale di ricezione.                 |  |  |
|                   | 1860                                                                                                    | Timestamp 1         | R                                                                                                    |                                                   |  |  |
| Canale 56         | 1861                                                                                                    | Timestamp 2         | R                                                                                                    | Valore di Timestamp. Analogo al canale <b>0</b> . |  |  |
|                   | 1862                                                                                                    | Tensione batteria   | R                                                                                                    | Livello di tensione della batteria del sensore.   |  |  |
|                   | 1828         Timestamp 2           1829         Tensione bat           1829         Temperatura           1831         Temperatura           1858         Tipo           1859         RSSI           1860         Timestamp 1           1861         Timestamp 2           1862         Tensione bat           1864         Temperatura           1891         Tipo           1892         RSSI | Temperatura         | R                                                                                                    | Temperatura rilevata dal sensore.                 |  |  |
|                   | 1891                                                                                                    | Tipo                | R                                                                                                    |                                                   |  |  |
|                   | 1891         Tipo         R           1892         RSSI         R                                                                                                    |                     | R                                                                                                    | Potenza del segnale di ricezione.                 |  |  |
|                   | 1893                                                                                                    | Timestamp 1         | R                                                                                                    |                                                   |  |  |
| Canale 57         | 1894                                                                                                    | Timestamp 2         | R                                                                                                    | Valore di Timestamp. Analogo al canale <b>0</b> . |  |  |
|                   | 1895                                                                                                    | Tensione batteria   | R                                                                                                    | Livello di tensione della batteria del sensore.   |  |  |
|                   | 1897                                                                                                    | Temperatura         | R       Livello di tensione della bat         R       Temperatura rilevata dal se         R       Potenza del segnale di rice         R       Potenza del segnale di rice         R       Valore di Timestamp. Analo         R       Livello di tensione della bat         R       Temperatura rilevata dal se         R       Tipo di sensore.         R       Potenza del segnale di rice         R       Potenza del segnale di rice         R       Potenza del segnale di rice         R       Potenza del segnale di rice         R       Potenza del segnale di rice         R       Tipo di sensore.         R       Potenza del segnale di rice         R       Tipo di sensore.         R       Potenza del segnale di rice         R       Valore di Timestamp. Analo         R       Tipo di sensore.         R       Potenza del segnale di rice         R       Tipo di sensore.         R       Potenza del segnale di rice         R       Tipo di sensore.         R       Potenza del segnale di rice         R       Tipo di sensore.         R       Potenza del segnale di rice         R       Tipo di sensore. <td>Temperatura rilevata dal sensore.</td> | Temperatura rilevata dal sensore.                 |  |  |
|                   | 1924                                                                                                    | Тіро                | R                                                                                                    | Tipo di sensore.                                  |  |  |
|                   | 1925                                                                                                    | RSSI                | R                                                                                                    | Potenza del segnale di ricezione.                 |  |  |
| 0                 | 1926                                                                                                    | Timestamp 1         | R                                                                                                    |                                                   |  |  |
| Canale 58         | 1927                                                                                                    | Timestamp 2         | R                                                                                                    | Valore di Timestamp. Analogo al canale <b>U</b> . |  |  |
|                   | 1928                                                                                                    | Tensione batteria   | R                                                                                                    | Livello di tensione della batteria del sensore.   |  |  |
|                   | 1930                                                                                                    | Temperatura         | R                                                                                                    | Temperatura rilevata dal sensore.                 |  |  |
|                   | 1957                                                                                                    | Tipo                | R                                                                                                    | Tipo di sensore.                                  |  |  |
|                   | 1958                                                                                                    | RSSI                | R                                                                                                    | Potenza del segnale di ricezione.                 |  |  |
| Consta 50         | 1959                                                                                                    | Timestamp 1         | R                                                                                                    |                                                   |  |  |
| Canale 59         | 1960                                                                                                    | Timestamp 2         | R                                                                                                    | valore di Timestamp. Analogo al canale <b>U</b> . |  |  |
|                   | 1961                                                                                                    | Tensione batteria   | R                                                                                                    | Livello di tensione della batteria del sensore.   |  |  |
|                   | 1963                                                                                                    | Temperatura         | R                                                                                                    | Temperatura rilevata dal sensore.                 |  |  |
| R = Sola lettura. |                                                                                                    |                     |                                                                                                    |                                                   |  |  |

## Identificativo MAC dei sensori

| Indirizzo<br>registro | Canale    | Nome        | Tipo di<br>accesso | Descrizione                             |  |  |
|-----------------------|-----------|-------------|--------------------|-----------------------------------------|--|--|
| 6200                  | Conolo 0  | Ch00MAC34 F |                    | Indirizzo MAC - WORD più significativa  |  |  |
| 6201                  | Ch00MAC12 |             | R                  | Indirizzo MAC - WORD meno significativa |  |  |
| 6202                  | Canale 1  | Ch01MAC34   | R                  | Indirizzo MAC - WORD più significativa  |  |  |
| 6203                  |           | Ch01MAC12   | R                  | ndirizzo MAC - WORD meno significativa  |  |  |
| 6204                  | Canalo 2  | Ch02MAC34   | R                  | Indirizzo MAC - WORD più significativa  |  |  |
| 6205                  |           | Ch02MAC12   | R                  | Indirizzo MAC - WORD meno significativa |  |  |
| 6206                  | Canale 3  | Ch03MAC34   | R                  | Indirizzo MAC - WORD più significativa  |  |  |
| 6207                  |           | Ch03MAC12   | R                  | Indirizzo MAC - WORD meno significativa |  |  |
| 6208                  | Canale 4  | Ch04MAC34   | R                  | Indirizzo MAC - WORD più significativa  |  |  |
| 6209                  |           | Ch04MAC12   | R                  | Indirizzo MAC - WORD meno significativa |  |  |
| 6210                  | Canale 5  | Ch05MAC34   | R                  | Indirizzo MAC - WORD più significativa  |  |  |
| 6211                  |           | Ch05MAC12   | R                  | Indirizzo MAC - WORD meno significativa |  |  |
| 6212                  | Canale 6  | Ch06MAC34   | R                  | Indirizzo MAC - WORD più significativa  |  |  |
| 6213                  |           | Ch06MAC12   | R                  | Indirizzo MAC - WORD meno significativa |  |  |
| 6214                  | Canale 7  | Ch07MAC34   | R                  | Indirizzo MAC - WORD più significativa  |  |  |
| 6215                  |           | Ch07MAC12   | R                  | Indirizzo MAC - WORD meno significativa |  |  |
| 6216                  | Canale 8  | Ch08MAC34   | R                  | Indirizzo MAC - WORD più significativa  |  |  |
| 6217                  |           | Ch08MAC12   | R                  | Indirizzo MAC - WORD meno significativa |  |  |
| 6218                  | Canale 9  | Ch09MAC34   | R                  | Indirizzo MAC - WORD più significativa  |  |  |
| 6219                  |           | Ch09MAC12   | R                  | Indirizzo MAC - WORD meno significativa |  |  |
| 6220                  | Canale 10 | Ch10MAC34   | R                  | Indirizzo MAC - WORD più significativa  |  |  |
| 6221                  |           | Ch10MAC12   | R                  | Indirizzo MAC - WORD meno significativa |  |  |
| 6222                  | Canale 11 | Ch11MAC34   | R                  | Indirizzo MAC - WORD più significativa  |  |  |
| 6223                  |           |             | R                  | Indirizzo MAC - WORD meno significativa |  |  |
| 6224                  | Canale 12 | Ch12MAC34   | R                  | Indirizzo MAC - WORD plu significativa  |  |  |
| 6225                  |           |             | R                  | Indirizzo MAC - WORD meno significativa |  |  |
| 6226                  | Canale 13 | Ch13MAC34   | R<br>R             | Indirizzo MAC - WORD plu significativa  |  |  |
| 6227                  |           |             | R<br>D             |                                         |  |  |
| 6220                  | Canale 14 |             |                    |                                         |  |  |
| 6230                  |           |             | R<br>P             |                                         |  |  |
| 6231                  | Canale 15 |             | P                  | Indirizzo MAC - WORD più significativa  |  |  |
| 6232                  |           |             | R                  | Indirizzo MAC - WORD meno significativa |  |  |
| 6232                  | Canale 16 | Ch16MAC12   | R                  | Indirizzo MAC - WORD più significativa  |  |  |
| 6234                  |           | Ch17MAC34   | R                  | Indirizzo MAC - WORD niù significativa  |  |  |
| 6235                  | Canale 17 | Ch17MAC12   | R                  | Indirizzo MAC - WORD pre organicativa   |  |  |
| 6236                  |           | Ch18MAC34   | R                  | Indirizzo MAC - WORD niù significativa  |  |  |
| 6237                  | Canale 18 | Ch18MAC12   | R                  | Indirizzo MAC - WORD meno significativa |  |  |
| 6238                  |           | Ch19MAC34   | R                  | Indirizzo MAC - WORD più significativa  |  |  |
| 6239                  | Canale 19 | Ch19MAC12   | R                  | Indirizzo MAC - WORD meno significativa |  |  |
| 6240                  |           | Ch20MAC34   | R                  | Indirizzo MAC - WORD più significativa  |  |  |
| 6241                  | Canale 20 | Ch20MAC12   | R                  | Indirizzo MAC - WORD meno significativa |  |  |
| 6242                  |           | Ch21MAC34   | R                  | Indirizzo MAC - WORD più significativa  |  |  |
| 6243                  | Canale 21 | Ch21MAC12   | R                  | Indirizzo MAC - WORD meno significativa |  |  |
| 6244                  |           | Ch22MAC34   | R                  | Indirizzo MAC - WORD più significativa  |  |  |
| 6245                  | Canale 22 | Ch22MAC12   | R                  | Indirizzo MAC - WORD meno significativa |  |  |
| 6246                  | 0         | Ch23MAC34   | R                  | Indirizzo MAC - WORD più significativa  |  |  |
| 6247                  | Canale 23 | Ch23MAC12   | R                  | Indirizzo MAC - WORD meno significativa |  |  |
| 6248                  | Constr 04 | Ch24MAC34   | R                  | Indirizzo MAC - WORD più significativa  |  |  |
| 6249                  | Canale 24 | Ch24MAC12   | R                  | Indirizzo MAC - WORD meno significativa |  |  |
| 6250                  | 0         | Ch25MAC34   | R                  | Indirizzo MAC - WORD più significativa  |  |  |
| 6251                  | Canale 25 | Ch25MAC12   | R                  | Indirizzo MAC - WORD meno significativa |  |  |

| Indirizzo<br>registro | Canale     | Nome      | Tipo di<br>accesso | Descrizione                             |  |  |
|-----------------------|------------|-----------|--------------------|-----------------------------------------|--|--|
| 6252                  | Canala 26  | Ch26MAC34 | R                  | Indirizzo MAC - WORD più significativa  |  |  |
| 6253                  | Carlale 20 | Ch26MAC12 | R                  | Indirizzo MAC - WORD meno significativa |  |  |
| 6254                  | Capalo 27  | Ch27MAC34 | R                  | Indirizzo MAC - WORD più significativa  |  |  |
| 6255                  |            | Ch27MAC12 | R                  | Indirizzo MAC - WORD meno significativa |  |  |
| 6256                  | Canale 28  | Ch28MAC34 | R                  | Indirizzo MAC - WORD più significativa  |  |  |
| 6257                  |            | Ch28MAC12 | R                  | Indirizzo MAC - WORD meno significativa |  |  |
| 6258                  | Canale 29  | Ch29MAC34 | R                  | Indirizzo MAC - WORD più significativa  |  |  |
| 6259                  |            | Ch29MAC12 | R                  | Indirizzo MAC - WORD meno significativa |  |  |
| 6260                  | Canale 30  | Ch30MAC34 | R                  | Indirizzo MAC - WORD più significativa  |  |  |
| 6261                  |            | Ch30MAC12 | R                  | Indirizzo MAC - WORD meno significativa |  |  |
| 6262                  | Canale 31  | Ch31MAC34 | R                  | Indirizzo MAC - WORD più significativa  |  |  |
| 6263                  |            | Ch31MAC12 | R                  | Indirizzo MAC - WORD meno significativa |  |  |
| 6264                  | Canale 32  | Ch32MAC34 | R                  | Indirizzo MAC - WORD più significativa  |  |  |
| 6265                  |            | Ch32MAC12 | R                  | Indirizzo MAC - WORD meno significativa |  |  |
| 6266                  | Canale 33  |           | R                  | Indirizzo MAC - WORD plu significativa  |  |  |
| 6267                  |            |           | R                  | Indirizzo MAC - WORD meno significativa |  |  |
| 6260                  | Canale 34  |           |                    |                                         |  |  |
| 6209                  |            |           |                    |                                         |  |  |
| 6270                  | Canale 35  |           | R                  | Indirizzo MAC - WORD più significativa  |  |  |
| 6272                  |            |           | R                  | Indirizzo MAC - WORD meno significativa |  |  |
| 6273                  | Canale 36  | Ch36MAC12 | R                  | Indirizzo MAC - WORD più significativa  |  |  |
| 6274                  |            | Ch37MAC34 | R                  | Indirizzo MAC - WORD niù significativa  |  |  |
| 6275                  | Canale 37  | Ch37MAC12 | R                  | Indirizzo MAC - WORD meno significativa |  |  |
| 6276                  |            | Ch38MAC34 | R                  | Indirizzo MAC - WORD più significativa  |  |  |
| 6277                  | Canale 38  | Ch38MAC12 | R                  | Indirizzo MAC - WORD meno significativa |  |  |
| 6278                  | 0          | Ch39MAC34 | R                  | Indirizzo MAC - WORD più significativa  |  |  |
| 6279                  | Canale 39  | Ch39MAC12 | R                  | Indirizzo MAC - WORD meno significativa |  |  |
| 6280                  | Canalo 40  | Ch40MAC34 | R                  | Indirizzo MAC - WORD più significativa  |  |  |
| 6281                  |            | Ch40MAC12 | R                  | Indirizzo MAC - WORD meno significativa |  |  |
| 6282                  | Canale 41  | Ch41MAC34 | R                  | Indirizzo MAC - WORD più significativa  |  |  |
| 6283                  |            | Ch41MAC12 | R                  | Indirizzo MAC - WORD meno significativa |  |  |
| 6284                  | Canale 42  | Ch42MAC34 | R                  | Indirizzo MAC - WORD più significativa  |  |  |
| 6285                  |            | Ch42MAC12 | R                  | Indirizzo MAC - WORD meno significativa |  |  |
| 6286                  | Canale 43  | Ch43MAC34 | R                  | Indirizzo MAC - WORD più significativa  |  |  |
| 6287                  |            | Ch43MAC12 | R                  | Indirizzo MAC - WORD meno significativa |  |  |
| 6288                  | Canale 44  | Ch44MAC34 | R                  | Indirizzo MAC - WORD più significativa  |  |  |
| 6289                  |            | Ch44MAC12 | R                  | Indirizzo MAC - WORD meno significativa |  |  |
| 6290                  | Canale 45  |           | R                  | Indirizzo MAC - WORD plu significativa  |  |  |
| 6291                  |            |           | R<br>D             |                                         |  |  |
| 6292                  | Canale 46  |           | R<br>D             | Indirizzo MAC - WORD più significativa  |  |  |
| 6294                  |            |           | R                  | Indirizzo MAC - WORD meno significativa |  |  |
| 6295                  | Canale 47  |           | R                  | Indirizzo MAC - WORD più significativa  |  |  |
| 6296                  |            | Ch48MAC34 | R                  | Indirizzo MAC - WORD più significativa  |  |  |
| 6297                  | Canale 48  | Ch48MAC12 | R                  | Indirizzo MAC - WORD meno significativa |  |  |
| 6298                  |            | Ch49MAC34 | R                  | Indirizzo MAC - WORD più significativa  |  |  |
| 6299                  | Canale 49  | Ch49MAC12 | R                  | Indirizzo MAC - WORD meno significativa |  |  |
| 6300                  |            | Ch50MAC34 | R                  | Indirizzo MAC - WORD più significativa  |  |  |
| 6301                  | Canale 50  | Ch50MAC12 | R                  | Indirizzo MAC - WORD meno significativa |  |  |
| 6302                  |            | Ch51MAC34 | R                  | Indirizzo MAC - WORD più significativa  |  |  |
| 6303                  | Canale 51  | Ch51MAC12 | R                  | Indirizzo MAC - WORD meno significativa |  |  |
| 6304                  | Concla 52  | Ch52MAC34 | R                  | Indirizzo MAC - WORD più significativa  |  |  |
| 6305                  |            | Ch52MAC12 | R                  | Indirizzo MAC - WORD meno significativa |  |  |

| Indirizzo<br>registro | Canale     | Nome      | Tipo di<br>accesso | Descrizione                             |  |
|-----------------------|------------|-----------|--------------------|-----------------------------------------|--|
| 6306                  | 0          | Ch53MAC34 | R                  | Indirizzo MAC - WORD più significativa  |  |
| 6307                  | Carlale 55 | Ch53MAC12 | R                  | Indirizzo MAC - WORD meno significativa |  |
| 6308                  | Canala E4  | Ch54MAC34 | R                  | Indirizzo MAC - WORD più significativa  |  |
| 6309                  | Canale 54  | Ch54MAC12 | R                  | Indirizzo MAC - WORD meno significativa |  |
| 6310                  | 0          | Ch55MAC34 | R                  | Indirizzo MAC - WORD più significativa  |  |
| 6311                  | Canale 55  | Ch55MAC12 | R                  | Indirizzo MAC - WORD meno significativa |  |
| 6312                  | Canale 56  | Ch56MAC34 | R                  | Indirizzo MAC - WORD più significativa  |  |
| 6313                  |            | Ch56MAC12 | R                  | Indirizzo MAC - WORD meno significativa |  |
| 6314                  | Copolo 57  | Ch57MAC34 | R                  | Indirizzo MAC - WORD più significativa  |  |
| 6315                  | Carlale 57 | Ch57MAC12 | R                  | Indirizzo MAC - WORD meno significativa |  |
| 6316                  | Canala 59  | Ch58MAC34 | R                  | Indirizzo MAC - WORD più significativa  |  |
| 6317                  | Carlale 50 | Ch58MAC12 | R                  | Indirizzo MAC - WORD meno significativa |  |
| 6318                  | Canala 50  | Ch59MAC34 | R                  | Indirizzo MAC - WORD più significativa  |  |
| 6319                  | Canale 59  | Ch59MAC12 | R                  | Indirizzo MAC - WORD meno significativa |  |
| R = Sola let          | tura.      | *         | *                  |                                         |  |

## Diagnostica del modulo

| Indirizzo<br>registro | Nome                        | Tipo di<br>accesso | Stato canale                                                                                                    | Descrizione                                                                     |
|-----------------------|-----------------------------|--------------------|----------------------------------------------------------------------------------------------------|---------------------------------------------------------------------------------|
| 4000                  | Nome dispositivo            | R                  | 1: Riservato<br>2: ZBRN12                                                                                                    | Memorizza il nome del dispositivo.                                              |
| 4001                  | Versione firmware           | R                  | Esempio per 0121: V01.21                                                                                                    | Memorizza la versione firmware.                                                 |
| 4002                  | Protocollo<br>comunicazione | R                  | <b>0001</b> : ZBRN12 (Linea seriale Modbus)<br><b>0002</b> : Riservato                                                                                                    | Memorizza il protocollo di<br>comunicazione utilizzato dal<br>punto di accesso. |
| 4003                  | Configurazione              | R                  | <ul> <li>0: il dispositivo non viene configurato<br/>dall'interfaccia utente.</li> <li>1: il dispositivo viene configurato<br/>dall'interfaccia utente.</li> </ul>                                                                                                    | Memorizza lo stato di configurazione del dispositivo.                           |
| 4004                  | Errore rilevato             | R                  | <ul> <li>0: nessun errore rilevato.</li> <li>1: la SD card non è accessibile.</li> <li>2: la SD card è protetta in scrittura.</li> <li>3: spazio insufficiente nella SD card.</li> <li>4: file di configurazione della comunicazione non valido.</li> <li>5: file di configurazione del dispositivo non valido.</li> <li>6: nella SD card è disponibile più di 1 file di configurazione.</li> <li>NOTA: Nella directory appropriata della SD card dovrebbe esserci 1 solo file di configurazione (vedi pagina 138).</li> <li>7: il file di configurazione non è disponibile nella SD card.</li> <li>8: il watchdog ha resettato il dispositivo.</li> <li>9: rilevamento di un errore di comunicazione radio.</li> <li>10: rilevamento di un errore chip radio.</li> <li>11: il punto di accesso non supporta il modulo di comunicazione.</li> <li>12: il modulo di comunicazione non è presente nel punto di accesso.</li> <li>14: indirizzo IP doppio.</li> </ul> | Memorizza il codice dell'errore<br>rilevato.                                    |
| 4006                  | Canale radio                | R                  | <ul> <li>1126: il canale radio con frequenza</li> <li>2.405 GHz (canale 11 - 26 IEEE 802.15.4).</li> <li>NOTA: (solo per USA e Canada)<br/>Canale 26 non utilizzabile.</li> </ul>                                                                                                    | Memorizza i dettagli del canale<br>radio.                                       |
| 4007                  | Potenza del segnale radio   | R                  | <ol> <li>segnale insufficiente.</li> <li>segnale soddisfacente.</li> </ol>                                                                                                    | Memorizza i dettagli della potenza del segnale.                                 |
| 4008                  | _                           |                    | 2 registri per memorizzare il valore parola                                                                                                    |                                                                                 |
| 4009                  | Contatore radio             | RW                 | doppia.<br>4008: memorizza la parola più significativa.<br>4009: memorizza la parola meno significativa.<br>Il valore viene incrementato ogni volta che il<br>punto di accesso riceve un segnale radio da<br>un dispositivo associato.                                                                                                    | Memorizza i dettagli del 4009 contatore radio.                                  |
| R = Sola              | lettura.                    | <u> </u>           | un dispositivo associato.                                                                                                    | <u> </u>                                                                        |

**RW** = Lettura e scrittura.
# Diagnostica della comunicazione della linea seriale Modbus

| Indirizzo<br>registro | Nome                                          | Tipo di<br>accesso | Stato canale                                                                                                    | Descrizione                                                                    |
|-----------------------|-----------------------------------------------|--------------------|----------------------------------------------------------------------------------------------------|--------------------------------------------------------------------------------|
| 5000                  | Velocità di<br>trasmissione<br>effettiva      | R                  | 1: 1200 bps<br>2: 2400 bps<br>3: 4800 bps<br>4: 9600 bps<br>5: 19.200 bps<br>6: 38.400 bps<br>7: 115.200 bps                                                                                                    | Memorizza la velocità di<br>trasmissione alla quale vengono<br>inviati i dati. |
| 5001                  | Impostazione<br>frame effettivo               | R                  | <ol> <li>il formato del frame inviato è 8 bit di dati,<br/>parità pari e 1 bit stop.</li> <li>il formato del frame inviato è 8 bit di dati,<br/>parità dispari e 1 bit stop.</li> <li>il formato del frame inviato è 8 bit di dati,<br/>nessuna parità e 2 bit stop</li> </ol> | Memorizza il formato del frame<br>di dati ricevuto dal punto di<br>accesso.    |
| 5002                  | Numero di<br>pacchetti ricevuti               | R                  | 2 registri per memorizzare il valore parola                                                                                                    | Memorizza il numero di pacchetti ricevuti dal punto di accesso.                |
| 5003                  |                                               | R                  | doppia.<br>5002: memorizza la parola più significativa.<br>5003: memorizza la parola meno significativa.                                                                                                    |                                                                                |
| 5004                  | Numero di                                     | R                  | 2 registri per memorizzare il valore parola                                                                                                    | Memorizza il numero di pacchetti                                               |
| 5005                  | pacchetti<br>danneggiati<br>ricevuti          | R                  | <ul> <li>doppia.</li> <li>5004: memorizza la parola più significativa.</li> <li>5005: memorizza la parola meno significativa.</li> </ul>                                                                                                    |                                                                                |
| 5006                  | Numero di<br>pacchetti inviati                | R                  | 2 registri per memorizzare il valore parola                                                                                                    |                                                                                |
| 5007                  |                                               | R                  | doppia.Memorizza5006: memorizza la parola più significativa.inviati dai t5007: memorizza la parola meno significativa.                                                                                                    | Memorizza il numero di pacchetti inviati dai trasmettitori.                    |
| 5008                  | Numero di<br>pacchetti<br>danneggiati inviati | R                  | 2 registri per memorizzare il valore parola<br>doppia.<br>5008: memorizza la parola più significativa.<br>5009: memorizza la parola meno significativa.                                                                                                    | Memorizza il numero di<br>pacchetti danneggiati inviati dai<br>trasmettitori   |
| 5009                  |                                               | R                  |                                                                                                    |                                                                                |
| R = Sola lettura.     |                                               |                    |                                                                                                    |                                                                                |

### Eliwell Controls s.r.l.

Via dell'Industria, 15 • Z.I. Paludi 32016 Alpago (BL) - ITALY T: +39 0437 986 111 F: +39 0437 989 066

## www.eliwell.com

# **Supporto Tecnico Clienti:** T: : +39 0437 986 300

T: : +39 0437 986 300 E: Techsuppeliwell@schneider-electric.com

#### Vendite:

T: +39 0437 986 100 (Italia)

- T: +39 0437 986 200 (altre nazioni)
- E: saleseliwell@schneider-electric.com

## MADE IN ITALY

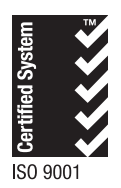

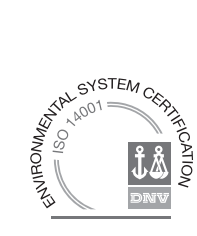

cod. 9MA00281.00 • EWSense Gate&Temp • rel.10/17 • IT © Eliwell Controls s.r.l. 2017 • Tutti i diritti riservati